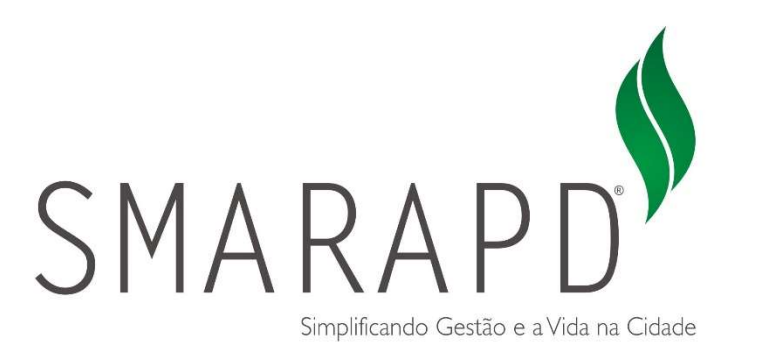

# Manual do Usuário

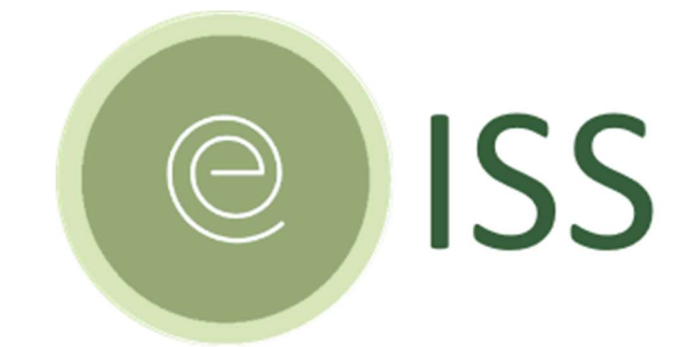

Declaração Eletrônica de Prestador e Tomador de Serviços

# Manual de Operações

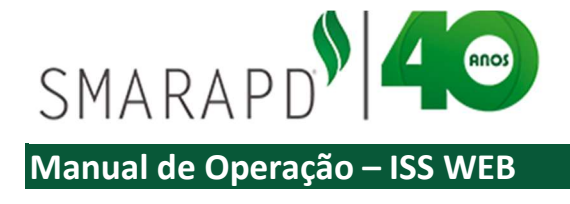

## Sumário

| 1. | Introdução                                          | 4  |
|----|-----------------------------------------------------|----|
| 2. | Utilizando o Sistema                                | 5  |
|    | 2.1. Acesso e login                                 | 5  |
|    | 2.2 Área do contribuinte                            | 6  |
|    | 2.2.1 Alterar Senha                                 | 7  |
|    | 2.2.2 Mensagens para a Prefeitura                   | 8  |
|    | 2.2.3 Ficha Cadastro Mobiliário                     | 10 |
|    | 2.3 Navegação pelo sistema e funcionalidades        | 11 |
|    | 2.3.1 Listas e ordenação de informações nas colunas | 11 |
|    | 2.3.2 Filtros de Pesquisa                           | 12 |
|    | 2.3.3 Imprimir Lista                                | 14 |
| 3. | Declaração Fiscal                                   | 16 |
|    | 3.1 Gerenciar Autorizações                          | 17 |
|    | 3.2 Serviços Prestados                              | 19 |
|    | 3.2.1 Lista Declarações de Serviços Prestados       | 19 |
|    | 3.2.1.1 Listar Notas Fiscais - Lista                | 23 |
|    | 3.2.1.2 Relação de Notas Fiscais da Competência     | 25 |
|    | 3.2.1.3 Fechar Movimento e impressão de Guia de ISS | 25 |
|    | 3.2.1.4 Enviar Mensagem                             | 27 |
|    | 3.2.1.5 Comprovante de Entrega                      | 28 |
|    | 3.2.2 Livro Serviços Prestados                      | 29 |
|    | 3.2.3 Importar Dados                                | 30 |

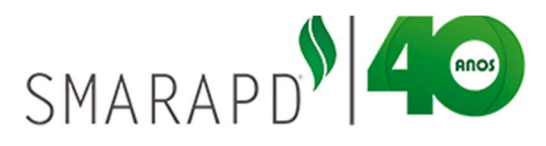

| Manual de Operação – ISS WEB                               |
|------------------------------------------------------------|
| 3.3 Serviços Tomados                                       |
| 3.3.1 Lista Declaração de Serviços Tomados                 |
| 3.3.1.1 Lista Notas Fiscais Declaração de Serviços Tomados |
| 3.3.1.2 Relação de Notas Fiscais Serviços Tomados          |
| 3.3.1.3 Fechar Movimento                                   |
| 3.3.1.4 Enviar Mensagem                                    |
| 3.3.2 Livro Serviços Tomados                               |
| 3.3.3 Importar Dados 40                                    |

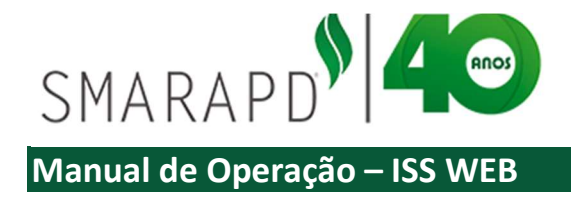

## 1. Introdução

Este documento tem como objetivo instruir contribuintes que possuam acesso para declaração fiscal, como prestador e/ou tomador de serviços que geram necessidade de recolhimento de ISS no município.

O Imposto Sobre Serviços de Qualquer Natureza (ISSQN), de competência dos Municípios, tem como fato gerador a prestação de serviços constantes da lista anexa à Lei Complementar 116/2003, mesmo que não se constituam como atividade principal do prestador.

O serviço considera-se prestado e o valor do ISSQN devido no município do estabelecimento (ou na ausência do estabelecimento, do domicilio) do prestador, salvo casos previstos na Lei Complementar 116/2003 em que o imposto é devido no local da prestação dos serviços.

É fundamental ainda, se atentar para a responsabilidade pelo recolhimento do imposto no caso de tomadores que tenham retenção de ISS na fonte, desde que corretamente informada na emissão da Nota Fiscal e em conformidade com legislação aplicável.

Para permitir a declaração fiscal de serviços prestados e tomados o modulo "Declaração Fiscal" possui funcionalidades que permitem a informação de Notas Fiscais e geração de guia para recolhimento do ISS devido ao Município.

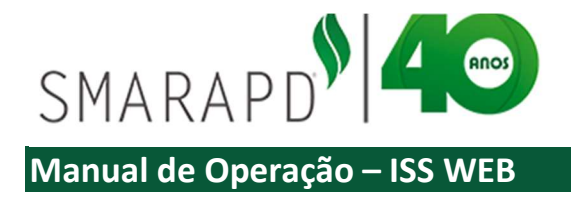

## 2. Utilizando o Sistema

## 1.1. Acesso e login

O acesso ao sistema para emissão de guia de ISS, assim como todas as funcionalidades disponíveis na web, é feito através do site da prefeitura, em local especifico de acesso do contribuinte. Ao clicar para entrar na área do contribuinte o sistema solicitará acesso com login e senha do usuário conforme imagem a seguir.

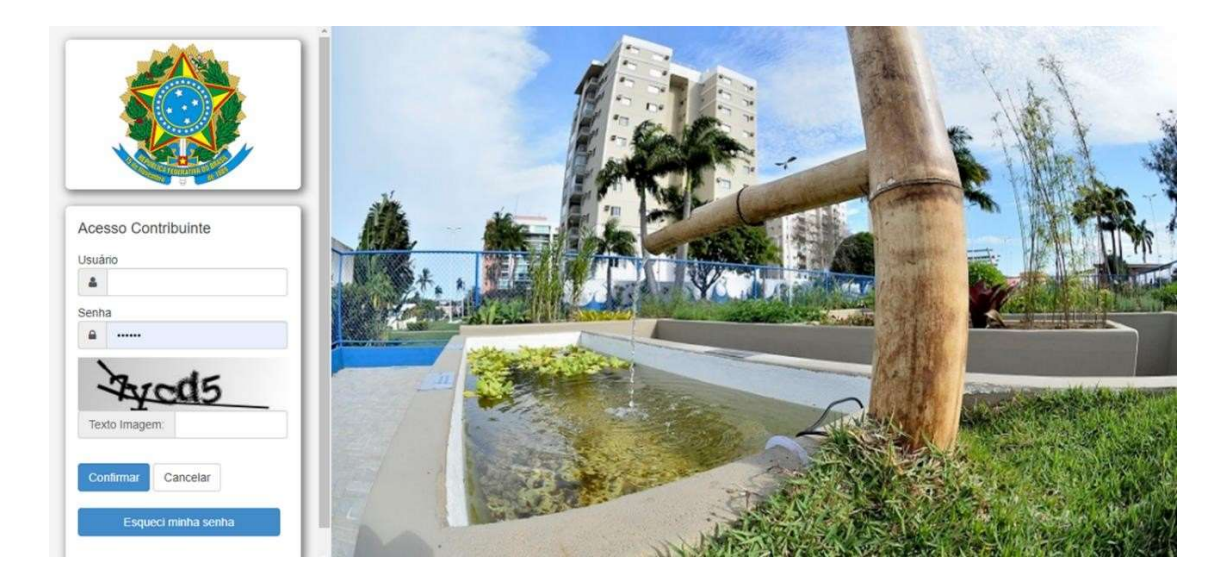

**CNPJ / CPF:** Informar o CNPJ / CPF da pessoa que está efetuando a declaração.

**Senha:** é a senha para utilização do ISS-WEB, que o declarante ou empresa deve ter em mãos quando for utilizar o sistema de ISS-WEB.

Confirmar: carrega o Sistema após validar o CNPJ / CPF e Senha digitada.

Cancelar: fecha a "janela" que dá acesso ao sistema ISS-WEB.

Esqueceu sua senha: é onde o declarante pode recuperar sua senha quando porventura esquecê-la.

Ao acessar a Área do Contribuinte, estarão disponíveis todos os módulos em que o contribuinte logado tenha permissão de acesso pela Prefeitura, conforme imagem a seguir.

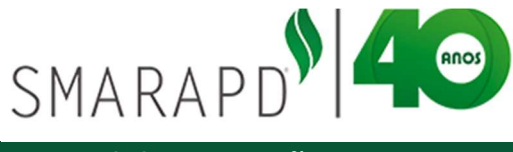

| =     | ] 🌻 Contribu            | iinte OnLine              |                                  |                      |                  |                    |                 | 77325 -    |
|-------|-------------------------|---------------------------|----------------------------------|----------------------|------------------|--------------------|-----------------|------------|
| Sel   | leção do Contribuinte   | Seleção do Si             | stema                            |                      |                  |                    |                 |            |
| Iníci | 0                       |                           |                                  |                      |                  |                    |                 | - Fechar   |
| Ide   | entificação do Contribu | iinte                     |                                  |                      |                  |                    |                 |            |
|       | CCM<br>Contribuinte     | 99998<br>555.555.555-55 - | Tipo de ISS<br>EMPRESA DECLARANT | Movimento<br>E TESTE | Simples Nacional | NÃO                | 8 🕕             | <b>9</b>   |
|       |                         | 0                         |                                  |                      |                  | 9                  | ٩               |            |
|       |                         | Declaração<br>Fiscal      | Nota Fiscal                      | Parcelamento<br>Web  | ІТВІ             | Consulta<br>Prévia | Projetos<br>Web |            |
|       |                         |                           |                                  |                      |                  |                    |                 |            |
|       |                         |                           |                                  |                      |                  |                    |                 |            |
| Сору  | right Sil Tecnologia    |                           |                                  |                      |                  |                    | 2               | TECNOLOGIA |

Para acessar o modulo de ISS, basta clicar no ícone correspondente, indicado na imagem

#### acima.

Caso não possua acesso, entrar em contato com a administração da Prefeitura Municipal, que avalia as competências e concede acesso ao sistema conforme necessário.

## 2.2 Área do contribuinte

Ao entrar na área do contribuinte, o usuário terá acesso a todos os módulos em que possui autorização de uso pela Prefeitura, como Declaração Fiscal, Nota Fiscal, Parcelamento Web, ITBI Consulta Previa e Projetos web.

A imagem a seguir mostra como o acesso aos módulos autorizados pode ser feito.

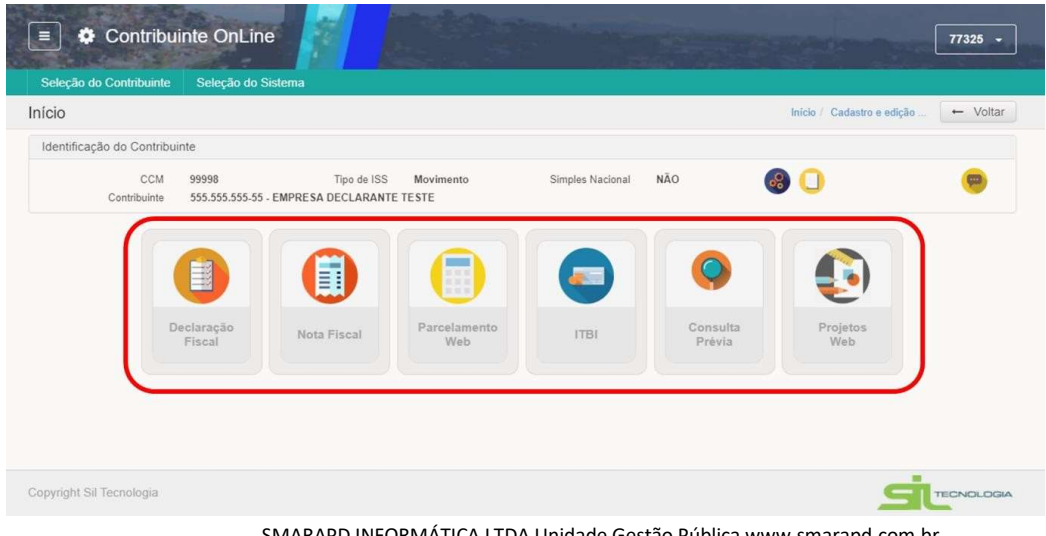

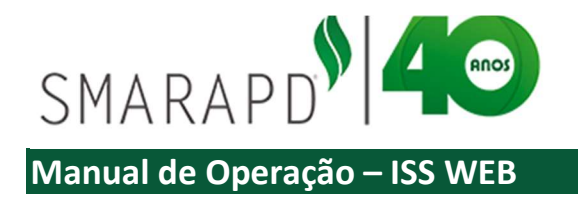

No ambiente do Contribuinte On-line é possível consultar as principais informações do contribuinte que está acessando conforme indicado na imagem a seguir.

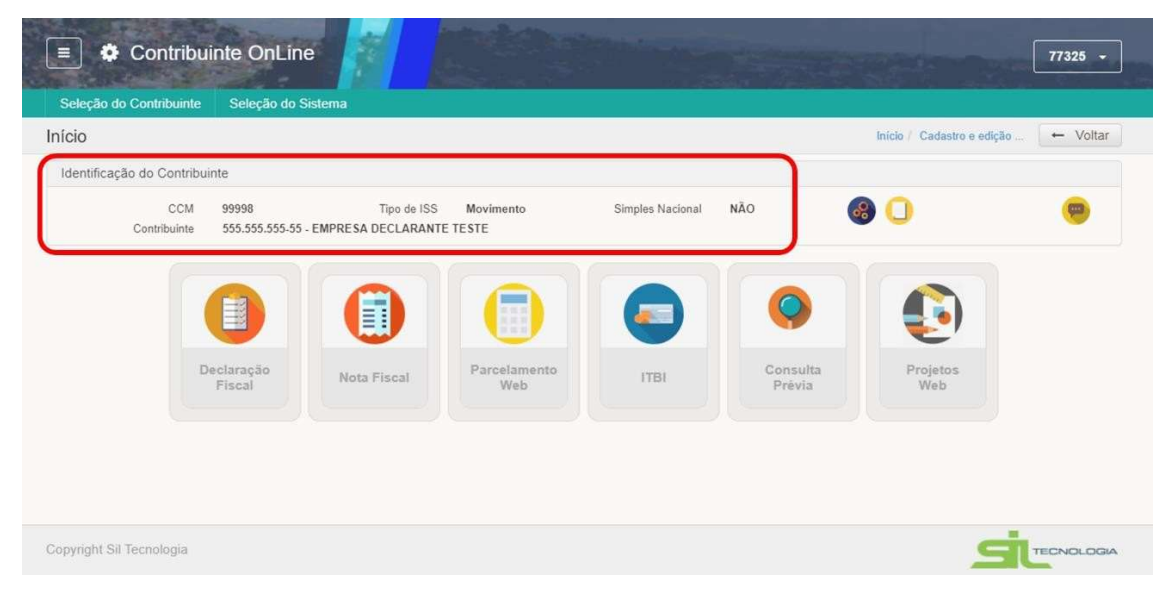

## 2.2.1 Alterar Senha

Para alterar a senha, o usuário pode, a qualquer momento desde que logado no sistema, clicar no ícone indicado na imagem a seguir, fazendo alteração de senha. A alteração de senha é recomendada após primeiro acesso ou sempre que o usuário julgar necessário.

| cio                  | nie Seleção do s             | oisterila                         |                       |                  |                    | Início / Cadastro e edição | o ← Voltar   |
|----------------------|------------------------------|-----------------------------------|-----------------------|------------------|--------------------|----------------------------|--------------|
| dentificação do Cont | ribuinte                     |                                   |                       |                  |                    | -                          |              |
| CC<br>Contribuin     | M 99998<br>te 555.555.555-55 | Tipo de ISS<br>- EMPRESA DECLARAN | Movimento<br>TE TESTE | Simples Nacional | NÃO                |                            | <del>9</del> |
|                      |                              |                                   |                       |                  |                    |                            |              |
|                      |                              |                                   |                       |                  | <b>Y</b>           | 2                          |              |
|                      | Declaração<br>Fiscal         | Nota Fiscal                       | Parcelamento<br>Web   | ITBI             | Consulta<br>Prévia | Projetos<br>Web            |              |
|                      |                              |                                   |                       |                  |                    |                            |              |
|                      |                              |                                   |                       |                  |                    |                            |              |
|                      |                              |                                   |                       |                  |                    |                            |              |

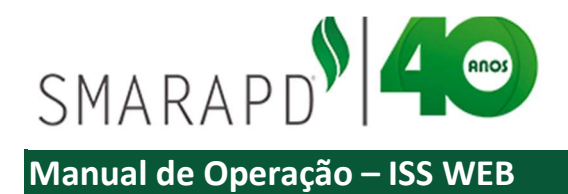

Após clicar no ícone o usuário deve informar nova senha e clicar em salvar, que o direcionará para a tela de login novamente.

| 🔳 🌣 Contribuinte (           | OnLine                                              |                           |                                  |              |                           | 77325 -  |
|------------------------------|-----------------------------------------------------|---------------------------|----------------------------------|--------------|---------------------------|----------|
| Seleção do Contribuinte Sele | eção do Sistema                                     |                           |                                  |              |                           |          |
| Alteração de senha           |                                                     |                           |                                  | Início / Cad | astro e edição / Início 🛛 | ← Voltar |
| 🔒 Edição                     |                                                     |                           |                                  |              |                           |          |
| Confir<br>Salvar Cancelar    | Usuário 77325<br>Senha Atual<br>Senha<br>rmar senha | Depois atualizando sua se | nha, você îrâ para logîn de novo |              |                           |          |
| Copyright Sil Tecnologia     |                                                     |                           |                                  |              | si                        | CNOLOGIA |

#### 2.2.2 Mensagens para a Prefeitura

O sistema possui ainda uma ferramenta que tem como objetivo facilitar a comunicação com o contribuinte, através do envio de mensagens

|                                       | 1. A. 1. A. 1.                  |                                    |                       |                  |                    | Inicio / Cadastro e ediça |  |
|---------------------------------------|---------------------------------|------------------------------------|-----------------------|------------------|--------------------|---------------------------|--|
| entificação do Cor<br>Ci<br>Contribui | CM 99998<br>inte 555.555.555-55 | Tipo de ISS<br>- EMPRESA DECLARANI | Movimento<br>TE TESTE | Simples Nacional | NÃO                | 9 🕕                       |  |
|                                       |                                 |                                    |                       |                  | 9                  |                           |  |
|                                       | Declaração<br>Fiscal            | Nota Fiscal                        | Parcelamento<br>Web   | ІТВІ             | Consulta<br>Prévia | Projetos<br>Web           |  |

Ao clicar no ícone indicado na imagem acima, o sistema apresenta uma tela semelhante a uma caixa de e-mail onde é possível visualizar mensagens enviadas e recebidas.

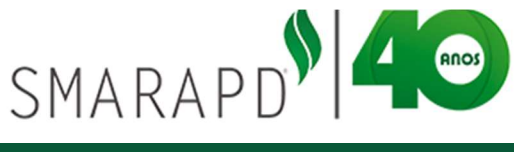

| Seleção do Contribuinte                   | Seleção do Sistema                      |                                               |                                          |          |
|-------------------------------------------|-----------------------------------------|-----------------------------------------------|------------------------------------------|----------|
| correio de Mensagens                      | - Contribuinte                          |                                               | Inicio 🔶 Voltar                          |          |
| Mensagens Excluido 1 Excluido 1 Lixeira 0 | + C Digit                               | e uma palavra- Q Assunto ~<br>De              | *                                        |          |
| Mudar Caixa                               | ► Dados Mensagem<br>Assunto<br>Mensagem | Fort family - Fort size - B / U Art E = I = E | : 注 求 律   ¥ 22 28   <u>A</u> • 2 • 1 ッ で | + Fechar |

Ao inclui a mensagem e clicar em enviar, a mesma será direcionada para a equipe de suporte da Prefeitura.

Quando a equipe da Prefeitura responder, a mensagem aparecera na lista de Correio de Mensagem – Contribuinte conforme imagem abaixo.

| 🔳 🌣 Contribuii                              | nte OnLine                   |                                                                                                    |                              |                                                                                                    | 77325 -         |
|---------------------------------------------|------------------------------|----------------------------------------------------------------------------------------------------|------------------------------|----------------------------------------------------------------------------------------------------|-----------------|
| Seleção do Contribuinte                     | Seleção do Sistema           |                                                                                                    |                              |                                                                                                    |                 |
| Correio de Mensagens                        | - Contribuinte               |                                                                                                    |                              |                                                                                                    | Inicio 🔶 Voltar |
| Mensagens  Entrada 0  Excluido 0  Lixeira 0 | Data     Data     O3/06/2019 | Digite uma palavra-     Assunto     Re: Teste Mensagem      Resposta da Prefeitu      Mensagem original | Q Assunto →<br>De<br>ra<br>↓ | De:<br>Nome :<br>Departamento : Suporte<br>CNPJ / CPF:<br>Para:<br>Nome : EMPRESA DECLARANTE TESTE<br>Departamento :<br>Data Enviado : 2019-06-03 17:23:56.0<br>Mensagem:<br>Teste Resposta<br>Teste Resposta |                 |
| 🖻 Mudar Caixa                               | *<br>* 1 * 12                |                                                                                                    | Fotal de registros: 1        | 4                                                                                                    | *               |

O uso de ferramentas de mensagem está disponível, além da área inicial do Contribuinte On-line, nos módulos específicos, como pode será demonstrado conforme aplicável. Para sair da área de mensagens basta clicar no ícone indicado na imagem a seguir.

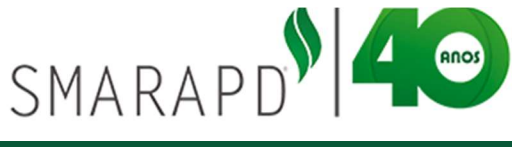

| 😑 🏶 Contribuir          | nte OnLine         |                     |                            |                                                                                                    | 77325 🔹         |
|-------------------------|--------------------|---------------------|----------------------------|----------------------------------------------------------------------------------------------------|-----------------|
| Seleção do Contribuinte | Seleção do Sistema |                     |                            |                                                                                                    |                 |
| Correio de Mensagens    | - Contribuinte     |                     |                            |                                                                                                    | Inicio 🔶 Voltar |
| Mensagens               | + • 2              | Digite uma palavra- | Q Assunto -                | De:                                                                                                    |                 |
|                         | Data               | Assunto             | De                         | Nome :<br>Departamento : Suporte                                                                       |                 |
| Entrada 0               | 03/06/2019         | Re: Teste Mensagem  |                            | CNPJ / CPF:                                                                                            |                 |
| C Excluido 0            |                    |                     |                            | Para                                                                                                   |                 |
| Lixeira 0               |                    |                     |                            | Nome : EMPRESA DECLARANTE TESTE<br>Departamento :<br>Data Enviado : 2019-06-03 17:23:56.0<br>Mensagem: |                 |
|                         |                    |                     |                            | Teste Resposta                                                                                         |                 |
|                         |                    |                     |                            | Teste Mensagem                                                                                         |                 |
|                         |                    |                     |                            | Status : Já Visualizada                                                                                |                 |
| T Mudar Caixa           | « <b>1</b> » 12    |                     | •<br>Total de registros: 1 | 5                                                                                                    | *               |

## 2.2.3 Ficha Cadastro Mobiliário

Ao acessar a área do Contribuinte on-line é possível consultar as informações cadastrais através da impressão da Ficha de Cadastro Mobiliário, quando se tratar de cadastro com CCM na Prefeitura. Nesses casos, basta clicar no ícone indicado na imagem a seguir.

| r<br>ntificação do C | ontribuinte                        |                                    |                       |                  |                    | +                      |    |
|----------------------|------------------------------------|------------------------------------|-----------------------|------------------|--------------------|------------------------|----|
| Contrit              | CCM 99998<br>ouinte 555.555.555-55 | Tipo de ISS<br>- EMPRESA DECLARANT | Movimento<br>TE TESTE | Simples Nacional | NÃO                | Ficha Cadastro Mobilia | mo |
|                      |                                    |                                    |                       |                  | 0                  |                        |    |
|                      | Declaração<br>Fiscal               | Nota Fiscal                        | Parcelamento<br>Web   | ІТВІ             | Consulta<br>Prévia | Projetos<br>Web        |    |
|                      | Fiscal                             |                                    | Web                   |                  | Previa             | Web                    |    |

Ao clicar no ícone, uma janela com a Ficha do Cadastramento Mobiliário é aberta, podendo o usuário salvar ou imprimir o documento.

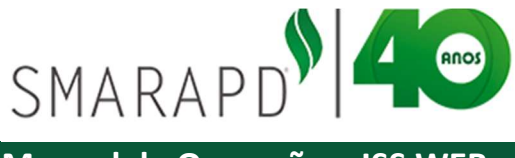

|                | EZRCSPKYTSCRPCXGUMAJ.pdf                  |                                                      | 1/1                     |                       |                 | 0 1   | 2 8   | -      |
|----------------|-------------------------------------------|------------------------------------------------------|-------------------------|-----------------------|-----------------|-------|-------|--------|
| 🌣 Co           |                                           | 00555                                                |                         | 0.05                  |                 | _1    | Impro | 77325  |
| eção do Cont   |                                           | PREFE                                                |                         |                       |                 | Downl | oad   | SSao   |
| )              |                                           | Ficha                                                | a de Cadastramento I    | Mobiliário            |                 |       |       | ← Fech |
| ntificação do  |                                           |                                                      | Dados da Empresa        |                       |                 |       |       |        |
|                | Ccm 99998<br>NomeFantasia                 | EMPRESA DECLARANTE TESTE<br>EMPRESA DECLARANTE TESTE |                         | Inscrição Cadastral:  | 99998           |       |       |        |
| Cont           | Cnpj/Cpf<br>Endereço                      | 555.555.555-55                                       | I.E./RGIS               | ENTO Situ             | ação Ativo      |       |       | -      |
|                | Ramo<br>Área Direta                       | industria e comercio e serviço                       | Área Indireta           | Qtd Funcionarios      |                 |       |       |        |
| _              | Área Publicidade                          | 1630.00                                              | Inicio Ativ             | 01/01/1900 Encerramen | to Ativ         |       |       |        |
| _              | Contador                                  |                                                      |                         | Tipo de I.S.S.Q.N.    | 2               |       |       |        |
|                | Email Contador                            |                                                      |                         | Tel Contado           | r               |       |       |        |
| _              | Horário Especial                          |                                                      |                         |                       |                 |       |       |        |
|                | Atividade Decl                            | industria e comercio e serviço                       |                         | Dt. Cadastro          | 22/09/2014      |       |       |        |
|                | CapitalSocial                             | 152000 0                                             | Grupo                   |                       |                 |       |       |        |
| _              | Tipo de Empresa                           | LTDA                                                 | Nro AVCB 333333         | Validade A            | /CB 01/01/2009  |       |       |        |
| _              | Autorização NFE                           | Autorizado                                           | Nro CETESB 222222       | Validade CET          | ESB 20/05/2009  |       |       |        |
|                | Data Autorização NFE                      | 18/10/18 14:50                                       | Nro VISA 11111111       | Validade \            | /ISA 31/08/2016 |       |       |        |
| _              | Data Suspensão Lei<br>Atividade Principal | 15/03/19 00:00 Nrd<br>196 - SERRALHERIA              | o Consulta Prévia       | Validade              | CLI             |       |       |        |
| _              | End Entrena                               |                                                      |                         |                       |                 |       |       |        |
| _              | Lincinoge                                 |                                                      | ados do CONTRIBUINTE    |                       |                 |       |       |        |
| _              | CRC 77325                                 | EMPRESA DECLARANTE TESTE                             |                         |                       |                 |       |       |        |
| _              | CgcCpf                                    | 555.555.555-55                                       | I.E./Rg                 | ISENTO                |                 |       | #     |        |
|                | Endereco                                  |                                                      |                         |                       | SP              |       |       |        |
|                | Telefones<br>Contato                      | 555555-555555                                        | Email<br>Dt Nascimento  |                       |                 |       |       |        |
|                |                                           | D                                                    | ados Para o Arbitrament | 0                     |                 |       | -     |        |
| iaht Sil Tecno | Di Adritesmente                           | 22/05/10 00:00                                       | Nes Drosseres           | 000 00000             |                 |       |       | TONOLO |

## **2.3** Navegação pelo sistema e funcionalidades

O sistema apresenta as informações em formato de listas, onde as informações são distribuídas em linha, representando o dado correspondente a cada coluna.

Dessa forma é possível visualizar e filtras os dados de forma simplificada, conforme apresentado a seguir.

#### 2.3.1 Listas e ordenação de informações nas colunas

Ao acessar o ícone ISS da área do contribuinte, o usuário terá acesso a lista de ISS emitidos, podendo navegar pelas colunas e visualizar as informações conforme demonstrado na imagem a seguir.

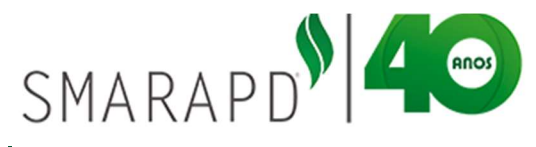

| = •         | Cont       | ribui      | nte OnLine                   |               |           |                      |                               | -                          |                   |                     | 199       | 77325 🗸      |
|-------------|------------|------------|------------------------------|---------------|-----------|----------------------|-------------------------------|----------------------------|-------------------|---------------------|-----------|--------------|
| Seleção de  | o Contrib  | uinte      | Seleção do Siste             | ima           |           |                      |                               |                            |                   |                     |           |              |
| Declaraçã   | io de se   | erviço     | s prestados                  |               |           |                      |                               |                            |                   | Início / Identifica | ação do C | ← Voltar     |
| Identificaç | ão do cor  | ntribuin   | te                           |               |           |                      |                               |                            |                   |                     |           |              |
|             | Contribu   | CM<br>inte | 99998<br>555.555.555-55 - EN | Tir<br>Ao pas | sar o mo  | Moviment             | o Sir<br>los botões, é        | noles Nacional<br>possível | NĂO               |                     |           |              |
| 🎟 Lista     | 🗎 E        | dição      |                              | verifica      | ar a func | ionalida             | ade do mesm<br>tão é para vis | o, no<br>ualizar as        |                   |                     |           |              |
| + •         | 2          | 8          | C 8-                         | inform        | ações da  | linhas               | selecionada                   | ualizar as                 | uma palavra-chave |                     | Q         | Referência 👻 |
|             |            | ~          | Dt La                        | nçamento      | Refe      | erência              | Tp Declaração                 |                            | Base Calculo      | Total Imposto       | NFs       | IdParcela    |
| =           |            |            |                              | _             |           |                      |                               |                            |                   | 40,00               | 1         |              |
| =           |            |            |                              | III 1         | ista      | 1                    | Edição                        |                            |                   | 79,00               | 9         |              |
| =           | •          |            |                              |               |           |                      |                               |                            |                   | 272,96              | 8         | 14550796     |
| =           | <b>m</b> e |            |                              |               | 1         |                      |                               |                            |                   | 56,72               | 20        | 14558204     |
| =           |            |            |                              | +             | ۲         | de la                | 2                             | 2                          |                   | 44,00               | 2         | 14524668     |
| =           |            |            |                              | -             |           |                      |                               |                            |                   | 0,40                | 1         | 14523079     |
| =           |            |            |                              |               |           | and the state of the | bacao                         | IdOria                     | om Sotor          | 0,00                | 1         |              |
| =           |            |            |                              |               |           | Visuali              | zar                           | aong                       | Seloio            | 8,00                | 3         | 14524670     |
| =           |            |            |                              |               | P.2.1     | 0.0.11               | 010040                        |                            | 100 11000         | 0.00                | 10        |              |
| =           |            |            |                              |               | VA.14     | 015                  | complementar                  |                            | 0,00              | 0,00                | 1         |              |
| =           |            |            | 04/02                        | /2019         | 02/2      | 019                  | Normal                        |                            | 17.754.605,00     | 669.203,75          | 27        | 14543612     |

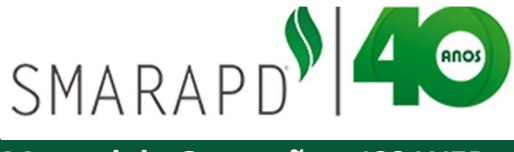

A visualização das informações pode ser feita também através das colunas apresentadas na lista, podendo o usuário modificar a ordem das mesmas, arrastando o título da coluna e soltando no local desejado.

| eleção d  | lo Cor | tribuinte                  | Seleça                                                      | o do Sistema                                                                                                    |                                                                                                 |                                                                                                    |                                                                                                    |                                                                                   |                                                       |                                                     |
|-----------|--------|----------------------------|-------------------------------------------------------------|----------------------------------------------------------------------------------------------------|-------------------------------------------------------------------------------------------------|----------------------------------------------------------------------------------------------------|----------------------------------------------------------------------------------------------------|-----------------------------------------------------------------------------------|-------------------------------------------------------|-----------------------------------------------------|
| claraçã   | ão de  | serviç                     | os prest                                                    | ados                                                                                                    |                                                                                                 |                                                                                                    |                                                                                                    | Inicio / Identifica                                                               | ição do D.                                            | ← Volt                                              |
| lentifica | ção do | contribu                   | inte                                                        |                                                                                                    |                                                                                                 |                                                                                                    |                                                                                                    |                                                                                   |                                                       |                                                     |
| 0 Lista   | Con    | CCM<br>tribuinte<br>Edição | 99998<br>555,555.                                           | Tipo<br>555-55 - EMPRESA DECLI                                                                                                    | ARANTE Arrastan<br>entre as                                                                     | ndo coluna e soltan<br>s duas colunas a list                                                                                   | do<br>a é                                                                                          |                                                                                   |                                                       |                                                     |
|           | 0      | 8                          | c e                                                         | • ]                                                                                                    | do usuá                                                                                         | rio                                                                                                    | palavra-chave                                                                                      |                                                                                   | Q                                                     | Referência -                                        |
|           | 1      |                            |                                                             | Dt Lançamento                                                                                                    | Referência                                                                                      | Tp Declaração                                                                                                    | Base Calculo                                                                                       | Total Imposto                                                                     | NFs                                                   | IdParcel                                            |
|           |        |                            |                                                             |                                                                                                    |                                                                                                 |                                                                                                    |                                                                                                    |                                                                                   |                                                       |                                                     |
| =         |        |                            | s 🥠                                                         | 03/06/2019                                                                                                    | 06/2019                                                                                         | Normal                                                                                                    | 1.000,00                                                                                           | 10,00                                                                             | 1                                                     |                                                     |
| =         |        | ● 1<br>● 1                 | s 🔸                                                         | 03/06/2019<br>14/05/2019                                                                                                    | 06/2019<br>05/2019                                                                              | Normal<br>Complementar                                                                                                    | 1.000,00                                                                                           | 10,00<br>19,00                                                                    | 1                                                     |                                                     |
| =         |        |                            | 5 +<br>5 +<br>5 +                                           | 03/06/2019<br>14/05/2019<br>02/05/2019                                                                                                   | 06/2019<br>05/2019<br>05/2019                                                                   | Normal<br>Complementar<br>Normal                                                                                               | 1.000.00<br>1.600.00<br>6.832.00                                                                   | 10,00<br>79,00<br>272,96                                                          | 1<br>9<br>8                                           | 1455079                                             |
|           |        |                            | 5 +<br>5 +<br>5 +<br>5 +                                    | 03/06/2019<br>14/05/2019<br>02/05/2019<br>11/04/2019                                                                                     | 06/2019<br>05/2019<br>05/2019<br>04/2019                                                        | Avernal<br>Complementar<br>Normal<br>Complementar                                                                              | 1.000,00<br>1.600,00<br>6.832,00<br>1.524,00                                                       | 10,00<br>19,00<br>2 12,96<br>66,72                                                | 1<br>9<br>8<br>20                                     | 1455079<br>1455820                                  |
|           |        |                            | 5 *<br>5 *<br>5 *<br>5 *                                    | 03/06/2019<br>14/05/2019<br>02/05/2019<br>11/04/2019<br>01/04/2019                                                                       | 06/2019<br>05/2019<br>05/2019<br>04/2019<br>04/2019                                             | Normal<br>Complementar<br>Normal<br>Complementar<br>Normal                                                                     | 1.000,00<br>1.600,00<br>6.832,00<br>1.524,00<br>1.100,00                                           | 0,00<br>9,00<br>2 (2,96<br>56,72<br>44,00                                         | 1<br>9<br>8<br>20<br>2                                | 1455079<br>1455820<br>1452466                       |
|           |        |                            |                                                             | 03/06/2019<br>14/05/2019<br>02/05/2019<br>11/04/2019<br>01/04/2019<br>31/03/2019                                                         | 06/2019<br>05/2019<br>05/2019<br>04/2019<br>04/2019<br>03/2019                                  | Normal<br>Complementar<br>Normal<br>Complementar<br>Normal<br>Complementar                                                     | 1.000.00<br>1.600.00<br>6.832.00<br>1.524.00<br>1.100.00<br>10.00                                  | 0,00<br>9,00<br>212,96<br>6,72<br>44,00<br>0,40                                   | 1<br>9<br>8<br>20<br>2<br>1                           | 1455079<br>1455820<br>1452466<br>1452307            |
|           |        |                            | 5 +<br>5 +<br>5 +<br>5 +<br>5 +<br>5 +<br>5 +<br>5 +<br>5 + | 03/06/2019<br>14/05/2019<br>02/05/2019<br>11/04/2019<br>01/04/2019<br>31/03/2019<br>31/03/2019                                           | 06/2019<br>05/2019<br>05/2019<br>04/2019<br>04/2019<br>03/2019<br>03/2019                       | Normal<br>Complementar<br>Normal<br>Complementar<br>Complementar<br>Complementar                                               | 1.000,00<br>1.600,00<br>6.832,00<br>1.524,00<br>1.100,00<br>10,00<br>0,00                          | 10.00<br>9.00<br>212.96<br>66.72<br>44.00<br>0.40<br>0.00                         | 1<br>9<br>8<br>20<br>2<br>1<br>1                      | 1455079<br>1455820<br>1452466<br>1452307            |
|           |        |                            |                                                             | 03/06/2019<br>14/05/2019<br>02/05/2019<br>11/04/2019<br>01/04/2019<br>31/03/2019<br>31/03/2019<br>11/03/2019                             | 06/2019<br>05/2019<br>05/2019<br>04/2019<br>04/2019<br>03/2019<br>03/2019<br>03/2019            | Normal<br>Complementar<br>Normal<br>Complementar<br>Complementar<br>Complementar<br>Normal                                     | 1.000.00<br>1.600.00<br>6.832.00<br>1.524.00<br>1.100.00<br>1.00.00<br>0.00<br>20.200.00           | 10.00<br>9.00<br>212.96<br>66.72<br>44.00<br>0.40<br>0.00<br>8.00                 | 1<br>9<br>8<br>20<br>2<br>1<br>1<br>3                 | 1455079<br>1455820<br>1452466<br>1452307<br>1452467 |
|           |        |                            |                                                             | 03/06/2019<br>14/05/2019<br>02/05/2019<br>11/04/2019<br>01/04/2019<br>31/03/2019<br>31/03/2019<br>11/03/2019<br>19/10/2018               | 06/2019<br>05/2019<br>05/2019<br>04/2019<br>04/2019<br>03/2019<br>03/2019<br>03/2019<br>03/2019 | Normal<br>Complementar<br>Normal<br>Complementar<br>Complementar<br>Complementar<br>Normal<br>Normal                           | 1,000,00<br>1,600,00<br>6,832,00<br>1,524,00<br>1,100,00<br>1,000<br>0,00<br>20,200,00<br>3,061,40 | 0,00<br>9,00<br>2 (2,96<br>6,72<br>44,00<br>0,40<br>0,00<br>8,00<br>0,00          | 1<br>9<br>8<br>20<br>2<br>1<br>1<br>3<br>3<br>10      | 1455079<br>1455820<br>1452466<br>1452307<br>1452467 |
|           |        |                            |                                                             | 03/06/2019<br>14/05/2019<br>02/05/2019<br>11/04/2019<br>31/03/2019<br>31/03/2019<br>31/03/2019<br>11/03/2019<br>19/10/2018<br>31/03/2019 | 06/2019<br>05/2019<br>04/2019<br>04/2019<br>03/2019<br>03/2019<br>03/2019<br>03/2019<br>03/2019 | Normal<br>Complementar<br>Normal<br>Complementar<br>Normal<br>Complementar<br>Complementar<br>Normal<br>Normal<br>Complementar | 1.000.00<br>1.600.00<br>6.832.00<br>1.124.00<br>1.100.00<br>0.00<br>20.200.00<br>3.061.40<br>0.00  | 10,00<br>9,00<br>2 2,96<br>66,72<br>44,00<br>0,40<br>0,00<br>8,00<br>0,00<br>0,00 | 1<br>9<br>8<br>20<br>2<br>1<br>1<br>1<br>3<br>10<br>1 | 1455079<br>1455820<br>1452466<br>1452307<br>1452467 |

## 2.3.2 Filtros de Pesquisa

Para filtrar informações de listas é possível utilizar a ferramenta de pesquisa localizada na parte superior direita da lista, conforme demonstrado na imagem abaixo.

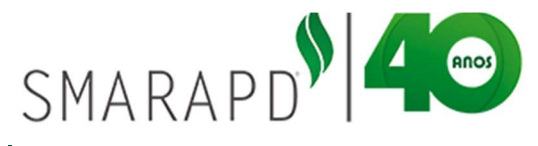

| Lista      |    |                          |                                     |                            |                                                                                                    |                                                                         |                                                                         |                                                                  |                                                                                     |                                                                 |                                                                                            |                                                                                                    |                                                              |                                                                                               | Iníci                                                                          |                                                                                                    | oltar                         |
|------------|----|--------------------------|-------------------------------------|----------------------------|----------------------------------------------------------------------------------------------------|-------------------------------------------------------------------------|-------------------------------------------------------------------------|------------------------------------------------------------------|-------------------------------------------------------------------------------------|-----------------------------------------------------------------|--------------------------------------------------------------------------------------------|----------------------------------------------------------------------------------------------------|--------------------------------------------------------------|-----------------------------------------------------------------------------------------------|--------------------------------------------------------------------------------|----------------------------------------------------------------------------------------------------|-------------------------------|
| -          |    | Edição                   |                                     |                            |                                                                                                    |                                                                         |                                                                         |                                                                  |                                                                                     |                                                                 |                                                                                            |                                                                                                    |                                                              |                                                                                               |                                                                                |                                                                                                    |                               |
| ۲          |    | 1 2                      | ŝ                                   | C                          | ₽.                                                                                                    |                                                                         |                                                                         |                                                                  |                                                                                     | empresa de                                                      | clarante test                                                                              | te                                                                                                    |                                                              |                                                                                               | Q                                                                              | Adquirente                                                                                                    | •                             |
|            | D  | OtTransacao              | Id                                  | Origem                     | SetorOrige                                                                                                    | m Alio                                                                  | quota                                                                   | Crc (                                                            | rcTransmit                                                                          | VirVenal                                                        | NaturezaTra                                                                                | nsacao                                                                                                    | VirAtualiz                                                   | ado Int                                                                                       | IdItbi                                                                         |                                                                                                    |                               |
| <b>(D)</b> | 01 | 8/05/2019                |                                     | 120                        | IMOBILIAR                                                                                                    | 10                                                                      | 2,00                                                                    | 77325                                                            | 13821                                                                               | 133.511,80                                                      | VENDA E CO                                                                                 | MPRA TE                                                                                                    | 133.51                                                       | 1,80 4                                                                                        | Crc                                                                            |                                                                                                    |                               |
| e          | 2  | 1/05/2019                |                                     | 22845                      | IMOBILIAR                                                                                                    | 10                                                                      | 2,00                                                                    | 77325                                                            | 93920                                                                               | 262.607,36                                                      | VENDA E CO                                                                                 | MPRA TE                                                                                                    | 262.60                                                       | 7,36 5                                                                                        | Adauironta                                                                     |                                                                                                    |                               |
| Ð          | 1  | 4/05/2019                |                                     | 28063                      | IMOBILIAR                                                                                                    | 10                                                                      | 2,00                                                                    | 77325                                                            | 43274                                                                               | 45.679,06                                                       | DIVISÃO AM                                                                                 | IGAVEL                                                                                                    | 45.67                                                        | 9,06                                                                                          | Auquirente                                                                     |                                                                                                    |                               |
| e          | 2  | 2/04/2                   |                                     | -                          |                                                                                                    | No.                                                                     | -                                                                       |                                                                  | - Anna -                                                                            | 1000                                                            | -                                                                                          |                                                                                                    |                                                              |                                                                                               |                                                                                |                                                                                                    |                               |
| Ð          | 3  | 0/04/2                   |                                     | * (                        | ontribuin                                                                                                    | te Onl                                                                  | ine                                                                     | 201                                                              |                                                                                     |                                                                 |                                                                                            |                                                                                                    |                                                              |                                                                                               |                                                                                | 77                                                                                                    | 325 -                         |
|            |    | OTO ALL                  |                                     | *                          |                                                                                                    | IC OIL                                                                  |                                                                         |                                                                  |                                                                                     |                                                                 |                                                                                            |                                                                                                    |                                                              |                                                                                               |                                                                                |                                                                                                    |                               |
| 0<br>0     | 2  | 9/04/2                   | Seleçã                              | io do C                    | ontribuinte                                                                                                    | Seleção o                                                               | do Sistema                                                              | 1<br>1                                                           |                                                                                     |                                                                 |                                                                                            | 1                                                                                                    |                                                              | J                                                                                             |                                                                                |                                                                                                    |                               |
| 0          | 21 | 19/04/2<br>15/08/2<br>Ca | Seleçã<br>adasi                     | tro                        | ontribuinte                                                                                                    | Seleção o                                                               | do Sistema                                                              | 3                                                                |                                                                                     |                                                                 |                                                                                            | 2004                                                                                                    |                                                              | ł                                                                                             |                                                                                | Inicio +                                                                                                    | · Voltai                      |
| 0          | 21 | 19/04/2<br>15/08/2<br>Ca | Seleçã<br>adasi<br>E Lis            | tro                        | ontribuinte                                                                                                    | Seleção                                                                 | do Sistema                                                              |                                                                  |                                                                                     |                                                                 |                                                                                            |                                                                                                    |                                                              | ł                                                                                             |                                                                                | Início +                                                                                                    | • Voltar                      |
| 0          | 2  | 19/04/2<br>15/08/2<br>Ca | Seleçã<br>adasi<br>E Lis            | tro<br>sta                 | ontribuinte                                                                                                    | Seleção (                                                               | do Sistema                                                              | 3                                                                |                                                                                     | <                                                               | empresa de                                                                                 | eclarante teste                                                                                              |                                                              | ł                                                                                             |                                                                                | Inicio +                                                                                                    | · Voltar<br>ente <del>-</del> |
| 8          | 21 | 19/04/2<br>15/08/2<br>Ca | Seleçã<br>adast<br>E Lis            | tro<br>sta                 | Edição     CITransacao     DRIFEZDAS                                                                                                    | Seleção d<br>Seleção d<br>Idorigem                                      | B•<br>SetorOrig                                                         | gem Alia                                                         | quota Crc                                                                           | CrcTransmit                                                     | empresa de                                                                                 | eclarante testo<br>Natureza Tran                                                                             | :<br>:<br>:<br>:<br>:<br>:<br>:                              | VirAtualizado                                                                                 | InterVivos                                                                     | Inicio +                                                                                                    | · Voltar<br>ente →            |
| 0          | 2  | 19/04/2<br>15/08/2<br>Ca | Seleçã<br>adast<br>E Lis            | tro<br>sta                 | Edição     Classeco     Contribuinte     Edição     Classeco     Classecoo     | Seleção o<br>I C<br>IdOrigem<br>120<br>22845                            | do Sistema<br>SetorOrig<br>IMOBILIA                                     | gem Alia                                                         | uota Cro<br>2.00 77325<br>2.00 77325                                                | CrcTransmit<br>13821<br>93920                                   | empresa de<br>133.511,80<br>262.607.36                                                     | eclarante teste<br>Natureza Tran<br>VENDA E COI<br>VENDA E COI                                               | sacao<br>MPRA TE                                             | VirAtualizado<br>133.511,80<br>262.607.36                                                     | InterVivos<br>4.000,00<br>5.252,15                                             | Inicio ←<br>Q Adquire<br>Dut -<br>30/05/2019<br>21/05/2019                                                                                                    | · Voltar                      |
| 0<br>0     | 21 | 5/04/2<br>5/08/2<br>Ca   | Seleça<br>adast<br>m Lis            | tro<br>sta                 | Edição     C110 10011     Edição     C110 2010     C105/2019     21/05/2019     14/05/2019                                                                                                    | Seleção o<br>I C I<br>IdOrigem<br>120<br>22845<br>28063                 | Ar<br>SetorOrig<br>IMOBILIA<br>IMOBILIA                                 | gem Alia<br>ARIO<br>ARIO<br>ARIO<br>ARIO                         | 2001a Cro<br>2.00 77325<br>2.00 77325<br>2.00 77325                                 | CreTransmit<br>13821<br>93920<br>43274                          | empresa de<br>133 511.80<br>262 607.36<br>45 679.06                                        | eclarante teste<br>Natureza Tran<br>VENDA E CO<br>VENDA E CO<br>DIVISÃO AMIO                                 | APCRO<br>MPRA TE<br>MPRA TE<br>GAVEL                         | VirAtualizado<br>133 511.80<br>262.607.36<br>45.679.06                                        | InterVivos<br>4 000,00<br>5 252,15<br>913,58                                   | Inicio ←<br>Q Adquire<br>30/05/2019<br>21/05/2019<br>14/05/2019                                                                                                    | • Voltar<br>ente =<br>Coc     |
| 0<br>0     | 21 | 19/04/2<br>15/08/2<br>Ca | Seleça<br>adasi<br>E Lis<br>E       | tro<br>sta                 | Edição     Contribuinte     Edição     Contribuinte     Edição     Edição     Edição | Seleção o<br>IdOrigem<br>120<br>22845<br>28063<br>21328                 | do Sistema<br>SetorOrig<br>IMOBILIA<br>IMOBILIA<br>IMOBILIA             | gern Alia<br>kRIO<br>KRIO<br>KRIO<br>KRIO                        | 2001a Cro<br>2.00 77325<br>2.00 77325<br>2.00 77325<br>2.00 391061                  | CreTransmit<br>13821<br>93920<br>43274<br>3480                  | empresa de<br>133 511.80<br>262 607.36<br>45 679.06<br>11.976.00                           | eclarante teste<br>VenDA E COI<br>DIVISÃO AMIO<br>VENDA E COI                                                | APRA TE<br>APRA TE<br>SAVEL<br>MPRA TE                       | VirAtualizado<br>133 511,80<br>262 607,36<br>45 679,06<br>11.976,00                           | InterVivos<br>4.000,00<br>5.252,15<br>913,58<br>239,52                         | Adquire<br>Q Adquire<br>30/05/2019<br>21/05/2019<br>30/04/2019<br>30/04/2019                                                                                         | • Voltar                      |
| 0<br>0     | 22 | 19/04/2<br>55/08/2<br>Ca | Seleça<br>adasl<br>III Lis<br>III C | ao do C<br>tro<br>sta<br>@ | Edição     Contribuinte     Edição     Contribuinte     Contribuinte  | Seleção o<br>IdOrigem<br>120<br>22845<br>28063<br>21328<br>28091        | Consistema<br>SetorOrig<br>IMOBILIA<br>IMOBILIA<br>IMOBILIA<br>IMOBILIA | gem Alia<br>RIO<br>RIO<br>RIO<br>RIO<br>RIO<br>RIO<br>RIO<br>RIO | 2001a Cro<br>2.00 77325<br>2.00 77325<br>2.00 77325<br>2.00 391061<br>2.00 391059   | CreTransmit<br>13821<br>93920<br>43274<br>3480<br>51924         | empresa de<br>133 511.80<br>262 607,36<br>45 679,06<br>11.976,00<br>50.106,27              | VENDA E COI<br>VENDA E COI<br>DIVISÃO AMIO<br>VENDA E COI<br>VENDA E COI<br>VENDA E COI                      | APRA TE<br>APRA TE<br>AVEL<br>APRA TE<br>MPRA TE             | VirAtualizado<br>133 511,80<br>262 607,36<br>45 679,06<br>11.976,00<br>50.106,27              | InterVivos<br>4.000,00<br>5.252,15<br>913,58<br>239,52<br>1.002,13             | Adquire<br>Q Adquire<br>30/05/2019<br>21/05/2019<br>30/04/2019<br>30/04/2019                                                                                         | • Voltar                      |
| 4<br>4     | 29 | 9904/2<br>Ca             | Seleçi<br>adası<br>E Lis            | ao do C<br>tro<br>sta      | Edição           Q1         E           DTransacao         08/05/2019           21/05/2019         14/05/2019           30/04/2019         30/04/2019                                                                                                    | Seleção o<br>IdOrigem<br>120<br>22845<br>28063<br>21328<br>28091<br>406 | SetorOrky<br>MOBILIA<br>MOBILIA<br>MOBILIA<br>MOBILIA<br>MOBILIA        | gem Alia<br>RRIO<br>RRIO<br>RRIO<br>RRIO<br>RRIO<br>RRIO<br>RRIO | 2.00 77325<br>2.00 77325<br>2.00 77325<br>2.00 391061<br>2.00 391059<br>2.00 391059 | CreTransmit<br>13821<br>93920<br>43274<br>3480<br>51924<br>3480 | empresa de<br>133.511,80<br>262.607,36<br>45.679,06<br>11.976.00<br>50.106,27<br>27.435,00 | eclarante teste<br>Naturoza Tran<br>VENDA E COI<br>DIVISÃO AMIG<br>VENDA E COI<br>VENDA E COI<br>VENDA E COI | sacao<br>MPRA TE<br>APRA TE<br>MPRA TE<br>MPRA TE<br>MPRA TE | VirAtualizado<br>133 511,80<br>262 607,36<br>45 679,06<br>11.976,00<br>50,106,27<br>27,435,00 | InterVivos<br>4 000,00<br>5 252,15<br>9 13,58<br>2 29,52<br>1,002,13<br>600,00 | Inicio         ←           Q         Adquird           30/05/2019         21/05/2019           14/05/2019         30/04/2019           30/04/2019         30/04/2019 | • Voltar                      |

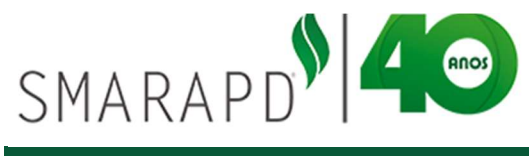

A pesquisa pode ser feita pela pesquisa simples, com seleção dos campos a serem pesquisados, conforme demonstrado acima, ou através de pesquisa avançada. Na pesquisa avançada é possível pesquisar através da combinação de mais de um campo, por valor ou faixa de resultados, definir igualar no início, em qualquer parte, etc.

| onsu | iltas | s             | Cadastro                                                                                                    | s La                                                                                                    | nçamentos                                                                                                    | ITBI                        | Pesquis                                                                                                    | sa de Debito                                                                                                    | Painel de                                | Informações                    | Relatórios                       |           |               |                                            |
|------|-------|---------------|----------------------------------------------------------------------------------------------------|----------------------------------------------------------------------------------------------------|----------------------------------------------------------------------------------------------------|-----------------------------|----------------------------------------------------------------------------------------------------|----------------------------------------------------------------------------------------------------|------------------------------------------|--------------------------------|----------------------------------|-----------|---------------|--------------------------------------------|
| das  | tro   |               |                                                                                                    |                                                                                                    |                                                                                                    |                             |                                                                                                    |                                                                                                    |                                          |                                |                                  |           | Dashl         | board Home - Volta                         |
| I Li | sta   |               | Edição                                                                                                    | 🖩 Lanç                                                                                                    | amentos                                                                                                    |                             |                                                                                                    |                                                                                                    |                                          |                                |                                  |           |               |                                            |
| •    | ۲     | D             | 1 2                                                                                                    | 0                                                                                                    | <b>⊖</b> •                                                                                                    |                             |                                                                                                    |                                                                                                    |                                          |                                | Digite uma pa                    | alavra-ch | ave           | Q Iditbi -                                 |
|      |       |               | DtTransacao                                                                                                    | ldOrigem                                                                                                    | SetorOrigem                                                                                                    | Crc                         | Total                                                                                                    | CrcTransmit                                                                                                    | IdCartorio                               | NaturezaTransac                | ao CodMi                         | inicipio  | Aliquota      | IdItbi                                     |
| C    |       | Ð             | 08/05/2019                                                                                                    | 120                                                                                                    | IMOBILIARIO                                                                                                    | 77325                       | 4.000,00                                                                                                    | 13821                                                                                                    |                                          | VENDA E COMPR                  | RA TE                            |           | 2,00          | DtTransacao                                |
|      | •     | Ð             | 21/05/2019                                                                                                    | 22845                                                                                                    | IMOBILIARIO                                                                                                    | 77325                       | 5.252,15                                                                                                    | 93920                                                                                                    |                                          | VENDA E COMPR                  | RA TE                            |           | 2,00          | Transmitente                               |
| 3    |       | Ð             |                                                                                                    | 25                                                                                                    | Imobiliario                                                                                                    | 44860                       | 420,48                                                                                                    | 63666                                                                                                    |                                          | Venda e Compra 1               | Ге                               |           | 2,00          | IdOrigem                                   |
| 3    | 4     | Ð             | 14/05/2019                                                                                                    | 28063                                                                                                    | Imobiliario                                                                                                    | 77325                       | 3.782,91                                                                                                    | 43274                                                                                                    |                                          | Cartas de Sentenç              | P                                |           | 2,00          | GeterOrizer                                |
|      | •     | Ð             | 14/05/2019                                                                                                    | 28063                                                                                                    | IMOBILIARIO                                                                                                    | 77325                       | 913,58                                                                                                    | 43274                                                                                                    |                                          | DIVISÃO AMIGAV                 | 'EL                              |           | 2,00          | SetorOngem                                 |
| 6    | 0     | Ð             |                                                                                                    | 1                                                                                                    | Imobiliario                                                                                                    | 78604                       |                                                                                                    | 72079                                                                                                    |                                          | COMPRA E VENE                  | A                                |           | 2,00          |                                            |
|      |       |               |                                                                                                    |                                                                                                    |                                                                                                    |                             |                                                                                                    |                                                                                                    |                                          |                                |                                  |           |               | August August                              |
| 3    |       | Ð             | 07/05/2019                                                                                                    | 2147                                                                                                    | IMOBILIARIO                                                                                                    | 391062                      | 332,00                                                                                                    | 12138                                                                                                    |                                          | VENDA E COMPR                  | RA TE                            |           | -             |                                            |
| 3    |       | 0<br>0        | 07/05/2019<br>07/05/2019<br>Seleção do Contr<br>Cadastro e c                                                                                                    | 2147<br>2506<br>ntointe Sr<br>:: Prefeitura                                                                                                    | IMOBILIARIO<br>IMOBILIARIO<br>Incito do Sistema<br>a de Aruja HOI                                                    | 391062<br>391062<br>MOLOGAC | 332,00<br>2,000,00<br>2,000,00                                                                                                    | 12138<br>46335                                                                                                    | ~                                        | VENDA E COMPE                  | RA TE                            |           | 200           | Voltar                                     |
|      |       | e<br>C        | 07/05/2019<br>07/05/2019<br>Seleção do Contr<br>Cadastro e e<br>Lista                                                                                                    | 2147<br>2506<br>dounte Se<br>:: Prefeiture<br>Campos                                                                                                    | IMOBILIARIO<br>IMOBILIARIO<br>Incon do Sistema<br>a de Aruja HON<br>Pesquisados                                      | 391062<br>391062<br>MOLOGAC | 332,00<br>2,000,00<br>CAO ::.<br>Por Va                                                                                                    | 12138<br>46235<br>Ior Por Faixa                                                                                                    |                                          | VENDA E COMPE                  | 24 TE                            |           | 2 00<br>× ++  | Voltar                                     |
|      |       | <b>e</b><br>0 | 07/05/2019<br>07/05/2019<br>Seleção do Contr<br>Cadastro e e<br>Lista                                                                                                    | 2147<br>3505<br>Solution<br>Solution<br>Campos<br>DtTransact                                                                                                    | IMOBILIARIO<br>IMOBILIARIO<br>IMOBILIARIO<br>Interna<br>a de Aruja HOI<br>Pesquisados                                | 391062<br>391062<br>MOLOGAC | 332,00<br>2 000 00<br>CAO ::.<br>Por Va<br>Pesqui                                                                                                    | 12138<br>45335<br>Ior Por Faixa<br>sar por. DtTransa                                                                                                    | an an an an an an an an an an an an an a | VENDA E COMPR                  | 20 TE                            |           | 200<br>× +    | Voltar                                     |
|      |       | e<br>C        | 07/05/2019<br>07/05/2019<br>Seleção do Conte<br>Cadastro e c                                                                                                    | 2147<br>3566<br>Second Second<br>Prefeiture<br>Campos<br>DiTransace<br>IdOrigem                                                                                    | IMOBILIARIO<br>IMOBILIARIO<br>Alecão do Sistema<br>a de Aruja HOP<br>Pesquisados                                     | 391062<br>201062<br>MOLOGAC | 332,00<br>2,000,00<br>CAO ::.<br>Por Va<br>Pesqui                                                                                                    | 12138<br>46325<br>Ior Por Faixa<br>sar por: DtTransad                                                                                                    | cao                                      | VENDA E COMPE<br>VENDA E COMPE | AA TE                            |           | 200<br>× m    | vaquisa Avançada<br>21.0<br>26.5<br>Voltar |
|      |       | е<br>С        | 07/05/2019<br>07/05/2019<br>Seleção do Cente<br>Cadastro e c<br>Listo<br>1 Sel<br>1 Sel<br>1 | 2147<br>2566<br>:: Prefeitura<br>Campos<br>DtTransacz<br>IdOrigem<br>SetorOnge                                                                                     | IMOBILIARIO<br>MOBILIARIO<br>decito do Sistema<br>a de Aruja HOI<br>Pesquisados<br>ao                                | 391062<br>201062<br>MOLOGAC | 332,00<br>2,000,00<br>CAO ::.<br>Por Va<br>Pesqui                                                                                                    | 12138<br>46325<br>for Por Faixa<br>sar por: DtTransa                                                                                                    | cao                                      | VENDA E COMPR                  | 20 TE                            |           | 2.00<br>× +++ | Votar                                      |
|      |       | 0<br>0<br>0   | 07/05/2019<br>27/05/2019<br>Seleção do Cente<br>Cadastro e c<br>Listo<br>Listo<br>Seleção do Cente<br>Cadastro e c<br>Adastro e c<br>Seleção do Cente<br>Cadastro e c<br>Seleção do Cente<br>Cadastro e c<br>Seleção do Cente<br>Cadastro e c<br>Seleção do Cente<br>Cadastro e c<br>Seleção do Cente<br>Cadastro e c<br>Seleção do Cente<br>Cadastro e c<br>Seleção do Cente<br>Cadastro e c<br>Seleção do Cente<br>Cadastro e c<br>Seleção do Cente<br>Cadastro e c<br>Seleção do Cente<br>Seleção do Cente<br>Cadastro e c<br>Seleção do Cente<br>Seleção do Cente<br>Seleção d                                                                                                    | 2147<br>2566<br>:: Prefeiture<br>Campos<br>DtTransacz<br>IdOrigem<br>SetorOrige<br>Aliquota                                                                        | IMOBILIARIO<br>MOBILIARIO<br>decito do Sistema<br>a de Aruja HOI<br>Pesquisados<br>ao                                | 391062<br>391062<br>MOLOGAC | 332,00<br>2,000,00<br>CAO ::.<br>Por Va<br>Pesqui                                                                                                    | 12138<br>46325<br>for Por Faixa<br>sar por: DiTransa                                                                                                    | cao                                      | VENDA E COMPR                  | 20 TE                            |           | × min         | Longuisa Avançada<br>21.<br>26.4<br>Voltar |
|      |       | 0             | 07/05/2019<br>07/05/2019<br>Seleção do Contr<br>Cadastro e c<br>Lista<br>0 00<br>0 00<br>0 00<br>0 00<br>0 00<br>0 00<br>0 00<br>0                                                                                                    | 2147<br>2506<br>Strunte Sc<br>Prefeiture<br>Campos<br>DtTransace<br>IdOrigem<br>SetorOrige<br>Aliquota<br>Cre                                                      | IMOBILIARIO<br>IMOBILIARIO<br>Ilecto do Sistema<br><b>a de Aruja HOI</b><br>Pesquisados<br>m                         | 391062<br>301053<br>MOLOGAC | 332,00<br>2,000,00<br>CAO ::.<br>Por Val<br>Pesqui<br>I<br>u<br>s Igue                                                                                                    | 12138<br>46325<br>for Por Faixa<br>sar por: DtTransar                                                                                                    | cao                                      | VENDA E COMPR                  | RA TE<br>24 TE<br>25 C           |           | 2 00          | Votar                                      |
|      |       | e<br>C        | 07/05/2019<br>07/05/2019<br>Seleção do Contr<br>Cadastro e c<br>Listo<br>0 e<br>e<br>e<br>e<br>e<br>e<br>e<br>e<br>e<br>e<br>e<br>e<br>e<br>e<br>e<br>e                                                                                                    | 2147<br>2506<br>chunte Sr<br>Prefeiture<br>Idorigem<br>SetorOrige<br>Aliquota<br>Crc<br>Crc Transmot<br>Victorial                                                  | IMOBILIARIO<br>MOBILIARIO<br>decido do Sistema<br>a <b>de Aruja HOP</b><br>Pesquisados<br>m<br>at                    | 391062<br>381062<br>MOLOGAO | 332.00<br>3.000.00<br>SAO ::.<br>Por Val<br>Pesqui<br>I<br>I<br>Igua<br>Igua                                                                                                    | 12138<br>46325<br>for Por Faixa<br>sar por: DiTransar<br>plar exatamento<br>tar nualquer parte                                                             | 6                                        | VENDA E COMPR                  | 24 TE                            |           | 2 on<br>X -   | valusa Avançada<br>21.1<br>26 5<br>Votar   |
|      |       | 0             | 07/05/2019<br>07/05/2019<br>Seleção do Contr<br>Cadastro e c<br>Dista<br>Dista<br>Dista<br>Dista<br>Dista<br>Dista<br>Dista<br>Dista                                                                                                    | 2147<br>2506<br>Stuinte So<br>Iturnasaci<br>IdOrigem<br>SetorOrige<br>Aliquota<br>Crc<br>CrcTransm<br>VirVenal<br>Nature27                                         | IMOBILIARIO<br>MOBILIARIO<br>decido do Sistema<br>a de Aruja HOP<br>Pesquisados<br>no<br>m<br>it                     | 391062<br>381053<br>MOLOGAO | 332.00<br>3.000.00<br>CAO ::.<br>Por Va<br>Pesqui<br>[]<br>* Igua<br>  Igua<br>  Igua                                                                                                    | 12138<br>46325<br>for Por Faka<br>sar por: DiTransar<br>allar exatamento<br>talar no inicio<br>plar qualquer parte                                         | cao<br>:                                 | VENDA E COMPR                  | RA TE                            |           | 2 on<br>X -   | Votar<br>0155                              |
|      |       | 0             | 07/05/2019<br>07/05/2019<br>Seleção do Centr<br>cadastro e c<br>Listo<br>0<br>0<br>0<br>0<br>0<br>0<br>0<br>0<br>0<br>0<br>0<br>0<br>0                                                                                                    | 2147<br>2506<br>Stunte So<br>Campos<br>DtTransace<br>IdOrigen<br>SetorOrige<br>Aliquota<br>Crc<br>CrcTransm<br>VirVenal<br>NaturezaTr                              | IMOBILIARIO<br>MODILIARIO<br>Incor da Statema<br>a de Aruja HOI<br>Pesquisados<br>m<br>at<br>ansacao<br>do           | 391062<br>291062<br>MOLOGAC | 332.00<br>3.000.00<br>CAO ::.<br>Por Va<br>Pesqui<br>(<br>1.<br>9.1904<br>9.1904<br>9 | 12138<br>e6325<br>lor Por Faka<br>sar por: DtTransar<br>slar exatamento<br>slar no inicio<br>slar qualquer parte<br>esiderar malúscula                     | cao<br>e<br>ss/minûsculas                | VENDA E COMPR                  | 2A TE<br>2A TE<br>30:            |           | 200<br>X M    | Votar                                      |
|      |       | 0             | 07052019<br>07052019<br>Seleção do Cast<br>cadastro e c<br>Lista<br>30<br>0<br>0<br>0<br>0<br>0<br>0<br>0<br>0<br>0<br>0<br>0<br>0<br>0                                                                                                    | 2147<br>2566<br>Internet Se<br>Campos<br>DtTransact<br>IdOrigem<br>SetorOrige<br>Aliquota<br>Crc<br>Crc Transm<br>VirVenal<br>NaturezaTr<br>VirVenal<br>InterVivos | MOBILIARIO<br>UMOBILIARIO<br>exclusiona da Statema<br>a de Anuja HON<br>Pesquisados<br>m<br>m<br>it<br>ansacao<br>do | 391062<br>291062<br>MOLOGAC | 332.00<br>2.000.00<br>2.000.00<br>Por Val<br>Pesqui<br>1<br>1 lgut<br>1 lgut<br>1 lgut<br>2.00<br>2.00                                                                                                    | 12138<br>40326<br>Ior Por Faixa<br>sar por: DiTransa-<br>tilar exatamento<br>siar qualquer parte<br>siderar maŭsculta<br>jistros não coincid               | cao<br>s<br>s/minúsculas<br>entes        | VENDA E COMPR                  | tà TE<br>tà A TE<br>tào:<br>tào: |           | 200<br>X M    | voita<br>211<br>26 5<br>Voitar             |
|      |       | 0             | 07052019<br>07052019<br>Seleção do Can<br>cadastro e c<br>Lata<br>0<br>0<br>0<br>0<br>0<br>0<br>0<br>0<br>0<br>0<br>0<br>0<br>0                                                                                                    | 2147<br>2566<br>schemeter Schemeter<br>DetTransact<br>IdOrigem<br>SetorOrige<br>Aliquota<br>Crc<br>CrcTransm<br>VirVenal<br>NaturezaTr<br>VirAualiza<br>InterVivos | MOBILIARIO<br>INCENI FAILO<br>A de Aruja HOI<br>Pesquisados<br>ino<br>m<br>it<br>ansacao<br>do                       | 391062<br>391962<br>MOLOGAC | 332.00<br>2.000.00<br>2.000.00<br>Por Va<br>Pesqui<br>1<br>* Iguu<br>9.00<br>1.00<br>* Iguu<br>* Cor<br>8.00<br>* Reg                                                                                                    | 12138<br>45335<br>or Por Faxa<br>sar por: D(Transa-<br>blar exatamento<br>bar no inicio<br>far qualquer parte<br>siderar malúsculta<br>jistros não coincid | cao<br>e<br>Is/minūsculas<br>entes       | VENDA E COMPR                  | A TE                             | ágina     |               | Vutar                                      |

Para voltar a exibir todos os dados após uma pesquisa, basta apagar os dados da pesquisa realizada, seja na pesquisa rápida ou na pesquisa avançada e clicar no ícone "pesquisar".

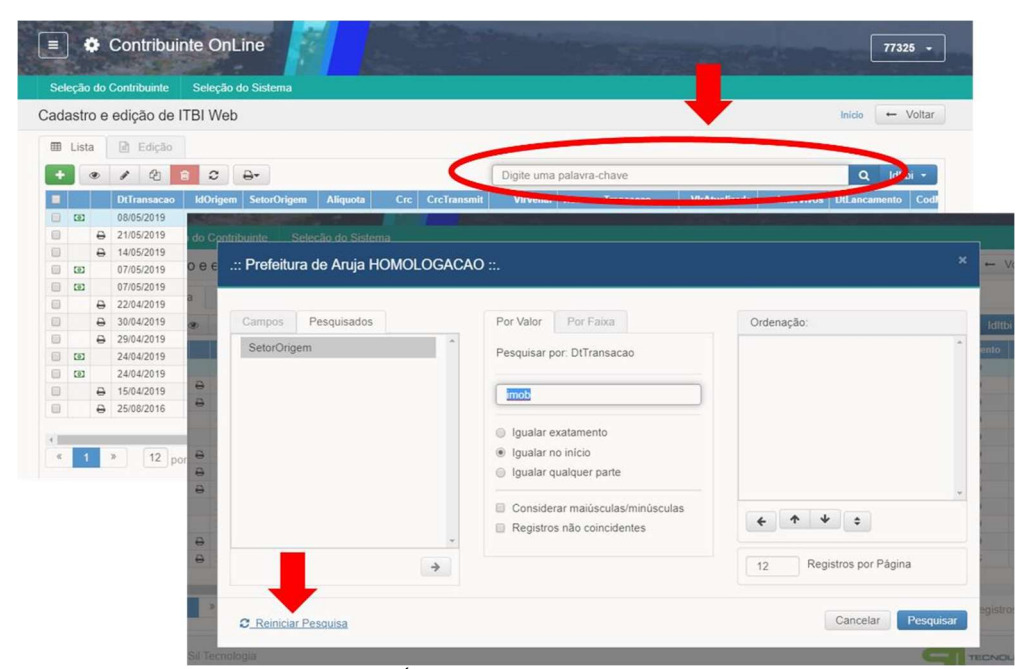

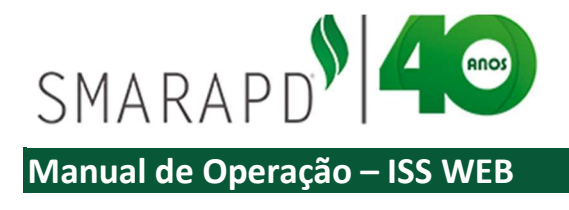

## 2.3.3 Imprimir Lista

Ao navegar pelos sistemas, em todos os casos em que uma lista é apresentada, é possível utilizar a ferramenta de imprimir lista indicada na imagem a seguir

| =          | C      | ontrib           | uinte      | e OnLine               | e                    |                                     |               |                          |                     |           | 77325 -      |
|------------|--------|------------------|------------|------------------------|----------------------|-------------------------------------|---------------|--------------------------|---------------------|-----------|--------------|
| Seleção o  | do Cor | ntribuinte       | s S        | eleção do S            | listema              |                                     |               |                          |                     |           |              |
| Declaraç   | ão de  | e servi          | ços p      | restados               |                      |                                     |               |                          | Início / Identifica | ição do D | 🔶 Voltar     |
| Identifica | ção do | contrib          | uinte      |                        |                      |                                     |               |                          |                     |           |              |
|            | Cor    | CCM<br>tribuinte | 999<br>555 | 998<br>5.555.555-55    | Tip-<br>EMPRESA DECI | o de ISS Movimento<br>LARANTE TESTE | Simples       | Nacional NÃO             |                     |           |              |
| E Lista    |        | ) Ediçā          | °          | A-                     |                      |                                     |               | Digite uma palavra-chave |                     | Q         | Referência - |
|            | -      |                  |            | Imprimi                | r Lista              | Referência                          | Tp Declaração | Base Calculo             | Total Imposto       | NFs       | IdParcela    |
| =          |        |                  | -          |                        | SUUSIZIUS            | 06/2019                             | Normal        | 1.000,00                 | 40,00               | 1         |              |
| =          |        |                  |            | 1                      | 4/05/2019            | 05/2019                             | Complementar  | 1.600,00                 | 79,00               | 9         |              |
| =          |        | Ð                |            | 🧈 🛛 0                  | 2/05/2019            | 05/2019                             | Normal        | 6.832,00                 | 272,96              | 8         | 14550796     |
| =          |        | Ð                |            | * 1                    | 1/04/2019            | 04/2019                             | Complementar  | 1.524,00                 | 56,72               | 20        | 14558204     |
| =          |        | ₽                | 2          | 🥐 0                    | 1/04/2019            | 04/2019                             | Normal        | 1.100,00                 | 44.00               | 2         | 14524668     |
| =          |        | Ð                |            | 🥠 3                    | 1/03/2019            | 03/2019                             | Complementar  | 10,00                    | 0,40                | 1         | 14523079     |
| =          |        |                  |            | 🥐 3                    | 1/03/2019            | 03/2019                             | Complementar  | 0,00                     | 0,00                | 1         |              |
| =          |        | 0                |            | 🤣 11                   | 1/03/2019            | 03/2019                             | Normal        | 20.200,00                | 8,00                | 3         | 14524670     |
| =          |        |                  |            | 🤌 1                    | 9/10/2018            | 03/2019                             | Normal        | 3.061,40                 | 0,00                | 10        |              |
| =          |        |                  |            | 🤌 3                    | 1/03/2019            | 02/2019                             | Complementar  | 0,00                     | 0,00                | 1         |              |
| =          |        | A                | -          | <ul> <li>0.</li> </ul> | 4/02/2019            | 02/2019                             | Normal        | 17,754,605,00            | 669.203.75          | 27        | 14543612     |

Ao utilizar a ferramenta de imprimir lista, é possível que o usuário imprima todos os dados que consta na lista apresentada, podendo inclusive selecionar os campos para impressão e definir sua ordem. A ferramenta tem funcionamento igual em todas as listas apresentadas pelo sistema, sendo possível a impressão da lista apresentada.

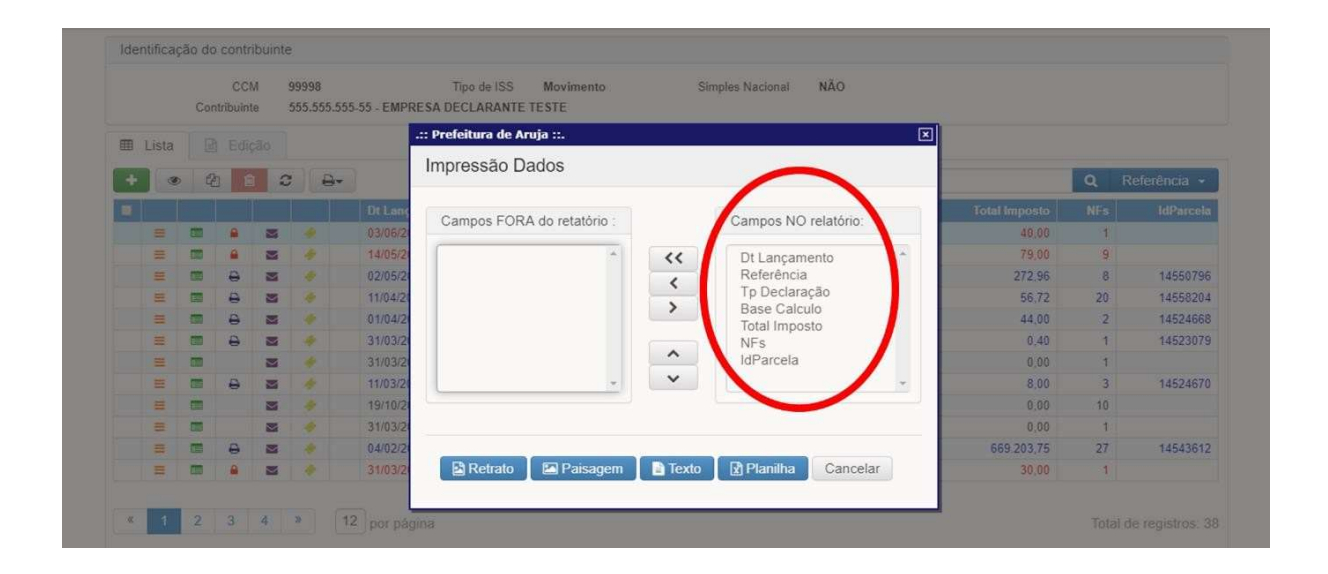

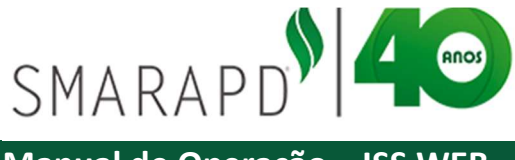

Inicialmente todos os campos (dados das colunas da lista) estão indicados como "NO relatório", e caso queira retirar campos na impressão do relatório, basta clicar no campo e clicar no botão < para retirar o campo. É necessário avaliar o limite de campos em que é possível o relatório ser emitido devido a limitação de espaço.

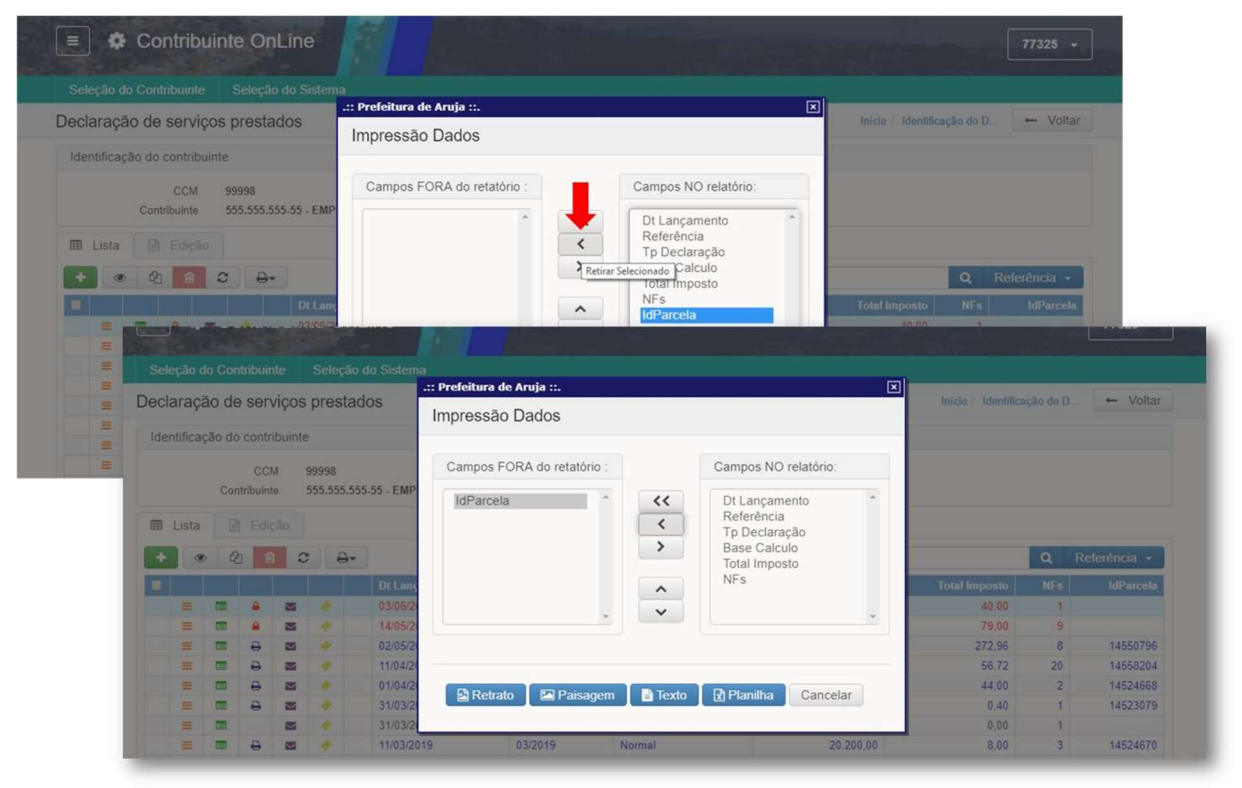

Após seleção dos campos no relatório o usuário pode escolher a emissão de acordo com a orientação sendo retrato ou paisagem.

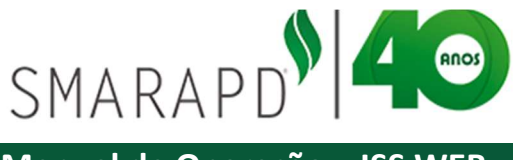

|       | ecão c  | do Con | tribuin  | te    | Selecão   | do Sistema |                           |                                                                                                    |                                                                                                    | 1.2544                                                                                                    |                                                                                                    |                                                                                               |                                                                                                    |                |
|-------|---------|--------|----------|-------|-----------|------------|---------------------------|----------------------------------------------------------------------------------------------------|----------------------------------------------------------------------------------------------------|----------------------------------------------------------------------------------------------------|----------------------------------------------------------------------------------------------------|-----------------------------------------------------------------------------------------------|----------------------------------------------------------------------------------------------------|----------------|
| 0.00  |         |        |          |       | Celeção   |            | : Prefeitura de Aruja ::. |                                                                                                    |                                                                                                    |                                                                                                    |                                                                                                    | ×                                                                                             |                                                                                                    |                |
| Decla | araça   | ao de  | serv     | liços | presta    | los        | Impressão Dados           |                                                                                                    |                                                                                                    |                                                                                                    |                                                                                                    |                                                                                               |                                                                                                    | o do D Volta   |
|       | ntifica |        |          |       |           |            | Impressuo Budeo           |                                                                                                    |                                                                                                    |                                                                                                    |                                                                                                    |                                                                                               |                                                                                                    |                |
|       |         |        |          |       |           |            |                           |                                                                                                    |                                                                                                    |                                                                                                    |                                                                                                    |                                                                                               |                                                                                                    |                |
|       |         |        | CCN      | A 5   | 9998      |            | Campos FORA do retatório  |                                                                                                    | Ca                                                                                                    | impos NO rela                                                                                                | atório:                                                                                                    |                                                                                               |                                                                                                    |                |
|       |         | Con    | tribuint | e š   | 55.555.55 | 5-55 - EMP |                           |                                                                                                    |                                                                                                    |                                                                                                    |                                                                                                    |                                                                                               |                                                                                                    |                |
|       |         |        |          |       |           |            | IdParcela                 | ~ <<                                                                                                    |                                                                                                    | Ot Lançamente                                                                                                | 0                                                                                                    |                                                                                               |                                                                                                    |                |
| =     | Lista   |        |          |       |           |            |                           | <                                                                                                    |                                                                                                    | n Declaração                                                                                                 |                                                                                                    |                                                                                               |                                                                                                    |                |
| _     |         |        |          |       |           | ~          |                           | >                                                                                                    | E F                                                                                                    | Base Calculo                                                                                                 | ,                                                                                                    |                                                                                               | _                                                                                                    |                |
| +     | 0       | 2      |          | 2     | -⊖-       |            |                           |                                                                                                    | - 1                                                                                                    | otal Imposto                                                                                                 |                                                                                                    |                                                                                               |                                                                                                    | Q Referência 🕶 |
| -     |         |        |          |       |           | Dt Lanz    |                           |                                                                                                    |                                                                                                    | 15-                                                                                                    |                                                                                                    |                                                                                               |                                                                                                    |                |
|       |         |        | 0        |       |           | 02/00/2    | TZRMT                     | LNMMTEMKIYJ                                                                                                    | HBAX.pdf                                                                                                    |                                                                                                    |                                                                                                    |                                                                                               |                                                                                                    | ¢              |
|       |         |        |          |       |           | 03/06/20   |                           |                                                                                                    |                                                                                                    |                                                                                                    |                                                                                                    |                                                                                               |                                                                                                    |                |
|       |         |        | -        |       |           | 14/05/20   |                           |                                                                                                    |                                                                                                    |                                                                                                    |                                                                                                    |                                                                                               |                                                                                                    |                |
|       |         |        | 0        |       |           | 02/05/20   |                           |                                                                                                    |                                                                                                    | PRE                                                                                                    | FEITURA DO                                                                                                    | MUNICÍPIO                                                                                     |                                                                                                    |                |
|       |         |        | 0        |       |           | 11/04/20   |                           |                                                                                                    |                                                                                                    | RUA                                                                                                    |                                                                                                    |                                                                                               | CENTRO - FONE                                                                                           |                |
|       |         | -      | A        | -     |           | 01/04/20   |                           |                                                                                                    |                                                                                                    |                                                                                                    |                                                                                                    |                                                                                               |                                                                                                    |                |
|       |         | -      | B        | -     |           | 31/03/24   | 🖻 Retrato 🚽 🖴             | 1                                                                                                    |                                                                                                    |                                                                                                    | Declaração                                                                                                    | de serviços pr                                                                                | restados                                                                                                |                |
|       | -       | -      | -        | -     |           | 31103/24   |                           |                                                                                                    |                                                                                                    |                                                                                                    |                                                                                                    |                                                                                               |                                                                                                    |                |
|       |         |        |          |       |           | 31/03/2    |                           | Dt Lançamento                                                                                                    | Referência                                                                                                    | Tp Declaração                                                                                                | Base Calculo                                                                                                    | Total Imposto                                                                                 | NFs                                                                                                    |                |
|       |         |        | 0        |       |           | 11/03/2019 | 03/2019                   | 14/05/2019                                                                                                    | 05/2019                                                                                                    | Complementar                                                                                                 | 1,600,00                                                                                                    | 79.00                                                                                         | 9                                                                                                    |                |
|       |         |        |          |       |           |            |                           | 02/05/2019                                                                                                    | 05/2019                                                                                                    | Normal                                                                                                    | 6.832,00                                                                                                    | 272,96                                                                                        | 8                                                                                                    |                |
|       |         |        |          |       |           |            |                           | 11/04/2019                                                                                                    | 04/2019                                                                                                    | Complementar                                                                                                 | 1.524,00                                                                                                    | 56,72                                                                                         | 20                                                                                                    |                |
|       |         |        |          |       |           |            |                           | 01/04/2019                                                                                                    | 04/2019                                                                                                    | Norma1                                                                                                    | 1 100 00                                                                                                    | 44.00                                                                                         | 2                                                                                                    |                |
|       |         |        |          |       |           |            |                           |                                                                                                    |                                                                                                    |                                                                                                    | 1.100,00                                                                                                    |                                                                                               |                                                                                                    |                |
|       |         |        |          |       |           |            |                           | 31/03/2019                                                                                                    | 03/2019                                                                                                    | Complementar                                                                                                 | 10,00                                                                                                    | 0,40                                                                                          | 1                                                                                                    |                |
|       |         |        |          |       |           |            |                           | 31/03/2019<br>31/03/2019                                                                                                    | 03/2019<br>03/2019                                                                                                    | Complementar<br>Complementar                                                                                 | 10,00                                                                                                    | 0,40                                                                                          | 1                                                                                                    |                |
|       |         |        |          |       |           |            |                           | 31/03/2019<br>31/03/2019<br>11/03/2019                                                                                                   | 03/2019<br>03/2019<br>03/2019                                                                                                    | Complementar<br>Complementar<br>Normal                                                                       | 10,00<br>0,00<br>20.200,00                                                                                                    | 0,40<br>0,00<br>8,00                                                                          | 1<br>1<br>3                                                                                             |                |
|       |         |        |          |       |           |            | _                         | 31/03/2019<br>31/03/2019<br>11/03/2019<br>19/10/2018                                                                                     | 03/2019<br>03/2019<br>03/2019<br>03/2019<br>03/2019                                                                              | Complementar<br>Complementar<br>Normal<br>Normal                                                             | 10,00<br>0,00<br>20.200,00<br>3.061,40                                                                                          | 0,40<br>0,00<br>8,00<br>0,00                                                                  | 1<br>1<br>3<br>10                                                                                       | 4              |
|       |         |        |          |       |           |            | _                         | 31/03/2019<br>31/03/2019<br>11/03/2019<br>19/10/2018<br>31/03/2019                                                                       | 03/2019<br>03/2019<br>03/2019<br>03/2019<br>03/2019<br>02/2019                                                                   | Complementar<br>Complementar<br>Normal<br>Normal<br>Complementar                                             | 1.100,00<br>10,00<br>0,00<br>20.200,00<br>3.061,40<br>0,00                                                                      | 0,40<br>0,00<br>8,00<br>0,00<br>0,00                                                          | 1<br>1<br>3<br>10<br>1                                                                                  | 4              |
|       |         |        |          |       |           |            | - 1                       | 31/03/2019<br>31/03/2019<br>11/03/2019<br>19/10/2018<br>31/03/2019<br>04/02/2019                                                         | 03/2019<br>03/2019<br>03/2019<br>03/2019<br>03/2019<br>02/2019<br>02/2019                                                        | Complementar<br>Complementar<br>Normal<br>Normal<br>Complementar<br>Normal                                   | 1.100,00<br>10,00<br>20.200,00<br>3.061,40<br>0,00<br>17.754.605,00                                                             | 0,40<br>0,00<br>8,00<br>0,00<br>0,00<br>669.203,75                                            | 1<br>1<br>3<br>10<br>1<br>27                                                                            | 4              |
|       |         |        |          |       |           |            |                           | 31/03/2019<br>31/03/2019<br>11/03/2019<br>19/10/2018<br>31/03/2019<br>04/02/2019<br>31/03/2019                                           | 03/2019<br>03/2019<br>03/2019<br>03/2019<br>03/2019<br>02/2019<br>02/2019<br>02/2019<br>01/2019                                  | Complementar<br>Complementar<br>Normal<br>Normal<br>Normal<br>Normal<br>Normal                               | 1.100,00<br>10,00<br>20.200,00<br>3.061,40<br>0,00<br>17.754.605,00<br>1.000,00                                                 | 0,40<br>0,00<br>8,00<br>0,00<br>669.203,75<br>30,00                                           | 1<br>1<br>3<br>10<br>1<br>27<br>1<br>2                                                                  |                |
|       |         |        |          |       |           |            | - 1                       | 31/03/2019<br>31/03/2019<br>11/03/2019<br>19/10/2018<br>31/03/2019<br>04/02/2019<br>31/03/2019<br>07/11/2018                             | 03/2019<br>03/2019<br>03/2019<br>03/2019<br>02/2019<br>02/2019<br>02/2019<br>01/2019<br>11/2018                                  | Complementar<br>Complementar<br>Normal<br>Normal<br>Normal<br>Normal<br>Normal                               | 1.100,00<br>10,00<br>20.200,00<br>3.061,40<br>0,00<br>17.754.605,00<br>1.000,00                                                 | 0,40<br>0,00<br>8,00<br>0,00<br>669.203,75<br>30,00<br>0,00                                   | 1<br>3<br>10<br>27<br>1<br>3                                                                            |                |
|       |         |        |          |       |           |            |                           | 31/03/2019<br>31/03/2019<br>11/03/2019<br>19/10/2018<br>31/03/2019<br>04/02/2019<br>31/03/2019<br>07/11/2018<br>21/09/2018               | 03/2019<br>03/2019<br>03/2019<br>03/2019<br>03/2019<br>02/2019<br>02/2019<br>01/2019<br>01/2019<br>01/2018<br>09/2018            | Complementar<br>Complementar<br>Normal<br>Normal<br>Normal<br>Normal<br>Normal                               | 1.100,00<br>10,00<br>20.200,00<br>3.061,40<br>0,00<br>17.754.605,00<br>1.000,00<br>20.000,00<br>6.232,68                        | 0,40<br>0,00<br>8,00<br>0,00<br>669.203,75<br>30,00<br>0,00<br>0,00                           | 1<br>1<br>3<br>10<br>1<br>27<br>1<br>3<br>2<br>10<br>10<br>10<br>10<br>10<br>10<br>10<br>10<br>10<br>10 | (*<br>         |
|       |         |        |          |       |           |            |                           | 31/03/2019<br>31/03/2019<br>11/03/2019<br>19/10/2018<br>31/03/2019<br>04/02/2019<br>31/03/2019<br>07/11/2018<br>21/09/2018<br>10/08/2018 | 03/2019<br>03/2019<br>03/2019<br>03/2019<br>02/2019<br>02/2019<br>02/2019<br>01/2019<br>11/2018<br>09/2018<br>08/2018<br>09/2018 | Complementar<br>Complementar<br>Normal<br>Normal<br>Normal<br>Normal<br>Normal<br>Normal                     | 1.100,00<br>10,00<br>20.200,00<br>3.061,40<br>0,00<br>17.754.605,00<br>1.000,00<br>1.000,00<br>20.000,00<br>5.243,68<br>6.00,00 | 0,40<br>0,00<br>8,00<br>0,00<br>669.203,75<br>30,00<br>0,00<br>0,00<br>157,31                 | 1<br>1<br>3<br>10<br>1<br>27<br>1<br>3<br>2<br>2<br>10                                                  | +              |
|       |         |        |          |       |           |            |                           | 31/03/2019<br>31/03/2019<br>11/03/2019<br>19/10/2018<br>31/03/2019<br>04/02/2019<br>07/11/2018<br>21/09/2018<br>10/08/2018<br>04/07/2018 | 03/2019<br>03/2019<br>03/2019<br>03/2019<br>02/2019<br>02/2019<br>01/2019<br>11/2018<br>09/2018<br>08/2018<br>07/2018            | Complementar<br>Complementar<br>Normal<br>Normal<br>Normal<br>Normal<br>Normal<br>Normal<br>Normal<br>Normal | 1.100,00<br>0,00<br>20.200,00<br>3.061,40<br>0,00<br>17.754.605,00<br>1.000,00<br>2.000,00<br>5.243,68<br>6.004,00<br>3.35.00   | 0,40<br>0,00<br>8,00<br>0,00<br>669,203,75<br>30,00<br>0,00<br>0,00<br>157,31<br>0,00<br>8,85 | 1<br>1<br>3<br>10<br>1<br>27<br>1<br>3<br>2<br>2<br>10<br>2<br>6                                        |                |

Além da impressão do relatório, é possível exportar a lista como arquivos de texto ou planilha, utilizando o ícone indicado na imagem a seguir:

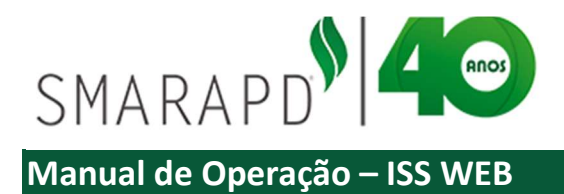

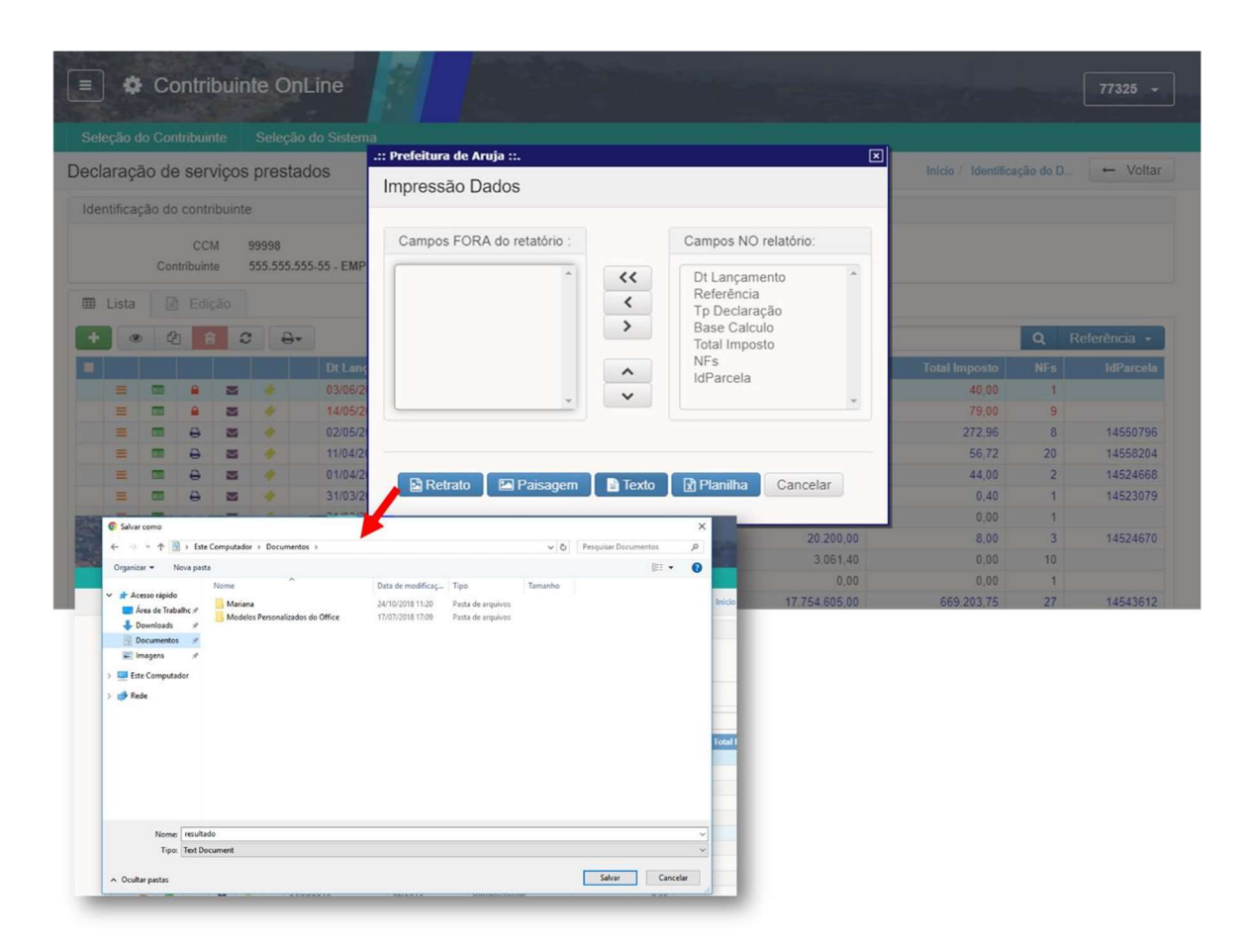

## **3. Declaração Fiscal**

Ao entrar no modulo de Declaração Fiscal o sistema apresenta a tela abaixo, para declaração como Prestador, Tomador e Gerenciamento de Autorizações. A declaração de Prestador / Tomador depende das autorizações dadas pela prefeitura para o cadastro do contribuinte, caso seja necessário, entrar em contato com a Prefeitura Municipal para adequação das autorizações de acesso.

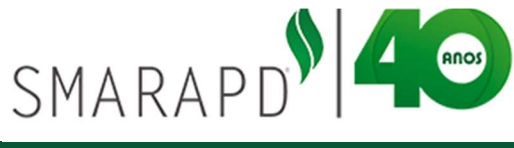

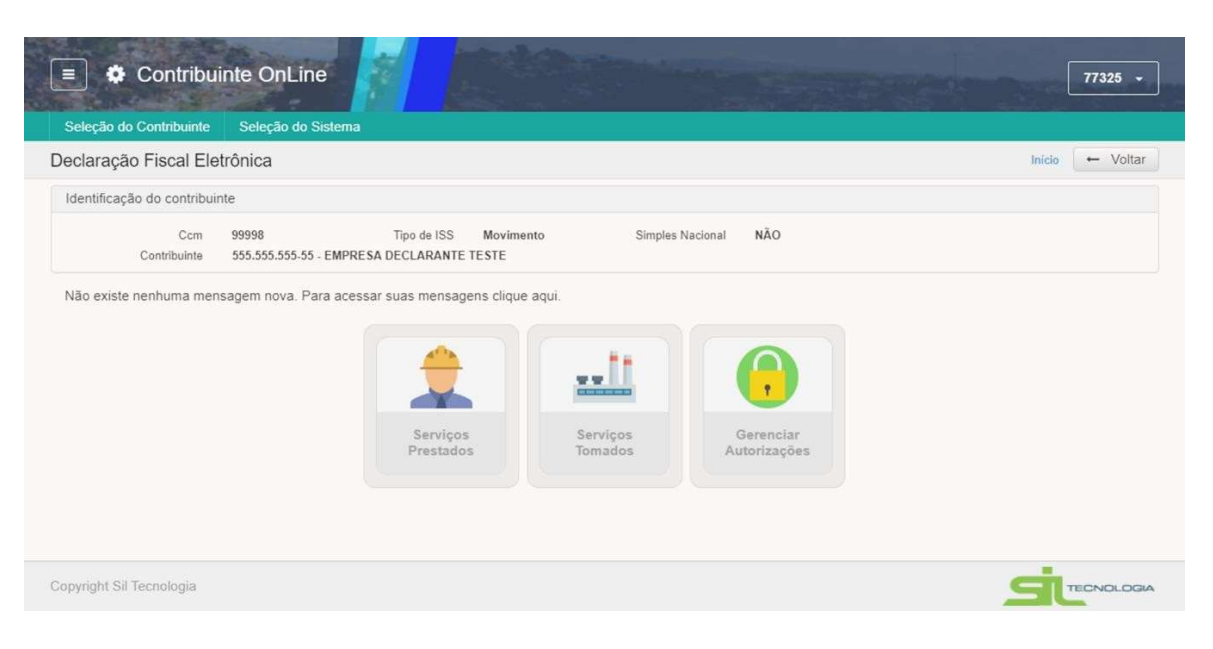

## 3.1 Gerenciar Autorizações

É possível que a empresa, possa autorizar outros declarantes, para acessar o sistema com senhas diferentes. Na tela inicial clicando no ícone "Gerenciar Autorizações" é possível a visualização de todos os usuários que estão autorizados a gerar nota fiscal para a empresa e autorizar novos usuários.

| Seleção do Contribuinte   | Seleção do Sistema             | í                                            |                |           |                 |
|---------------------------|--------------------------------|----------------------------------------------|----------------|-----------|-----------------|
| claração Fiscal Ele       | etrônica                       |                                              |                |           | Inicio - Voltar |
| dentificação do contribui | nte                            |                                              |                |           |                 |
| Ccm<br>Contribuinte       | 99998<br>555.555.555-55 - EMPR | Tipo de ISS Moviment<br>ESA DECLARANTE TESTE | to Simples Nac | ional NÃO |                 |
|                           |                                |                                              |                |           |                 |

Para autorizar um usuário basta preencher o campo em destaque na figura abaixo e em seguida clicar no botão "Autorizar", ou pressionar o botão "enter". O CNPJ/CPF do declarante já deve ser cadastrado na prefeitura, caso o cadastro ainda não exista na prefeitura será necessário efetuá-lo.

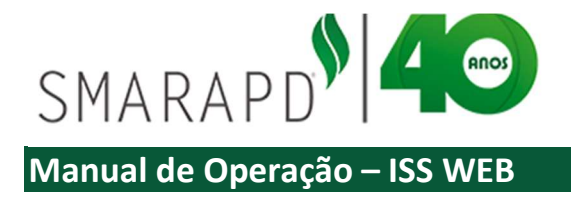

Ao autorizar o usuário é importante definir se ao mesmo será permitido ao novo usuário o repasse de autorização, conforme indicado na imagem abaixo:

| erenciar Autorizaçõ   | es                         |                    |       |     |                            |           | Incio          | Home do N | lota Fiscal  | + Volta    |
|-----------------------|----------------------------|--------------------|-------|-----|----------------------------|-----------|----------------|-----------|--------------|------------|
| AUTORIZAR: CNP        | PUCPF Declarante:          |                    |       | . ( | Permite repasse autorizaçã | o Não     | • +Auto        | ra        |              |            |
| Autorizações FORNECII | DAS                        | /                  | -     | 1   | Advizações RECEBIDA        | s         |                |           |              |            |
| 0                     |                            |                    |       |     | 0                          |           |                |           |              |            |
| Nome                  |                            | CNPJICPF           | Grupo | L.  | I Nome                     |           | CNPJICPF       | Grapo     | Email        |            |
| CINCRE CIRILO LOPE    | \$                         | 283.449.038-40     | Sim   | an  | EMPRESA DECLARA            | VTE TESTE | 555.555.555-55 | Não       | rafaelbelode | lima@yahoo |
| ANKOR CONTABILIDA     | ADE SOCIEDADE SIMPLES LTDA | 10.907.154/0001-15 | Não   | EL. |                            |           |                |           |              |            |
| CLINICA MULT IMAGE    | em litda.                  | 64.714.181/0001-09 | Não   |     |                            |           |                |           |              |            |
| EMPRESA DECLARA       | NTE TESTE                  | 555.555.555-55     | Não   | raf |                            |           |                |           |              |            |
| E teste               |                            | 333 333 333-33     | Não   | an  |                            |           |                |           |              |            |
|                       |                            |                    |       |     |                            |           |                |           |              |            |
|                       |                            |                    |       |     |                            |           |                |           |              |            |
|                       |                            |                    |       |     | (K)                        |           |                |           |              |            |

Para excluir autorização, basta selecionar o usuário a ser excluído, clicando no "check box" correspondente e clicar no botão excluir "-". Nesse caso o declarante excluído receberá mensagem em sua área de mensagens informando sobre a exclusão.

Após incluir autorização para que outro usuário possa fazer declaração fiscal em nome da empresa, quando o usuário autorizado fizer login no sistema, será apresentada as empresas em que o declarante está autorizado a fazer declaração conforme exemplo da imagem a seguir.

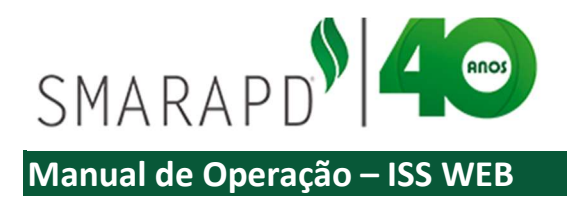

| E Contribuinte OnLine                      |                                                   | 77325 +               |
|--------------------------------------------|---------------------------------------------------|-----------------------|
| Seleção do Contribuinte Seleção do Sistema |                                                   |                       |
| Contribuintes autorizados                  |                                                   | + Fechar              |
| <b>с</b> ө-                                | Digite uma palavra-chave                          | Q Nome -              |
| CRC CCM CNPJ/CPF Nome                      | Endereço                                          | Inscr. Municipal      |
| ↑ 77325 99998 555 555 555 EMPRESA DECLAR   | ANTE TESTE 07400-505 - RUA JOSE BASILIO ALVARENGA | 99998                 |
|                                            |                                                   |                       |
|                                            |                                                   | Total de registros: 2 |

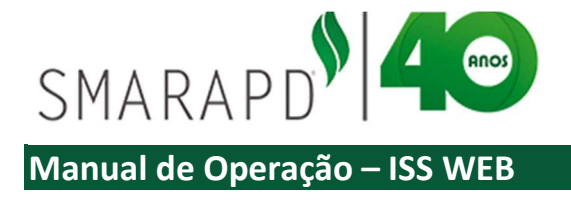

## 3.2 Serviços Prestados

O ISS-WEB será declarado mensalmente com a possibilidade de o Declarante informar diariamente as Notas Fiscais de Serviço emitidas. O Declarante não terá que se preocupar com a realização de Cópia de Segurança das informações digitadas. As informações serão armazenadas diretamente no Banco de Dados da Prefeitura, onde as cópias de segurança são geradas automaticamente.

Quando o Declarante acessar novamente o ISS-WEB as informações armazenadas serão resgatadas, podendo continuar a declaração para a apuração do Movimento Econômico e a emissão da Guia de Recolhimento.

## 3.2.1 Lista Declarações de Serviços Prestados

Ao entrar no modulo de Declaração Fiscal – Serviços Prestados, o sistema apresenta, se aplicável, mensagens de alerta sobre declarações com movimento em aberto e/ou guias em aberto, conforme exemplo da imagem a seguir:

| = 1       | C       | ontrib            | uin    | te OnLi                | ne                                  |                                                           |                                                                                                    |                                           |                     |          |              |
|-----------|---------|-------------------|--------|------------------------|-------------------------------------|-----------------------------------------------------------|----------------------------------------------------------------------------------------------------|-------------------------------------------|---------------------|----------|--------------|
|           |         |                   |        |                        |                                     |                                                           |                                                                                                    |                                           |                     |          |              |
| Declara   | ção d   | e servi           | iços   | prestado               | S                                   |                                                           |                                                                                                    |                                           | Início / Identifica | ção do D | ← Voltar     |
| Identific | ação de | o contrib         | ouinte |                        |                                     |                                                           |                                                                                                    |                                           |                     |          |              |
|           | Co      | CCM<br>ntribuinte | 07 44  | )9998<br>555.555.555-4 | .:: Prefeitura de A<br>Alerta de Me | ruja ::.<br>ensagens                                      |                                                                                                    | ← Fechar                                  | × .                 |          |              |
| III Lista | a [i    | ) Ediçî<br>D C    |        | 8-                     | ATENÇÃO:                            | Exis<br>Existe<br>As declarações não<br>(movimento) serão | stem 12 declarações em aberto.<br>m 8 declarações sem pagamento.<br>encerradas até o dia 25 do mês s<br>fechadas e as gulas geradas auto | eguinte ao da competência<br>maticamente. |                     | Q        | Referência + |
|           |         |                   | -      |                        | Fechar                              |                                                           |                                                                                                    |                                           | otal Imposto        | NFs<br>2 | IdParcela    |
|           |         | 8                 |        |                        |                                     |                                                           |                                                                                                    |                                           | 79.00               | 9        | 14561655     |
|           |         | 0                 | -      |                        |                                     |                                                           |                                                                                                    |                                           | - 272.96            | 8        | 14550796     |
| =         |         | 0                 |        |                        | 11/04/2019                          | 04/2019                                                   | Complementar                                                                                                    | 1.524,00                                  | 56,72               | 20       | 14558204     |
|           |         | 0                 | -      |                        | 01/04/2019                          | 04/2019                                                   | Normal                                                                                                    | 1.100,00                                  | 44,00               | 2        | 14524668     |
| =         |         | 0                 | -      |                        | 31/03/2019                          | 03/2019                                                   | Complementar                                                                                                    | 10,00                                     | 0,40                | 1        | 14523079     |
|           |         |                   | -      |                        | 31/03/2019                          | 03/2019                                                   | Complementar                                                                                                    | 0,00                                      | 0,00                | 1        |              |
| =         |         | 0                 | -      |                        | 11/03/2019                          | 03/2019                                                   | Normal                                                                                                    | 20 200,00                                 | 8,00                | 3        | 14524670     |
| =         |         |                   | -      |                        | 19/10/2018                          | 03/2019                                                   | Normal                                                                                                    | 3.061,40                                  | 0,00                | 10       |              |
|           |         |                   | -      |                        | 31/03/2019                          | 02/2019                                                   | Complementar                                                                                                    | 0,00                                      | 0,00                | 1        |              |
|           |         | 8                 | -      |                        | 04/02/2019                          | 02/2019                                                   | Normal                                                                                                    | 17.754.605.00                             | 669.203,75          | 27       | 14543612     |

Ao fechar a caixa de mensagem de alerta, o sistema apresenta a lista de declarações já informadas para o contribuinte, conforme exemplo da imagem a seguir

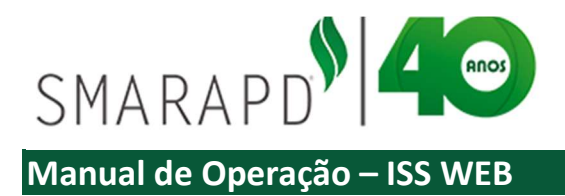

| Seleção d   | o Cor | ntribuinte                   |       | Seleção             | do Sistema                      |                 |               |                          |                     |           |              |
|-------------|-------|------------------------------|-------|---------------------|---------------------------------|-----------------|---------------|--------------------------|---------------------|-----------|--------------|
| Declaraçã   | io de | e servi                      | ços   | presta              | dos                             |                 |               |                          | Início / Identifica | ição do D | ( ← Volta    |
| Identificaç | ão do | o contrib                    | uinte |                     |                                 |                 |               |                          |                     |           |              |
| 🖽 Lista     | Cor   | CCM<br>ntribuinte<br>) Ediçã | io    | 19998<br>555.555.55 | Tipo (<br>55-55 - EMPRESA DECLA | de ISS Moviment | o Simples     | Nacional NAO             |                     |           |              |
| +           | a     | b e                          | 0     |                     |                                 | <b>III ↓</b>    |               | Digite uma palavra-chave |                     | Q         | Referência - |
|             |       |                              |       |                     | Dt Lançamento                   | Referência      | Tp Declaração | Base Calculo             | Total Imposto       | NFs       | IdParcel     |
| =           |       |                              |       | +                   | 03/06/2019                      | 06/2019         | Normal        | 1.000,00                 | 40,00               | 1         |              |
| =           | 2.0   |                              |       | 4                   | 14/05/2019                      | 05/2019         | Complementar  | 1.600,00                 | 79,00               | 9         |              |
| =           |       | 0                            |       | +                   | 02/05/2019                      | 05/2019         | Normal        | 6.832,00                 | 272,96              | 8         | 1455079      |
| =           |       | 0                            |       |                     | 11/04/2019                      | 04/2019         | Complementar  | 1.524,00                 | 56,72               | 20        | 1455820      |
| =           |       | 0                            |       | 4                   | 01/04/2019                      | 04/2019         | Normal        | 1.100,00                 | 44,00               | 2         | 1452466      |
| =           |       | 0                            |       | *                   | 31/03/2019                      | 03/2019         | Complementar  | 10,00                    | 0,40                | 1         | 1452307      |
| =           |       |                              |       | 4                   | 31/03/2019                      | 03/2019         | Complementar  | 0,00                     | 0,00                | 1         |              |
| =           |       | 0                            |       | 4                   | 11/03/2019                      | 03/2019         | Normal        | 20.200,00                | 8,00                | 3         | 1452467      |
| =           |       |                              |       | *                   | 19/10/2018                      | 03/2019         | Normal        | 3.061,40                 | 0,00                | 10        |              |
| =           |       |                              |       | +                   | 31/03/2019                      | 02/2019         | Complementar  | 0,00                     | 0,00                | 1         |              |
|             |       | Ð                            |       | 4                   | 04/02/2019                      | 02/2019         | Normal        | 17.754.605,00            | 669.203,75          | 27        | 1454361      |
|             |       |                              |       |                     |                                 |                 |               |                          |                     |           |              |

Cada linha da lista representa uma Declaração de Serviços Prestados e para visualizar as informações gerais da declaração basta clicar duas vezes na linha ou, uma vez selecionada a linha, clicar no ícone "Edição".

| Seleção do Contribu  | inte Seleção do Sistema                                                                  |                          |                           |                                 |
|----------------------|------------------------------------------------------------------------------------------|--------------------------|---------------------------|---------------------------------|
| eclaração de se      | rviços prestados                                                                         |                          | Início / Identificação do | D ← Voltar                      |
| Identificação do cor | tribuinte                                                                                |                          |                           |                                 |
| C<br>Contribu        | CM 99998 Tipo de ISS Movimento Simpler<br>inte 555.555.555.55 - EMPRESA DECLARANTE TESTE | s Nacional NÃO           |                           |                                 |
| 🎟 Lista 🚺 E          | dição                                                                                    |                          |                           |                                 |
| + • 2                | 8 2 8-                                                                                   | Digite uma palavra-chave | Q                         | Referência -                    |
|                      | Contribuinte OnLine                                                                      |                          |                           | 77325                           |
| = =                  | Seleção do Contribuinte Seleção do Sistema                                               |                          |                           |                                 |
| = =                  | Declaração de serviços prestados                                                         |                          |                           | Início / Identificação do D 🔶 V |
|                      | Identificação do contribuinte                                                            |                          |                           |                                 |
|                      | CCM 99998 Tipo de ISS Movimen<br>Contribuinte 555.555.555 - EMPRESA DECLARANTE TESTE     | to Simples Nacional      | NÃO                       |                                 |
| = =                  | III Lista 🗟 Edição                                                                       |                          |                           |                                 |
|                      | + Ação: INCLUIR                                                                          |                          |                           |                                 |
|                      | Mes Referencia Janeir                                                                    | Ano Referencia           | 2019 •                    |                                 |
|                      | Tipo declaracao Normal                                                                   | Data Lançamento          | 04/06/2019                |                                 |
|                      | Normal                                                                                   |                          |                           |                                 |

As declarações devem ser classificadas quanto ao tipo da declaração que pode ser:

**Normal:** O Prestador deverá preferencialmente lançar todas as Notas Fiscais da mesma Competência em um único Movimento Econômico por exercício. Nesse caso a declaração é aberta automaticamente quando

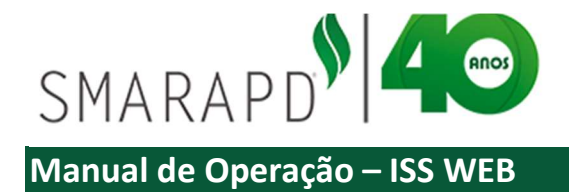

da emissão da primeira Nota Fiscal eletrônica de serviços é emitida pelo sistema.

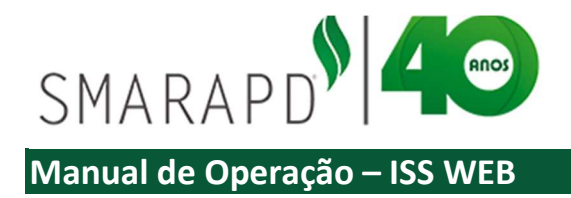

**Complementar:** Nos casos em que já houve a impressão da Guia de Recolhimento, impossibilitando o Declarante de incluir novas Notas Fiscais na mesma Referência, poderá ser aberto um Movimento Complementar;

**Sem Movimento:** Quando o Prestador não tiver Movimento Econômico para um determinado mês de Referência, deverá utilizar a opção Sem Movimento;

Algumas ações em relação as declarações são possíveis utilizando os botões indicados na imagem a seguir:

| Seleção    | lo Cor | tribuinte         | Seleção            | o do Sistema                 |                                  |               |                          |                     |           |              |
|------------|--------|-------------------|--------------------|------------------------------|----------------------------------|---------------|--------------------------|---------------------|-----------|--------------|
| Declaraç   | ão de  | e serviç          | os presta          | idos                         |                                  |               |                          | Inicio / Identifica | ação do D | ← Volta      |
| Identifica | ção do | contribu          | inte               |                              |                                  |               |                          |                     |           |              |
| ⊞ Lista    | Cor    | CCM<br>htribuinte | 99998<br>555.555.5 | Tipo<br>55-55 - EMPRESA DECL | de ISS Movimento<br>ARANTE TESTE | o Simples     | Nacional NÃO             |                     |           |              |
| + «        | 0      | 8                 | 3 A.               |                              | <b>H</b> +                       |               | Digite uma palavra-chave |                     | Q         | Referência - |
|            | -      |                   |                    | Dt Lançamento                | Referência                       | Tp Declaração | Base Calculo             | Total Imposto       | NFs       | IdParcel     |
| =          |        |                   | a 🤌 🛛              | 03/06/2019                   | 06/2019                          | Normal        | 1.000,00                 | 40,00               | 1         |              |
| =          |        |                   | s 🔶                | 14/05/2019                   | 05/2019                          | Complementar  | 1.600,00                 | 79,00               | 9         |              |
| =          |        | 8 1               | s 🔶                | 02/05/2019                   | 05/2019                          | Normal        | 6.832,00                 | 272,96              | 8         | 1455079      |
| =          |        | 0 1               | s 🔸                | 11/04/2019                   | 04/2019                          | Complementar  | 1.524,00                 | 56,72               | 20        | 1455820      |
| =          | 210    | 8 1               | s 🥠                | 01/04/2019                   | 04/2019                          | Normal        | 1.100,00                 | 44,00               | 2         | 1452466      |
| =          |        | 8 1               | s 🔶                | 31/03/2019                   | 03/2019                          | Complementar  | 10,00                    | 0,40                | 1         | 1452307      |
| =          |        | 1                 | s 🔸                | 31/03/2019                   | 03/2019                          | Complementar  | 0,00                     | 0,00                | 1         |              |
| =          |        | e :               | s 🥠                | 11/03/2019                   | 03/2019                          | Normal        | 20.200,00                | 8,00                | 3         | 1452467      |
| =          |        | 3                 | s 🔸                | 19/10/2018                   | 03/2019                          | Normal        | 3.061,40                 | 0,00                | 10        |              |
| =          |        | 1                 | 5 🔸                | 31/03/2019                   | 02/2019                          | Complementar  | 0,00                     | 0,00                | 1         |              |
| =          |        | 8 1               | s 🤌                | 04/02/2019                   | 02/2019                          | Normal        | 17.754.605,00            | 669.203,75          | 27        | 1454361      |
|            |        |                   |                    |                              |                                  |               |                          |                     |           |              |

Inclusão de Declaração: botão "+' para inclusão de nova declaração

Visualização: botão para visualizar os dados que constam na aba Edição

**Copiar Declaração:** copia a declaração cuja linha está selecionada, permitindo alterações e posteriormente salvar.

**Excluir:** botão que permite excluir declaração, para isso sendo necessária a seleção da declaração na primeira coluna com um checkbox. Somente nesse caso o botão em vermelho que indica exclusão fica habilitado.

Atualizar: botão que atualiza a lista em caso de alguma alteração de informação.

Em caso de necessidade de impressão de Livro de Serviços prestados, basta clicar no ícone indicado na imagem a seguir, informando os parâmetros desejados para impressão.

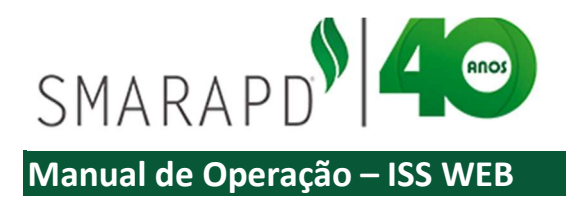

| eçi  | ão do                                             | o Conl                                                                                                    | ribuin                                                      | te                                                                                                   | Seleção                                                                                                    | do Sistema                                                                                                    |                                                                                                    |                                                      |                                                                                                    |                                           |                                                                                                    |                                                                                                    |                   |             |              |        |
|------|---------------------------------------------------|----------------------------------------------------------------------------------------------------|-------------------------------------------------------------|----------------------------------------------------------------------------------------------------|----------------------------------------------------------------------------------------------------|----------------------------------------------------------------------------------------------------|----------------------------------------------------------------------------------------------------|------------------------------------------------------|----------------------------------------------------------------------------------------------------|-------------------------------------------|----------------------------------------------------------------------------------------------------|----------------------------------------------------------------------------------------------------|-------------------|-------------|--------------|--------|
| ar   | açã                                               | o de                                                                                                    | serv                                                        | /iços                                                                                                | presta                                                                                                    | dos                                                                                                    |                                                                                                    |                                                      |                                                                                                    |                                           |                                                                                                    |                                                                                                    | Inicio / Identifi | icação do D | ← Voltar     |        |
| ntif | ficaci                                            | ão do                                                                                                    | contri                                                      | buinte                                                                                               | e                                                                                                    |                                                                                                    |                                                                                                    |                                                      |                                                                                                    |                                           |                                                                                                    |                                                                                                    |                   |             |              |        |
|      |                                                   |                                                                                                    |                                                             |                                                                                                    |                                                                                                    |                                                                                                    | T                                                                                                    |                                                      |                                                                                                    |                                           |                                                                                                    |                                                                                                    |                   |             |              |        |
|      |                                                   | Cont                                                                                                    | ribuint                                                     | e                                                                                                    | 99998<br>555.555.55                                                                                                    | 5-55 - EMPRESA                                                                                                    | DECLARA                                                                                                    | S Moviment<br>NTE TESTE                              | to                                                                                                    | Simples Naci                              | onal NAU                                                                                                 |                                                                                                    |                   |             |              |        |
|      |                                                   |                                                                                                    |                                                             |                                                                                                    |                                                                                                    |                                                                                                    |                                                                                                    |                                                      |                                                                                                    |                                           |                                                                                                    |                                                                                                    |                   |             |              |        |
| Li   | sta                                               | E                                                                                                    | Ediç                                                        | äo                                                                                                   |                                                                                                    |                                                                                                    |                                                                                                    | ~                                                    |                                                                                                    |                                           |                                                                                                    |                                                                                                    |                   |             |              |        |
|      | ۲                                                 | 2                                                                                                    | 8                                                           | 3                                                                                                    | : 8-                                                                                                    |                                                                                                    | (                                                                                                    | · · ·                                                |                                                                                                    |                                           | Digite uma p                                                                                             | alavra-chave                                                                                                    |                   | Q I         | Referência 👻 |        |
|      |                                                   |                                                                                                    |                                                             |                                                                                                    |                                                                                                    | Dt Lançamen                                                                                                    | ito                                                                                                    | N ferência                                           | Tp Declar                                                                                                    | ação                                      | Ba                                                                                                    | se Calculo                                                                                                    | Total Imposto     | NFs         | IdParcela    |        |
|      | =                                                 |                                                                                                    |                                                             | -                                                                                                    | +                                                                                                    | 03/06/2019                                                                                                    |                                                                                                    | 06/201                                               | Normal                                                                                                    |                                           |                                                                                                    | 4,100,00                                                                                                    | 164,00            | 2           |              |        |
| 1    | =                                                 |                                                                                                    | e                                                           |                                                                                                    | 4                                                                                                    | 14/05/2019                                                                                                    | _                                                                                                    | 05/2019                                              | Compleme                                                                                                    | ntar                                      |                                                                                                    | 1 600 00                                                                                                    | 79.00             | 9           | 14561655     |        |
| -    | =                                                 |                                                                                                    | 8                                                           | -                                                                                                    |                                                                                                    | 02/05/2019                                                                                                    | F                                                                                                    | Parametros                                           | *                                                                                                    |                                           |                                                                                                    |                                                                                                    |                   |             | -            | Fecha  |
| -    | =                                                 |                                                                                                    | 8                                                           | -                                                                                                    |                                                                                                    | 11/04/2019                                                                                                    | 1                                                                                                    | aramotroo                                            |                                                                                                    |                                           |                                                                                                    |                                                                                                    |                   |             |              |        |
|      | -                                                 | -                                                                                                    | 8                                                           |                                                                                                    | 4                                                                                                    | 01/04/2019                                                                                                    |                                                                                                    |                                                      | Exercício                                                                                                    | 2019                                      | •                                                                                                    |                                                                                                    | Més Todos         |             | ✓ Visualizar |        |
|      | -                                                 | -                                                                                                    | -                                                           | -                                                                                                    |                                                                                                    | 31/03/2019                                                                                                    |                                                                                                    |                                                      |                                                                                                    | -                                         |                                                                                                    |                                                                                                    |                   |             |              |        |
|      | -                                                 | -                                                                                                    | •                                                           | -                                                                                                    |                                                                                                    | 31/03/2019                                                                                                    |                                                                                                    |                                                      | Próxima Página                                                                                                    |                                           |                                                                                                    |                                                                                                    |                   |             |              |        |
|      | -                                                 | -                                                                                                    |                                                             | -                                                                                                    |                                                                                                    | 11/03/2013                                                                                                    |                                                                                                    |                                                      | Nro Ordem                                                                                                    |                                           |                                                                                                    |                                                                                                    |                   |             |              |        |
| F    |                                                   |                                                                                                    |                                                             | 101                                                                                                  |                                                                                                    |                                                                                                    |                                                                                                    | _                                                    | NE-0 100-0000                                                                                                    |                                           |                                                                                                    | - 100010010-07                                                                                                    |                   |             |              |        |
|      | Г                                                 | -                                                                                                    |                                                             | 1                                                                                                    |                                                                                                    |                                                                                                    | PREF                                                                                                    | EITURA DO M                                          | UNICÍPIO DE                                                                                                    |                                           |                                                                                                    |                                                                                                    |                   |             |              |        |
|      |                                                   |                                                                                                    |                                                             |                                                                                                    |                                                                                                    | RU                                                                                                    |                                                                                                    |                                                      |                                                                                                    | CENTRO - FONE                             |                                                                                                    |                                                                                                    |                   |             |              |        |
|      |                                                   |                                                                                                    |                                                             |                                                                                                    |                                                                                                    |                                                                                                    |                                                                                                    |                                                      |                                                                                                    |                                           |                                                                                                    |                                                                                                    |                   |             |              |        |
|      | L                                                 | ome'                                                                                                    | EMP                                                         | DESA                                                                                                 |                                                                                                    | TE TESTE                                                                                                    |                                                                                                    |                                                      |                                                                                                    |                                           |                                                                                                    |                                                                                                    |                   |             |              |        |
|      | E                                                 | ndereç                                                                                                    | 0: F                                                        | RUA JC                                                                                               | SE BASIL                                                                                                    | O ALVARENGA,                                                                                                    | 505                                                                                                    |                                                      |                                                                                                    |                                           |                                                                                                    |                                                                                                    |                   | 1 748.1     | **           | -11705 |
|      |                                                   | scrição                                                                                                    | o Muni                                                      | cipal:                                                                                               | 99998                                                                                                    |                                                                                                    | CNPJ/CPF                                                                                                    | 555.555.5                                            | 555-55                                                                                                    |                                           |                                                                                                    |                                                                                                    |                   |             |              |        |
|      | In                                                | EGIST                                                                                                    | RO DE                                                       | NOTA                                                                                                 | AS-FISCAI                                                                                                    | S DE SERVIÇOS I                                                                                                    | PRESTADO                                                                                                    | IS A TERCEIROS                                       |                                                                                                    | Referência:                               | 02/2019                                                                                                  | o em Outro Munic                                                                                                    | nia I             |             |              |        |
|      | R                                                 | our risc                                                                                                    | Sária A                                                     | Almero                                                                                               | Shack C                                                                                                    | NPJCPF do Valo                                                                                                    | e total da De                                                                                                | duçoes legars - Valor dos                            | Base de cálculo Aliq                                                                                                    | Imposto Imposto                           | Visior total da                                                                                          | Tres Land                                                                                                    | pio               |             |              |        |
|      | RIZLO                                             |                                                                                                    | but L                                                       | 0                                                                                                    | Normal 1                                                                                                    | 5.598.184/0001-00                                                                                                    | 50.330,00                                                                                                    | 0,00                                                 | (%) menos (8) (%)<br>50.330.00                                                                                                    | Heado Devido                              | 0.00                                                                                                    | 511 1.01                                                                                                    | <i>n.</i>         |             |              |        |
|      |                                                   | a<br>(02/2019                                                                                                    | 7 7                                                         | A                                                                                                    | Normal 3                                                                                                    | 3089959085741<br>0689959085741                                                                                                    | 1.250.00                                                                                                    | 0.00                                                 | 1 250.00 5.00                                                                                                    |                                           | 62,50<br>62,50                                                                                           | 511 1.01<br>511 1.01                                                                                                 |                   |             |              |        |
|      |                                                   | *<br>(02/2019<br>(02/2019<br>(02/2019                                                                                                    | 7 7 7 7 7 7 7 7 7 7 7 7 7                                   | 2                                                                                                    | NOTINAL 3.                                                                                                    |                                                                                                    |                                                                                                    |                                                      |                                                                                                    | 11                                        | 4.000.00                                                                                                 | 611 1.01                                                                                                    |                   |             |              |        |
|      | E R  2   4   5 5 5 5 7                            | *<br>62/2019<br>62/2019<br>62/2019<br>62/2019                                                                                                    | 7 7 7 7 7 7 7 7 7 7 7 7 7 7 7                               | 2 561                                                                                                | Cancelada 8                                                                                                    | 06257910001-10                                                                                                    | 7 400 000 00                                                                                                 | 0.00                                                 | 2 400 000 00 2 00                                                                                                    | 4                                         |                                                                                                    |                                                                                                    | -                 |             |              |        |
|      | E R 2 0 0 0 0 0 0 0 0 0 0 0 0 0 0 0 0 0 0         | a<br>62/2019<br>62/2019<br>62/2019<br>62/2019<br>62/2019<br>62/2019                                                                                                    | 7 7<br>7 7<br>7 7<br>7 7<br>7 1<br>7 1<br>7 1               | 2<br>561<br>562<br>563                                                                               | Normal 3<br>Normal 4<br>Normal 2                                                                                                    | 08257910001-10<br>96569470001-20<br>34615300001-20                                                                                                    | 2.400.000.00                                                                                                 | 0.00                                                 | 2.400.000.00 2.00                                                                                                    | 4                                         | 8.000,00                                                                                                 | 611 1.01                                                                                                    | 42                |             |              |        |
|      |                                                   | a<br>62/2019<br>62/2019<br>62/2019<br>62/2019<br>62/2019<br>62/2019<br>62/2019<br>62/2019                                                                              | 7 7<br>7 7<br>7 7<br>7 7<br>7 1<br>7 1<br>7 1<br>7 1<br>7 1 | 2<br>561<br>562<br>563<br>564<br>572                                                                 | Cancelada 0<br>Normal 4<br>Normal 2<br>Cancelada 0<br>Normal 0                                                                                               | 08257910001-10<br>96559470001-20<br>64515300001-20<br>78346390001-77<br>11020150001-84                                                                                             | 2 400 000.00<br>4.800 000.00<br>5.250 000.00                                                                 | 0.00<br>0.00<br>0.00                                 | 2 400 000.00 2.00<br>4 800.000.00 2.00<br>5 250 000.00 5.00                                                                                                 | 4<br>9<br>4<br>26                         | 8.000.00<br>4.000.00<br>2.500.00                                                                         | 611 1.01<br>611 1.01<br>511 1.01                                                                                     | 42                |             |              |        |
|      |                                                   | C2:2019<br>C2:2019<br>C0:2019<br>C0:2019<br>C2:2019<br>C2:2019<br>C2:2019<br>C2:2019<br>C2:2019<br>C2:2019<br>C2:2019                                                  | 7 7 7 7 7 7 7 7 7 7 7 7 7 7 7 7 7 7 7                       | 2<br>561<br>562<br>563<br>564<br>572<br>573<br>574                                                   | Normal 3<br>Cancelada 8<br>Normal 4<br>Normal 2<br>Cancelada 0<br>Cancelada 0<br>Cancelada 0                                                                 | 08257910001-10<br>195508470001-20<br>64615300001-20<br>75346340001-77<br>51020150001-84<br>11020150001-84<br>11020150001-84                                                        | 2 400 000.00<br>4 800 000.00<br>5 256 000.00                                                                 | 0.00<br>0.00<br>6.00                                 | 2 400.000.00 2.00<br>4.800.000.00 2.00<br>5.250.000.00 5.00                                                                                                 | 4<br>9<br>4<br>26<br>26<br>26             | 8.000.00<br>4.000.00<br>2.500.00<br>2.500.00<br>2.500.00<br>2.500.00                                     | 611 1.01<br>611 1.01<br>511 1.01<br>511 1.01<br>511 1.01                                                             | 42                |             |              |        |
|      |                                                   | C2:2019<br>C2:2019<br>C2:2019<br>C2:2019<br>C2:2019<br>C2:2019<br>C2:2019<br>C2:2019<br>C2:2019<br>C2:2019<br>C2:2019<br>C2:2019                                       | 7 7 7 7 7 7 7 7 7 7 7 7 7 7 7 7 7 7 7                       | 2<br>561<br>562<br>563<br>564<br>572<br>573<br>574<br>575                                            | Normal 3<br>Normal 4<br>Normal 2<br>Cancelada 0<br>Normal 0<br>Cancelada 0<br>Cancelada 0<br>Normal 0<br>Cancelada 0                                         | 08257910001-10<br>9855470001-20<br>54515300001-20<br>7534530001-77<br>51000150001-84<br>51000150001-84<br>11000150001-84<br>11000150001-84                                         | 2 400 000.00<br>4 800 000.00<br>5 250 000.00                                                                 | 0.00<br>0.00<br>0.00                                 | 2 400 000.00 2.00<br>4 800 000.00 2.00<br>5 250 000.00 5.00<br>5 250 000.00 5.00                                                                            | 4<br>9<br>4<br>26<br>20<br>26             | 8.000.00<br>4.000.00<br>2.500.00<br>2.500.00<br>2.500.00<br>26.25                                        | 611 1.01<br>611 1.01<br>511 1.01<br>511 1.01<br>511 1.01<br>511 1.01<br>511 1.01                                     | +                 |             |              |        |
|      | <b>R</b> <u>2 0</u> 3 3 3 3 3 3 3 8 5 8 5 8 5 8 5 | C22019<br>C22019<br>C22019<br>C22019<br>C22019<br>C22019<br>C22019<br>C22019<br>C22019<br>C22019<br>C22019<br>C22019<br>C22019<br>C22019<br>C22019<br>C22019<br>C22019 | 7 7 7 7 7 7 7 7 7 7 7 7 7 7 7 7 7 7 7                       | 2<br>561<br>562<br>563<br>564<br>572<br>573<br>574<br>575<br>576<br>576<br>577                       | Cancelada 8<br>Normal 4<br>Normal 2<br>Cancelada 0<br>Cancelada 0<br>Cancelada 0<br>Normal 0<br>Normal 0<br>Normal 0<br>Normal 0                             | 08257910001-10<br>9855947001-20<br>9855947001-20<br>78348180001-27<br>78348380001-27<br>78348380001-84<br>51000150001-84<br>51000150001-84<br>51000150001-84                       | 2 400 000.00<br>4 800 000.00<br>5 250 000.00<br>5 250 000.00<br>5 250.00<br>5 250.00                         | 0.00<br>0.00<br>0.00<br>0.00<br>0.00<br>0.00         | 2 400 000.00 2.00<br>4.800.000.00 2.00<br>5.250 000.00 5.00<br>5.250 000.00 5.00<br>5.250.000.00 5.00<br>5.250.000.00 5.00                                  | 4<br>9<br>4<br>20<br>20<br>20<br>20<br>20 | 8,000,00<br>4,000,00<br>2,500,00<br>2,500,00<br>2,500,00<br>26,25<br>2,500,00<br>26,25                   | 611 1.01<br>611 1.01<br>511 1.01<br>511 1.01<br>511 1.01<br>511 1.01<br>511 1.01<br>511 1.01<br>511 1.01             | +                 |             |              |        |
|      | E R 2 0 5 5 5 5 5 5 5 5 5 5 5 5 5 5 5 5 5 5       | a<br>622019<br>622019<br>622019<br>622019<br>622019<br>622019<br>622019<br>622019<br>622019<br>622019<br>622019<br>622019<br>622019<br>622019<br>622019                | 7 7 7 7 7 7 7 7 7 7 7 7 7 7 7 7 7 7 7                       | 2<br>2561<br>562<br>562<br>563<br>564<br>572<br>574<br>575<br>575<br>575<br>576<br>577<br>576<br>577 | Normal 9<br>Cancelada 0<br>Normal 2<br>Cancelada 0<br>Normal 00<br>Cancelada 0<br>Normal 00<br>Normal 00<br>Normal 00<br>Normal 00<br>Normal 00<br>Normal 00 | 08257910001-10<br>98059470001-20<br>785481950005-20<br>785481950001-84<br>51000150001-84<br>51000150001-84<br>51000150001-84<br>51000150001-84<br>51000150001-84<br>51000150001-84 | 2 400 000,00<br>4 800 000,00<br>5 250 000,00<br>5 250 000,00<br>5 250 000,00<br>5 250 000,00<br>5 250 000,00 | 0.00<br>0.00<br>0.00<br>0.00<br>0.00<br>0.00<br>0.00 | 2 400 000,00 2.00<br>4 800,000,00 2.00<br>5 250 000,00 5.00<br>5 250,000,00 5.00<br>5 250,000,00 5.00<br>5 250,00,00 5.00<br>5 255,00 5.00<br>5 255,00 5.00 | 4<br>9<br>28<br>28<br>26<br>26            | 8.000.00<br>4.000.00<br>2.500.00<br>2.500.00<br>2.500.00<br>28.25<br>2.500.00<br>26.25<br>26.25<br>26.25 | 611 1.01<br>611 1.01<br>511 1.01<br>511 1.01<br>511 1.01<br>511 1.01<br>511 1.01<br>511 1.01<br>511 1.01<br>511 1.01 | +                 |             |              |        |

Na lista de Declarações de Serviços prestados, o sistema apresenta através de cores a situação da declaração (com movimento aberto, movimento fechado e guia em aberto, e movimento fechado e guia de ISS paga), conforme demonstrado na imagem a seguir.

|            | 0.0   | THUL             | Juin   | te Oni              |                                |                 |              |                          |                   |           | 77325      |
|------------|-------|------------------|--------|---------------------|--------------------------------|-----------------|--------------|--------------------------|-------------------|-----------|------------|
| eleção de  | o Con | tribuint         | le     | Seleção             | do Sistema                     |                 |              |                          |                   |           |            |
| claraçã    | o de  | serv             | iços   | prestac             | ios                            |                 | D            | eclaração movimento a    | aberto Identifica | ação do D | . ← Volt   |
| dentificaç | ão do | contril          | ouinte |                     |                                |                 | 1            |                          |                   |           |            |
|            | Cont  | CCM<br>tribuinte | 9      | 99998<br>555.555.55 | Tipo d<br>5-55 - EMPRESA DECLA | Je ISS Moviment |              | eclaração movimento P    | echado e ISS      | não pa    | go         |
| 🛙 Lista    | B     | Ediçi            | ão     |                     |                                |                 | 11           | Declaração mo            | vimento fecha     | ado e Is  | SS Pago    |
| + 🔹        | 2     | Ê                | 0      | ₽.                  |                                |                 |              | bigite uma palavra-chave |                   | Q         | Referência |
|            |       |                  |        |                     | Dt Lançamento                  | Referência      | T Declaração | Base Calculo             | Total Imposto     | NFs       | IdParce    |
| =          |       |                  |        | +                   | 03/06/2019                     | 06/2019         | Normal       | 4.100,00                 | 164,00            | 2         |            |
| =          |       | 0                |        | 4                   | 14/05/2019                     | 05/2019         | Complementar | 1.600,00                 | 79,00             | 9         | 145616     |
| =          |       | 0                |        | +                   | 02/05/2019                     | 05/2019         | Normal       | 6.832,00                 | 272,96            | 8         | 145507     |
| =          |       | Ð                |        | 4                   | 11/04/2019                     | 04/2019         | Complement   | 1.524,00                 | 56,72             | 20        | 145582     |
| =          |       | Ð                |        | +                   | 01/04/2019                     | 04/2019         | Normal       | 1.100,00                 | 44,00             | 2         | 145246     |
| =          |       | Ð                |        |                     | 31/03/2019                     | 03/2019         | Complementar | 10,00                    | 0,40              | 1         | 145230     |
| =          |       |                  |        |                     | 31/03/2019                     | 03/2019         | Complementar | 0.00                     | 0,00              | 1         |            |
| =          |       | Ð                |        |                     | 11/03/2019                     | 03/2019         | Normal       | 20.200,00                | 8,00              | 3         | 145246     |
| =          |       |                  |        |                     | 19/10/2018                     | 03/2019         | Normal       | 3.061,40                 | 0,00              | 10        |            |
| =          |       |                  |        |                     | 31/03/2019                     | 02/2019         | Complementar | 0,00                     | 0,00              | 1         |            |
|            |       |                  |        |                     |                                |                 |              |                          |                   |           |            |

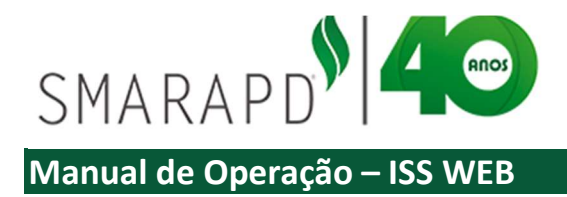

Também na visualização da lista, é possível visualizar informações através dos ícones em cada linha conforme indicado na imagem a seguir:

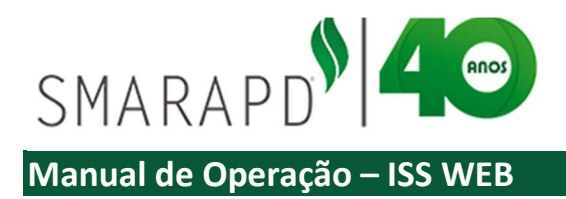

| Seleção | do Cor | tribuinte | Sele    | eção do Sistema                                                                                                    |                                                                                                    |                                                                                                    |                                                                                                    |                                                                                                    |                                                                     |                                                                                            |
|---------|--------|-----------|---------|----------------------------------------------------------------------------------------------------|----------------------------------------------------------------------------------------------------|----------------------------------------------------------------------------------------------------|----------------------------------------------------------------------------------------------------|----------------------------------------------------------------------------------------------------|---------------------------------------------------------------------|--------------------------------------------------------------------------------------------|
| claraç  | ião de | e servi   | cos pre | Listar Notas Fisc<br>abrindo mais un                                                                                                    | ais pertencente<br>na lista no siste                                                                         | es a declaração<br>ma                                                                                                    |                                                                                                    | Inicio / Identifica                                                                                  | ição do D                                                           | ← Volt                                                                                     |
|         |        | ccv       | 99998   | Eachar                                                                                                    |                                                                                                    | to Simples Nacional                                                                                                    | NÃO                                                                                                    |                                                                                                    |                                                                     |                                                                                            |
|         | Cor    | tribuj te | 555.5   | 55.555-55                                                                                                    | novimento                                                                                                    |                                                                                                    |                                                                                                    |                                                                                                    |                                                                     |                                                                                            |
| 🖩 Lista | 3      | Edicã     |         | / [                                                                                                    |                                                                                                    | 1 1                                                                                                    |                                                                                                    |                                                                                                    |                                                                     |                                                                                            |
|         |        |           |         | Imprimu                                                                                                    | Guia de ISSen                                                                                                | a caco do doclaração com                                                                                                    | moulimanto                                                                                                    |                                                                                                    |                                                                     |                                                                                            |
|         | - 10   |           | ~       | fachada                                                                                                    | Guid de 155 en                                                                                               | i caso de decidiação com                                                                                                    | movimento                                                                                                    |                                                                                                    |                                                                     |                                                                                            |
| + «     | • 4    |           | 9       | fechado                                                                                                    | ould de 155 en                                                                                               | i caso de declaração com                                                                                                    | movimento                                                                                                    |                                                                                                    | QI                                                                  | Referência +                                                                               |
| + «     |        |           | 1       | ⊖- fechado<br>Dt Lançamento                                                                                                    | Referência                                                                                                   | Tp Declaração                                                                                                    | Base Calculo                                                                                                    | Total Imposto                                                                                        | Q F                                                                 | Referência <del>-</del><br>IdParcel                                                        |
| + «     |        |           | 2       | B- fechado<br>Dt Lançamento                                                                                                    | Referência                                                                                                   | Tp Declaração                                                                                                    | Base Calculo<br>4:100,00                                                                                                    | Total Imposto<br>164,00                                                                              | Q F                                                                 | Referência 🔸                                                                               |
| +       |        |           |         | B- fechado<br>Dt Lançamento<br>Otre 2016<br>Listar Notas Fis                                                                                       | Referência<br>cais pertencent                                                                                | Tp Declaração                                                                                                    | Base Calculo<br>4.100,00<br>1.600,00                                                                                                    | Total Imposto<br>164,00<br>79,00                                                                     | Q F<br>NFs<br>2<br>9                                                | Referência -<br>IdParce<br>1456165                                                         |
| +       |        |           |         | → fechado<br>Dt Lançamento<br>Distar Notas Fis<br>de um relatório                                                                                  | Referência<br>cais pertencent<br>para impressã                                                               | Tp Declaração<br>Normal<br>tes a declaração através                                                                                  | Base Calculo<br>4.100,00<br>1.600,00<br>6.832,00                                                                                                    | Total Imposto<br>164,00<br>79,00<br>272,96                                                           | Q F<br>NFs<br>2<br>9<br>8                                           | Referência -<br>IdParce<br>1456165<br>1455079                                              |
|         |        |           |         | → fechado<br>Dt Lançamento<br>asino/2010<br>Listar Notas Fis<br>de um relatório<br>11/04/2019                                                      | Referência<br>cais pertencent<br>para impressã                                                               | Tp Declaração                                                                                                    | Base Calculo<br>4.100,00<br>1.600,00<br>6.832,00<br>1.524,00                                                                                                    | Total Imposto<br>164,00<br>79,00<br>272,96<br>56,72                                                  | Q 8<br>NFs<br>9<br>8<br>20                                          | Referência -<br>IdParcel<br>1456165<br>1455079<br>1455820                                  |
|         |        |           |         | E- fechado<br>Dt Lançamento<br>Listar Notas Fis<br>de um relatório<br>11/04/2019                                                                   | Referência<br>osciolo<br>cais pertencento<br>para impressã<br>04/2019<br>04/2019                             | Tp Declaração                                                                                                    | Base Calculo<br>4:100,00<br>1.600,00<br>6.832,00<br>1.524,00<br>1.100,00                                                                                                    | Total Imposto<br>164,00<br>79,00<br>272,96<br>56,72<br>44,00                                         | Q 8<br>NFs<br>2<br>9<br>8<br>20<br>2                                | Referência -<br>IdParcel<br>1456165<br>1455079<br>1455820<br>1452466                       |
|         |        |           |         | E- fechado<br>Dt Langamento<br>Autocidas<br>Listar Notas Fis<br>de um relatório<br>11/04/2019<br>01/04/2019                                        | Referência<br>occais pertencent<br>para impressã<br>04/2019                                                  | Tp Declaração<br>Memol<br>tes a declaração através<br>io<br>Comprementar<br>Normal                                                   | Base Calculo<br>4.100,00<br>1.600,00<br>6.832,00<br>1.524,00<br>1.100,00<br>10,00                                                                                                    | Total Imposto<br>164,00<br>79,00<br>272,96<br>56,72<br>44,00<br>0,40                                 | Q F<br>NFs<br>2<br>9<br>8<br>20<br>2<br>1                           | Referência •<br>IdParcel<br>1456165<br>1455079<br>1455820<br>1452466<br>1452307            |
|         |        |           |         | E- fechado<br>Dt Lançamento<br>Discosso<br>Listar Notas Fis<br>de um relatório<br>1704/2019<br>01/04/2019<br>01/04/2019<br>Bi/03/2011<br>Env       | Referência<br>occais pertencemi<br>o para impressã<br>04/2019<br>04/2019                                     | To Declaração<br>Normal<br>Complementar<br>Normal<br>Sobre a declaração                                                              | Base Calculo           4 100,00           1.600,00           6.832,00           1.524,00           1.100,00           0.00                                                            | Total Imposto<br>164.00<br>79.00<br>272.96<br>56.72<br>44.00<br>0.40<br>0.00                         | Q F<br>NFs<br>2<br>9<br>8<br>20<br>2<br>1<br>1                      | Referência -<br>IdParcel<br>1456165<br>1455079<br>1455820<br>1452466<br>1452307            |
|         |        |           |         | E- fechado<br>Dt Lançamento<br>Discrossa<br>Listar Notas Fis<br>de um relatório<br>11/04/2019<br>31/03/201<br>Env<br>31/03/201<br>rela             | Referência<br>occais pertencemi<br>o para impressã<br>04/2019<br>04/2019<br>iar Mensagem s<br>cionada        | Tip Declaração<br>Nemeci<br>tes a declaração através<br>io<br>Complementar<br>Normal<br>sobre a declaração                           | Base Calculo           4.100,00           1.600,00           6.832,00           1.524,00           1.100,00           0.00           20,200,00                                        | Total Imposto<br>164,00<br>79,00<br>272,96<br>56,72<br>44,00<br>0,40<br>0,00<br>8,00                 | Q 8<br>NFs<br>9<br>8<br>20<br>2<br>1<br>1<br>1<br>3                 | Referência -<br>IdParcel<br>1456165<br>1455079<br>1455820<br>1452466<br>1452307            |
|         |        |           |         | E- fechado<br>Dt Langamento<br>Datacionas<br>Listar Notas Fis<br>de um relatório<br>1104/2019<br>31/03/2011<br>Env<br>rela<br>19/10/2018           | Referência<br>ocraso<br>cais pertencem<br>o para impressã<br>04/2019<br>04/2019<br>iar Mensagem s<br>cionada | Tp Declaração<br>Moneti<br>tes a declaração através<br>jo<br>Complementar<br>Normal<br>sobre a declaração                            | Base Calculo           4.100,00           1.600,00           6.832,00           1.524,00           1.100,00           0.00           20,200,00           20,200,00           3.661,40 | Total Imposto<br>164,00<br>79,00<br>272,96<br>56,72<br>44,00<br>0,40<br>0,40<br>0,00<br>8,00<br>0,00 | Q 8<br>NFs<br>2<br>9<br>8<br>20<br>2<br>1<br>1<br>1<br>1<br>3<br>10 | Referência -<br>IdParcel<br>1456165<br>1455079<br>1455820<br>1455820<br>1452466<br>1452307 |
|         |        |           |         | E- fechado<br>Dt Lancamento<br>Otrocone<br>Listar Notas Fis<br>de um relatório<br>11/04/2019<br>31/03/201<br>21/03/201<br>19/10/2019<br>19/10/2018 | Referência<br>occais pertencent<br>o para impressã<br>04/2019<br>04/2019<br>iar Mensagem s<br>cionada        | Tp Declaração<br>Monsal<br>tes a declaração através<br>io<br>Complementar<br>Normal<br>sobre a declaração<br>e entrega da declaração | Base Calculo           4:100,00           1.600,00           6.832,00           1.524,00           1.100,00           20,200,00           3.061,40           0.00                     | Total Imposto<br>164,00<br>79,00<br>272,96<br>56,72<br>44,00<br>0,40<br>0,00<br>8,00<br>0,00<br>0,00 | Q 8<br>NFs 2<br>9<br>8<br>20<br>2<br>1<br>1<br>1<br>3<br>10         | Referência -<br>IdParcel<br>1456165<br>1455079<br>1455820<br>1452466<br>1452307<br>1452467 |

#### 3.2.1.1 Listar Notas Fiscais - Lista

Ao clicar no ícone "Listar Notas Fiscais" conforme indicado no item anterior, o sistema apresenta uma lista com as Notas Fiscais da competência em que o ícone estava relacionado, conforme demonstrado na imagem a seguir:

| •          | Co        | ontribu    | uinte          | e C         | nL      | ine      |                                              |                                                                      |                                                                                        |                                                                                                    |                                                                                  |                            |                                                                                                    | 77325                                        |
|------------|-----------|------------|----------------|-------------|---------|----------|----------------------------------------------|----------------------------------------------------------------------|----------------------------------------------------------------------------------------|----------------------------------------------------------------------------------------------------|----------------------------------------------------------------------------------|----------------------------|----------------------------------------------------------------------------------------------------|----------------------------------------------|
| eleção d   | lo Con    | tribuinte  | S              | eleg        | ção (   | lo Sis   | tema                                         |                                                                      |                                                                                        |                                                                                                    |                                                                                  |                            |                                                                                                    |                                              |
| claraçã    | ăo de     | servi      | n so           | res         | tad     | os       | _                                            |                                                                      | _                                                                                      |                                                                                                    |                                                                                  |                            | Início / Identificação do F                                                                                                    | o ← Volt                                     |
| Iontificar | ño do     | contrib    |                |             | •       | Cont     | ribui                                        | inte OnL                                                             | ine                                                                                    |                                                                                                    |                                                                                  |                            |                                                                                                    | 77325 -                                      |
| entinicaç  | ,a0 00    | CONTRID    | and the second |             |         |          |                                              |                                                                      |                                                                                        |                                                                                                    | 1226                                                                             |                            |                                                                                                    |                                              |
|            |           | CCM        | Sel            | eção        | o do (  | Contrib  | uinte                                        | Seleção o                                                            | do Sistema                                                                             |                                                                                                    |                                                                                  |                            |                                                                                                    |                                              |
|            | Con       | tribuinte  | Itens          | s de        | Se      | viços    | Pres                                         | stados                                                               |                                                                                        |                                                                                                    | Inici                                                                            | o / Identi                 | ficação do D / Declaração de se                                                                                                    | ww ← Voltar                                  |
|            | 1 00      |            | . Ide          |             |         |          |                                              |                                                                      |                                                                                        |                                                                                                    |                                                                                  |                            |                                                                                                    |                                              |
| U Lista    |           | Ediça      | Ide            | ntific      | açad    | do cor   | ntribuir                                     | nte                                                                  |                                                                                        |                                                                                                    |                                                                                  |                            |                                                                                                    |                                              |
| + 0        | e e       | Ê          |                |             |         | 0        | Ccm                                          | 99998                                                                | 1                                                                                      | ipo de ISS Movimento Simples Nacion                                                                                       | nal NÃO                                                                          |                            | Tipo Declaração                                                                                                    | Complementar                                 |
|            |           | 1          |                | ~           |         | Contribu | linte                                        | 555.555.555                                                          | -55 - EMPRESA DE                                                                       | CLARANTE TESTE                                                                                                    |                                                                                  |                            | Referência                                                                                                    | 06/2019                                      |
| À          |           | 0          |                | List        | a       | 🖻 E      | dição                                        |                                                                      |                                                                                        |                                                                                                    |                                                                                  |                            |                                                                                                    |                                              |
| U          | -         |            |                | ni:         |         |          | en                                           | 8 0                                                                  | D-                                                                                     | Digite uma pala                                                                                                    | vra-chave                                                                        |                            |                                                                                                    | O NF -                                       |
| Not        | tas Fisca | is 06/2019 |                |             |         |          | -0                                           |                                                                      | <b>.</b>                                                                               | pigne onto poin                                                                                                    |                                                                                  |                            | Character and the second second second second second second second second second second second second second se                                         |                                              |
| -          | -         | 0          |                | 0           |         |          | 1674                                         | Situação NF                                                          | CNP3/CPF                                                                               |                                                                                                    | Data Emissão                                                                     | CFPS                       | Atividade                                                                                                    | Vir Total Ni                                 |
| -          |           | •          |                | 9           |         |          | 1670                                         | Cancelada                                                            | 19513866807                                                                            | RICARDO MACHADO DE SOUZA                                                                                                  | 24/06/2019                                                                       | 1                          | 4.01 Medicina e biomedicina                                                                                                    | 200.0                                        |
| =          |           | •          |                | 0           |         |          | 1669                                         | Cancelada                                                            | 98284637090                                                                            | NOVO TOMADOR DE SERVICO                                                                                                   | 19/06/2019                                                                       | 1                          | 4.01 Medicina e biomedicina                                                                                                    | 21.0                                         |
| =          | 5-5       | Ð          |                | 0           |         |          | 1668                                         | Cancelada                                                            | 98284637090                                                                            | NOVO TOMADOR DE SERVICO                                                                                                   | 19/06/2019                                                                       | 1                          | 4.01 Medicina e biomedicina                                                                                                    | 29.0                                         |
|            |           |            |                | -           |         |          |                                              |                                                                      |                                                                                        |                                                                                                    |                                                                                  |                            |                                                                                                    |                                              |
| =          |           | 0          | 10             | Q           |         |          | 1667                                         | Cancelada                                                            | 98284637090                                                                            | NOVO TOMADOR DE SERVICO                                                                                                   | 19/06/2019                                                                       | 1                          | 4.01 Medicina e biomedicina                                                                                                    | 29.0                                         |
| =          |           | 8          | 0              | Q           | *       |          | 1667<br>1666                                 | Cancelada<br>Normal                                                  | 98284637090<br>98284637090                                                             | NOVO TOMADOR DE SERVICO<br>NOVO TOMADOR DE SERVICO                                                                        | 19/06/2019<br>19/06/2019                                                         | 1                          | 4.01 Medicina e biomedicina<br>4.01 Medicina e biomedicina                                                                                              | 29,0                                         |
| =          |           | 0<br>0     | 0              | 0 0 0       | *       |          | 1667<br>1666<br>1665                         | Cancelada<br>Normal<br>Cancelada                                     | 98284637090<br>98284637090<br>98284637090                                              | NOVO TOMADOR DE SERVICO<br>NOVO TOMADOR DE SERVICO<br>NOVO TOMADOR DE SERVICO                                             | 19/06/2019<br>19/06/2019<br>19/06/2019                                           | 1 1                        | 4.01 Medicina e biomedicina<br>4.01 Medicina e biomedicina<br>4.01 Medicina e biomedicina                                                               | 29,01<br>29,01<br>29,01                      |
| =          |           | 8          |                | 0 0 0 0     | * * *   |          | 1667<br>1666<br>1665<br>1664                 | Cancelada<br>Normal<br>Cancelada<br>Cancelada                        | 98284637090<br>98284637090<br>98284637090<br>19513866807                               | NOVO TOMADOR DE SERVICO<br>NOVO TOMADOR DE SERVICO<br>NOVO TOMADOR DE SERVICO<br>RICARDO MACHADO DE SOUZA                 | 19/06/2019<br>19/06/2019<br>19/06/2019<br>19/06/2019                             | 1<br>1<br>1<br>1           | 4.01 Medicina e biomedicina<br>4.01 Medicina e biomedicina<br>4.01 Medicina e biomedicina<br>4.01 Medicina e biomedicina                                | 29,01<br>29,01<br>29,01<br>30,01             |
| =          |           | 8          |                | 0 0 0 0 0   | * * * * |          | 1667<br>1666<br>1665<br>1664<br>1663         | Cancelada<br>Normal<br>Cancelada<br>Cancelada<br>Cancelada           | 98284637090<br>98284637090<br>98284637090<br>19513866807<br>38180832821                | NOVO TOMADOR DE SERVICO<br>NOVO TOMADOR DE SERVICO<br>NOVO TOMADOR DE SERVICO<br>RICARDO MACHADO DE SOUZA<br>PAULA RAQUEL | 19/06/2019<br>19/06/2019<br>19/06/2019<br>19/06/2019<br>19/06/2019               | 1<br>1<br>1<br>1           | 4.01 Medicina e biomedicina<br>4.01 Medicina e biomedicina<br>4.01 Medicina e biomedicina<br>4.01 Medicina e biomedicina<br>4.01 Medicina e biomedicina | 29,0<br>29,0<br>29,0<br>30,0<br>20,0         |
| =          |           | <b>4</b>   |                | 0 0 0 0 0 0 | * * *   |          | 1667<br>1666<br>1665<br>1664<br>1663<br>1662 | Cancelada<br>Normal<br>Cancelada<br>Cancelada<br>Cancelada<br>Normal | 98284637090<br>98284637090<br>98284637090<br>19513866807<br>38180832821<br>38180832821 | NOVO TOMADOR DE SERVICO<br>NOVO TOMADOR DE SERVICO<br>NOVO TOMADOR DE SERVICO<br>RICARDO MACHADO DE SOUZA<br>PAULA RAQUEL | 19/06/2019<br>19/06/2019<br>19/06/2019<br>19/06/2019<br>19/06/2019<br>19/06/2019 | 1<br>1<br>1<br>1<br>1<br>1 | 4.01 Medicina e biomedicina<br>4.01 Medicina e biomedicina<br>4.01 Medicina e biomedicina<br>4.01 Medicina e biomedicina<br>4.01 Medicina e biomedicina | 29,0<br>29,0<br>29,0<br>30,0<br>20,0<br>80,0 |

Ao clicar no icone indicado na imagem a seguir, o sistema abrirá em forma de lista as notas fiscais

referentes a competência do icone.

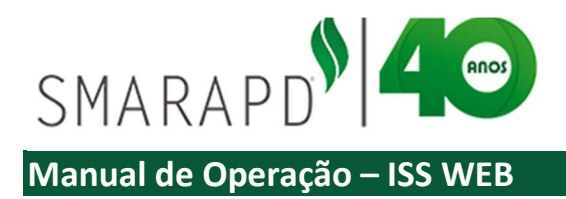

| ens     | de      | Sei  | rviço | os Pre                 | stados          |                    |                        |                |               | Início / | Identificação do D / Declaração de serv      | ← Volta      |
|---------|---------|------|-------|------------------------|-----------------|--------------------|------------------------|----------------|---------------|----------|----------------------------------------------|--------------|
| Iden    | ntifica | ação | do c  | ontribui               | nte             |                    |                        |                |               |          |                                              |              |
| <b></b> | Lista   | a    | Contr | Ccm<br>ibuinte<br>Edic | 999999<br>55 CC | onsultar Nota      | na outra parte         | Simples        | Nacional NÃ   | 0        | Tipo Declaração No<br>Referência 02/         | rmal<br>2019 |
| ۲       | 4       | 3    |       |                        | /               | Comprovante        | Prestador              | Digite uma     | palavra-chave |          |                                              | Q NF -       |
|         |         | /    |       | NE                     | Situação N      | Carta de Co        | orreção                |                | Data Emissão  | CFPS     | Atividade                                    | Vir Total N  |
|         | Q       | 4    | 1     | 920562                 | Cancel da       | 32509688898        | DANIEL OLIVEIRA RODRIG | UES            | 26/02/2019    | 1        | 1.01 Análise e desenvolvimento de sistemas   | 595,0        |
|         | Q       | 4    | 1     | 900561                 | formal          | 09.323.169/0001-57 | MORILHAS CLINICA ODON  | ITOLOGICA LTDA | 25/02/2019    | 1        | 1.06 Assessoria e consultoria em informática | 119,0        |
|         | Q       | 1    | 1     | 90.560                 | Normal          | 09.323.169/0001-57 | MORILHAS CLINICA ODON  | TOLOGICA LTDA  | 25/02/2019    | 1        | 1.01 Análise e desenvolvimento de sistemas   | 119,0        |
|         | Q       | ٠    | 1     | 900559                 | Normal          | 051.286.218-47     | ANDRE LUIZ GONCALVES   | MARTINS        | 25/02/2019    | 1        | 40.01 Obras de arte sob encomenda            | 595,0        |
|         |         |      |       |                        |                 |                    |                        |                |               |          |                                              |              |

Ao clicar no ícone para consultar a Nota na outra parte, é possível visualizar se o tomador fez a declaração da Nota, ou se o tomador não possui cadastro na Prefeitura, conforme exemplos da imagem a seguir.

|                                           | Seleção do Contribuinte Seleção do Sis | stema                                                                           |
|-------------------------------------------|----------------------------------------|---------------------------------------------------------------------------------|
| leção do Contribuinte Seleção do Sistema  | Identificação da Empresa Tomadora      | a de Serviço Identificação do D / Declaração de serv / Itens de Serviços 🔶 Volt |
| ntificação da Empresa Tomadora de Serviço | I Edição                               |                                                                                 |
| Edicão                                    | Nome                                   |                                                                                 |
|                                           | CNPJ/CPF                               |                                                                                 |
| Nome                                      | Dt.Emissão                             |                                                                                 |
| CNPJ/CPF                                  | NF                                     |                                                                                 |
| Dt.Emissão                                | Vir Serviços                           |                                                                                 |
| NF                                        | Vir Imposto                            |                                                                                 |
| Vîr Serviços                              | Aliquota                               |                                                                                 |
| Vir Imposto                               | Dt. Calculo                            |                                                                                 |
| Alíquota                                  | Dt. Vencimento                         |                                                                                 |
| Dt. Calculo                               | Dt. Baixa                              |                                                                                 |
| Dt. Vencimento                            | Imp. Retido                            |                                                                                 |
| Dt. Baixa                                 | Mensagem                               | Tomador não localizado no cadastro do município.                                |
| Ima Datida                                |                                        |                                                                                 |

Ao retornar a lista de Notas fiscais, é possível visualizar o comprovante do prestador, clicando no ícone indicado, abrindo janela que permite salvar ou imprimir o comprovante do prestador conforme exemplo a seguir:

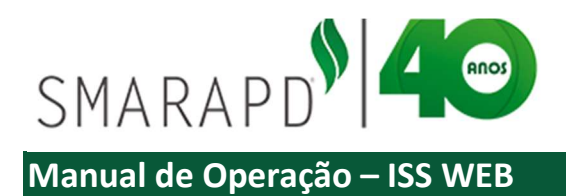

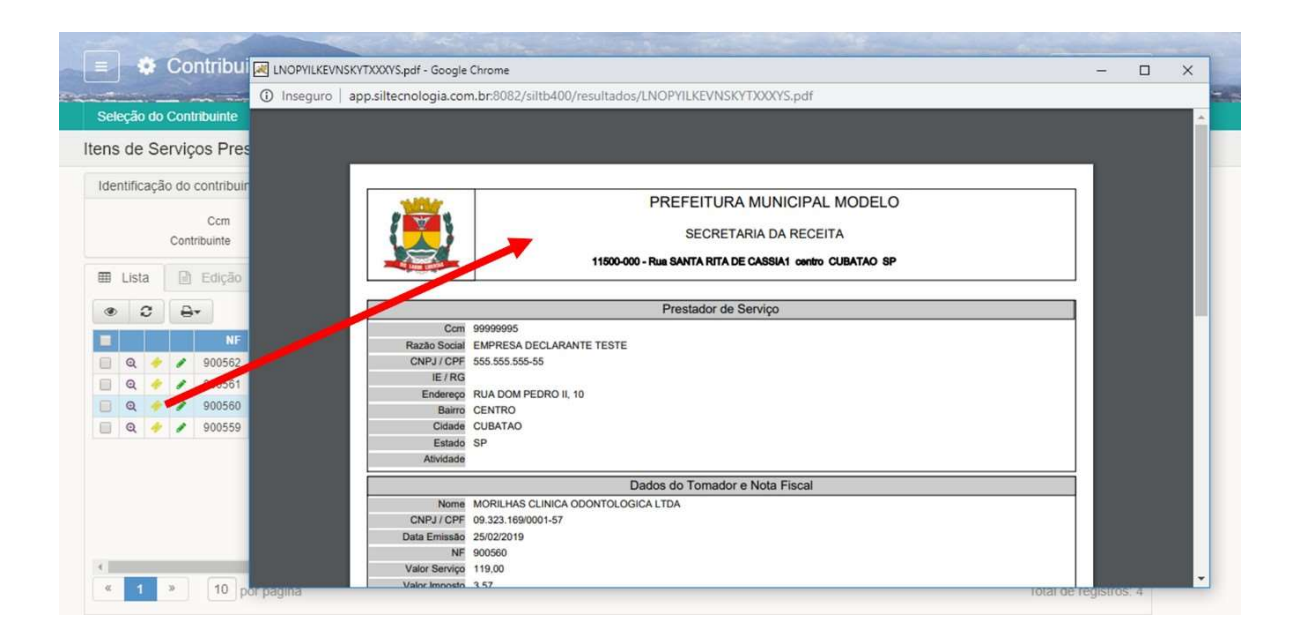

#### 3.2.1.2 Relação de Notas Fiscais da Competência

Ao clicar no ícone "Listar NF" para a competência desejada, o sistema abre janela apresentando as Notas Fiscais relacionadas, podendo o usuário salvar PDF ou fazer impressão da Lista de Notas:

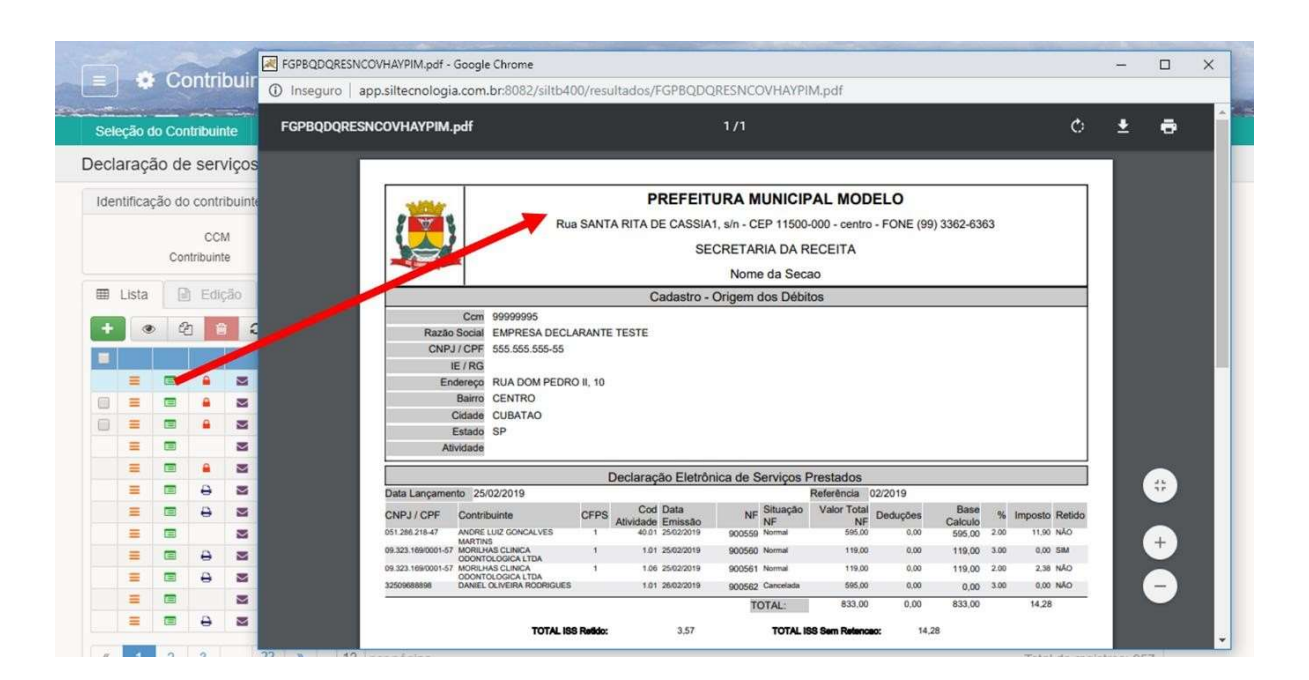

3.2.1.3 Fechar Movimento e impressão de Guia de ISS

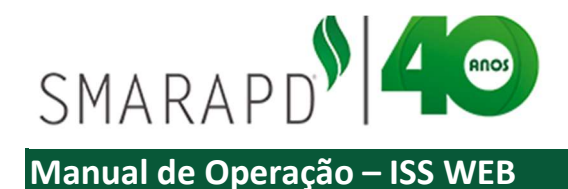

Ao finalizar a emissão de notas e os procedimentos de declaração, é necessário que o contribuinte "Feche o Movimento" da competência, devendo se atentar aos prazos estabelecidos pela Prefeitura quanto as obrigações e vencimentos do ISS devido. Para fechar o movimento, basta clicar no ícone indicado na imagem a seguir, que quando em vermelho, indica a competência em aberto.

| eleção    | do (  | Contribui        | nte       | Seleção                 | do Sistema                      |                                  |               |                          |                         |           |              |
|-----------|-------|------------------|-----------|-------------------------|---------------------------------|----------------------------------|---------------|--------------------------|-------------------------|-----------|--------------|
| claraç    | ção   | de ser           | viços     | presta                  | dos                             |                                  |               | Contribuintes aut        | lo / Início / Identific | ação do D | ← Volta      |
| dentifica | ação  | do conti         | ribuinte  | i.                      |                                 |                                  |               |                          |                         |           |              |
|           |       | CC<br>Contribuin | M 1<br>te | 999999995<br>555.555.55 | Tipo (<br>55-55 - EMPRESA DECLA | de ISS Movimento<br>ARANTE TESTE | Simples N     | lacional NÃO             |                         |           |              |
| I Lista   | a     | e di             | ção       | His                     | tóricos                         |                                  |               | Digita uma nalaura chava |                         | 0         | Doforância - |
|           | •     | -                |           |                         |                                 |                                  | -             | Digite una palavia-chave |                         | Q,        | Referencia • |
| -         |       | C                | 1-        |                         | Diftançamento                   | Referencia                       | Tp Deciaração | Base Calculo             | Total Imposto           | NIFS      | IdParcela    |
| =         |       | Ċ                | 12        | 1                       | 20/02/2019                      | 02/2019                          | Normal        | 714,00                   | 14,28                   | 4         |              |
| _         |       | Fe               | char mo   | vimento                 | 29/04/2019                      | 12/2019                          | Normal        | 0,00                     | 0,00                    |           |              |
| =         |       |                  |           | 4                       | 25/02/2010                      | 11/2019                          | Complementar  | 0,00                     | 0.00                    | 4         |              |
|           |       |                  |           | -                       | 26/11/2018                      | 11/2018                          | Normal        | 11 000 00                | 394 10                  | 9         |              |
| -         |       |                  |           |                         | 02/10/2018                      | 10/2018                          | Normal        | 26 332 00                | 1.092.68                | 25        | 34874196     |
| -         | E     |                  |           |                         | 29/09/2018                      | 09/2018                          | Complementar  | 1,200.00                 | 24.00                   | 1         | 34874147     |
| =         |       |                  |           | 4                       | 29/09/2018                      | 09/2018                          | Complementar  | 0,00                     | 0.00                    | 1         | 34874152     |
| =         |       | 8                | -         | 4                       | 29/09/2018                      | 09/2018                          | Complementar  | 150,00                   | 3,00                    | 1         | 34874146     |
| =         | E     |                  |           |                         | 29/09/2018                      | 09/2018                          | Complementar  | 300,00                   | 9,00                    | 1         | 34874142     |
| =         |       |                  |           | 4                       | 28/09/2018                      | 09/2018                          | Complementar  | 0,00                     | 0,00                    | 1         | 34874143     |
| -         | 2.172 |                  | 100       |                         | 10/00/2010                      | 00/2010                          | Alasmad       | 10.050.00                | 440.05                  |           | 24074425     |

Ao clicar no ícone, é necessário confirmar o a ação de fechar o movimento da competência, clicando em "ok" na janela de confirmação. Após confirmar o ícone de movimento aberto (cadeado vermelho) se transforma em ícone de impressão conforme exemplo da imagem a seguir:

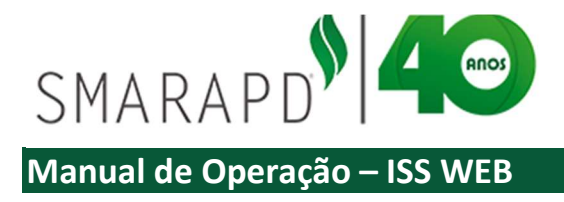

|      |         |        |                   |          |                               | ine                                                                              | D     | eseja r  | ealmer   | nte fech  | ar o mov                                | vimento do registro                                                                                          | selecionado?                                                                         |                                                                                                  |                                                                                | 5028887 -                                                           | -                                |                                                                      |
|------|---------|--------|-------------------|----------|-------------------------------|----------------------------------------------------------------------------------|-------|----------|----------|-----------|-----------------------------------------|----------------------------------------------------------------------------------------------------|--------------------------------------------------------------------------------------|--------------------------------------------------------------------------------------------------|--------------------------------------------------------------------------------|---------------------------------------------------------------------|----------------------------------|----------------------------------------------------------------------|
| Sel  | eção d  | to Cor | itribuinte        | S        | eleção o                      | lo Sistema                                                                       |       |          |          |           |                                         |                                                                                                    | OK Cancel                                                                            | ar                                                                                               |                                                                                | (                                                                   |                                  |                                                                      |
| ecla | araçã   | ão de  | e serviç          | os p     | restad                        | os                                                                               | _     |          |          |           |                                         |                                                                                                    |                                                                                      | contribuintes auto                                                                               | / Início / Identificação do D                                                  | ← Voltar                                                            |                                  |                                                                      |
| Ider | ntifica | ção do | contribu          | inte     |                               |                                                                                  |       |          |          |           |                                         |                                                                                                    |                                                                                      |                                                                                                  |                                                                                |                                                                     |                                  |                                                                      |
|      |         | Cor    | CCM<br>tribuinte  | 99<br>55 | 999995<br>5.555.555           | -55 - EMPRE                                                                      |       | ٠        | Cont     | ribuir    | nte On                                  | Line                                                                                                    |                                                                                      | and the second                                                                                   |                                                                                |                                                                     | TRACT                            | 5028887 -                                                            |
| -    | Linte   |        | . Totala          |          |                               |                                                                                  | Sele  | ção do   | Contrib  | uinte     | Seleção                                 | o do Sistema                                                                                                 |                                                                                      |                                                                                                  |                                                                                |                                                                     |                                  |                                                                      |
|      | Lista   |        | Edição            |          | III FIISI                     | ncos                                                                             | Decla | ração    | de se    | erviços   | presta                                  | dos                                                                                                    |                                                                                      |                                                                                                  | Contribuintes auto                                                             | a_/ Início / Identific                                              | ação do D                        | ← Voltar                                                             |
| +    |         | 0 8    | 8                 | C        | ₽.                            |                                                                                  | Ider  | tificaçã | o do co  | ntribuint | e                                       |                                                                                                    |                                                                                      |                                                                                                  |                                                                                |                                                                     |                                  |                                                                      |
|      | -       |        |                   |          |                               | Dt Lançan                                                                        |       |          |          | CM        | 99999995                                | Tipo                                                                                                    | de ISS Movimente                                                                     | Simple                                                                                           | s Nacional NÃO                                                                 |                                                                     |                                  |                                                                      |
|      | =       |        |                   |          | +                             | 25/02/2019                                                                       |       |          | Contribu | uinte     | 555.555.55                              | 55-55 - EMPRESA DECL                                                                                         | ARANTE TESTE                                                                         |                                                                                                  |                                                                                |                                                                     |                                  |                                                                      |
|      | =       |        | -                 | 2        | *                             | 29/04/2015                                                                       |       | ista     | EA P     | dicão     | III His                                 | tóricos                                                                                                    |                                                                                      |                                                                                                  |                                                                                |                                                                     |                                  |                                                                      |
|      | =       |        | <b>a a</b>        | 2        | *                             | 11/12/2018                                                                       |       | Jota     |          | - anyono  |                                         |                                                                                                    |                                                                                      |                                                                                                  | Charles and the second                                                         |                                                                     |                                  |                                                                      |
|      | =       |        | :                 | 2        | •                             | 25/02/2015                                                                       | -     | ۲        | 93       | 8         | 3 8.                                    |                                                                                                    |                                                                                      |                                                                                                  | Digite uma palavra-chave                                                       |                                                                     | Q                                | Referencia +                                                         |
|      | =       |        |                   |          | •                             | 26/11/2018                                                                       |       |          | 1        |           |                                         | Dt Lançamento                                                                                                | Referência                                                                           | Tp Declaração                                                                                    | Base Calculo                                                                   | Total Imposto                                                       | NFs                              | IdParcela                                                            |
|      | -       |        |                   | 2        | •                             | 02/10/2018                                                                       |       | -        | Ľ        | Ľ         |                                         | 25/02/2019                                                                                                   | 02/2019                                                                              | Normal                                                                                           | 714,00                                                                         | 14,28                                                               | 4                                | 34874222                                                             |
|      | =       |        |                   |          |                               |                                                                                  |       |          |          |           | •                                       | 28/04/2019                                                                                                   | 0112019                                                                              | regentian                                                                                        | 0,00                                                                           | 0,00                                                                |                                  |                                                                      |
|      | =       |        | 8 1               | -        | *                             | 29/09/2018                                                                       | 0     | -        | -        |           |                                         | 15/12/2018                                                                                                   | 12/2010                                                                              | Mormal                                                                                           | 0.00                                                                           | 0.00                                                                |                                  |                                                                      |
|      | =       |        | 8                 |          | •                             | 29/09/2018                                                                       | 0     | -        |          |           | *                                       | 11/12/2018<br>25/02/2019                                                                                     | 12/2018                                                                              | Normal<br>Complementar                                                                           | 0.00                                                                           | 0,00                                                                | 1                                |                                                                      |
|      |         |        | 0 1<br>0 1<br>0 1 |          | •                             | 29/09/2018<br>29/09/2018<br>29/09/2018                                           | 0     |          |          |           | •                                       | 11/12/2018<br>25/02/2019<br>26/11/2018                                                                       | 12/2018<br>11/2018<br>11/2018                                                        | Normal<br>Complementar<br>Normal                                                                 | 0,00 0,00 11.000,00                                                            | 0,00<br>0,00<br>394,10                                              | 1                                |                                                                      |
|      |         |        |                   |          | •                             | 29/09/2018<br>29/09/2018<br>29/09/2018<br>29/09/2018                             | 0     |          |          |           | *                                       | 11/12/2018<br>25/02/2019<br>26/11/2018<br>02/10/2018                                                         | 12/2018<br>11/2018<br>11/2018<br>10/2018                                             | Normal<br>Complementar<br>Normal<br>Normal                                                       | 0,00<br>0,00<br>11.000,00<br>26.332,00                                         | 0.00<br>0.00<br>394,10<br>1.092,68                                  | 1<br>9<br>25                     | 34874196                                                             |
|      |         |        |                   |          | •                             | 29/09/2018<br>29/09/2018<br>29/09/2018<br>29/09/2018<br>29/09/2018               | 0     |          |          |           | * * * * *                               | 11/12/2018<br>25/02/2019<br>26/11/2018<br>02/10/2018<br>29/09/2018                                           | 12/2018<br>11/2018<br>11/2018<br>10/2018<br>09/2018                                  | Normal<br>Complementar<br>Normal<br>Normal<br>Complementar                                       | 0,00<br>0,00<br>11,000,00<br>26,332,00<br>1,200,00                             | 0,00<br>0,00<br>394,10<br>1.092,68<br>24,00                         | 1<br>9<br>25<br>1                | 34874196<br>34874147                                                 |
|      |         |        |                   |          | •                             | 29/09/2018<br>29/09/2018<br>29/09/2018<br>29/09/2018<br>29/09/2018               |       |          |          |           | *<br>*<br>*<br>*<br>*                   | 11/12/2018<br>25/02/2019<br>26/11/2018<br>02/10/2018<br>29/09/2018<br>29/09/2018                             | 12/2018<br>11/2018<br>11/2018<br>10/2018<br>09/2018<br>09/2018                       | Normal<br>Complementar<br>Normal<br>Complementar<br>Complementar                                 | 0,00<br>0,00<br>11.000,00<br>26.332,00<br>1.200,00<br>0,00                     | 0,00<br>0,00<br>394,10<br>1.092,68<br>24,00<br>0,00                 | 1<br>9<br>25<br>1                | 34874196<br>34874147<br>34874152                                     |
|      |         |        |                   |          | •  <br>•  <br>•  <br>•  <br>• | 29/09/2018<br>29/09/2018<br>29/09/2018<br>29/09/2018<br>28/09/2018<br>12/09/2018 |       |          |          |           | * * * * * * * * * * * * * * * * * * * * | 11/12/2018<br>25/02/2019<br>26/11/2018<br>02/10/2018<br>29/09/2018<br>29/09/2018<br>29/09/2018               | 12/2018<br>11/2018<br>11/2018<br>10/2018<br>09/2018<br>09/2018<br>09/2018            | Normal<br>Complementar<br>Normal<br>Complementar<br>Complementar<br>Complementar                 | 0,00<br>0,00<br>11,000,00<br>26,332,00<br>1,200,00<br>0,00<br>150,00           | 0,00<br>0,00<br>394,10<br>1.092,68<br>24,00<br>0,00<br>3,00         | 1<br>9<br>25<br>1<br>1           | 34874196<br>34874147<br>34874152<br>34874146                         |
|      |         |        |                   |          | •                             | 29/09/2018<br>29/09/2018<br>29/09/2018<br>29/09/2018<br>28/09/2018<br>12/09/2018 |       |          |          |           | * * * * * * * * * * * * * * * * * * * * | 11/12/2018<br>25/02/2019<br>26/11/2018<br>02/10/2018<br>29/09/2018<br>29/09/2018<br>29/09/2018<br>29/09/2018 | 12/2018<br>11/2018<br>11/2018<br>10/2018<br>09/2018<br>09/2018<br>09/2018<br>09/2018 | Normal<br>Complementar<br>Normal<br>Complementar<br>Complementar<br>Complementar<br>Complementar | 0,00<br>0,00<br>11,000,00<br>26,332,00<br>1,200,00<br>0,00<br>150,00<br>300,00 | 0,00<br>0,00<br>394,10<br>1.092,68<br>24,00<br>0,00<br>3,00<br>9,00 | 1<br>9<br>25<br>1<br>1<br>1<br>1 | 34874196<br>34874147<br>34874152<br>34874145<br>34874145<br>34874142 |

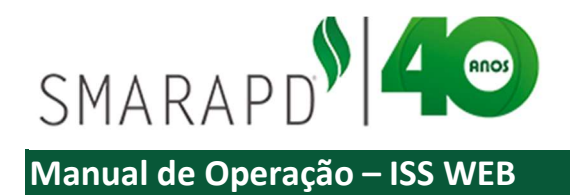

Vale ressaltar que após fechar o movimento, o contribuinte não pode mais fazer modificações nas informações (p.ex: Cancelamento e substituição de Nota Fiscal), devendo o contribuinte, caso necessário, entrar em contato com a prefeitura solicitando abertura do movimento.

Após fechamento, ao clicar no ícone de impressão, é possível imprimir a Guia de ISS para pagamento conforme indicado na imagem a seguir:

|      | -        | Cc    | ontrit   | buin   | nte Or    | Line                  | JLPWNV  | /BPNBFJRHQNCSIX.pdf - Google Chrome                                                                                                    | -                       |       | ×    |      |
|------|----------|-------|----------|--------|-----------|-----------------------|---------|----------------------------------------------------------------------------------------------------|-------------------------|-------|------|------|
|      |          |       | 100      |        |           | -                     | Inseg   | uro   app.siltecnologia.com.br:8082/siltb400/resultad                                                                                                    | os/JLPW                 | NWBPN | Q    | -    |
| Sel  | eção d   | o Con | tribuin  | ite    | Seleçã    | o do Sistema          |         |                                                                                                    |                         |       | ^    |      |
| ecla | araçâ    | io de | serv     | /iços  | presta    | ados                  |         |                                                                                                    |                         |       | l ni | tar  |
| Ider | otificar | ão do | contri   | buinte |           |                       |         | PREFEITURA MUNICIPAL MODELO                                                                                                    |                         | 1     |      |      |
| luci | nuncaç   | au uu | contin   | Dunne  | 7         |                       |         | Rua SANTA RITA DE CASSIA1, sin - CEP 11500-000 - carego - FCNE (99) 3362-63<br>SECRETARIA DA RECEITA                                                                                                    | 13                      |       |      |      |
|      |          |       | CCN      | 4      | 99999995  | Tipo                  | de ISS  | Nome da Secao                                                                                                    |                         |       |      |      |
|      |          | Con   | tribuint | е      | 555.555.5 | 55-55 - EMPRESA DECLA | RANTE   | Cadastro - Origem dos Debitos Origem do<br>Cont 9555555 Viencimente                                                                                                    | s Valores<br>IS/03/2018 |       |      |      |
|      |          |       |          |        |           |                       |         | Radio Social EXPRESA DECLARANTE TESTE Valor Imposito<br>CNRU / CPIF 305.155.555-65 Corregilio                                                                                                    | 54,28                   |       |      |      |
|      | Lista    |       | Ediç     | āo     | III H     | stóricos              |         | Endering RUA DOM PEDRO II, 10 Multin                                                                                                    | 0,71                    |       |      |      |
|      |          | 0     |          |        | • .       |                       |         | Barry CENTRO<br>Ottale CUBATAO                                                                                                    |                         |       |      |      |
| -    |          | 40    |          | ~      |           |                       | 1.0     | Educto S <sup>2</sup><br>Atostatio<br>Tatos Acutostic                                                                                                    | 16,40                   |       |      |      |
|      |          | 1     |          |        |           | Dt Lançamento         | R       | Relação dos Prestadores de Serviços - ISSQN Tomador<br>Dels Largemente 29/12/19 Relação dos Prestadores do Serviços - ISSQN Tomador                                                                                                    |                         |       |      | eta. |
|      | =        |       | Ð        | 1      | *         | 25/02/2019            | 02      | Veier Total MF Dedisjtes Base Calo<br>714.00 0.00 714                                                                                                    | do brigond<br>00 14,2   |       | 2    | 22   |
|      | =        |       | -        | -      | +         | 29/04/2019            | 01      | TOTAL: 714,00 0.00 714                                                                                                    | 90 14,2                 |       |      |      |
|      | =        |       |          | M      | +         | 11/12/2018            | 12      |                                                                                                    |                         |       |      |      |
|      | =        |       |          |        | +         | 25/02/2019            | 11      |                                                                                                    |                         |       |      |      |
|      | =        |       |          | M      |           | 26/11/2018            | 11      |                                                                                                    |                         |       |      |      |
|      | =        |       | Ð        |        |           | 02/10/2018            | 10      |                                                                                                    |                         |       | i i  | 96   |
|      | =        |       | Ð        |        | +         | 29/09/2018            | 05      |                                                                                                    |                         |       |      | 47   |
|      | =        |       |          |        | +         | 29/09/2018            | 05      |                                                                                                    |                         |       |      | 52   |
|      | =        | -     | 0        |        | +         | 29/09/2018            | 05      |                                                                                                    |                         |       |      | 46   |
|      | =        |       | 0        |        | +         | 29/09/2018            | 05      |                                                                                                    |                         |       |      | 42   |
|      | =        |       |          |        | +         | 28/09/2018            | OS      |                                                                                                    |                         |       |      | 43   |
|      | =        |       | A        |        |           | 12/09/2018            | 05      | Santander 083 03399.14517 73100.003489 74222.301017 8 79380000                                                                                                    | 001642                  |       |      | 35   |
|      |          |       | -        |        |           |                       |         | PAGAR IN GUALGUER MACCO ATÉ O VINCIÁINTO                                                                                                    |                         |       |      |      |
|      |          |       |          |        |           |                       |         | Tel de l'aucenteire de l'aucenteire Province de la constante de la constante d |                         |       |      |      |
|      |          |       |          |        |           |                       |         | An in Same (units) (units) (un | 94                      |       |      |      |
|      |          |       |          |        |           |                       |         | Managam da bable MR. ga talana bahayina                                                                                                    |                         |       |      |      |
|      |          |       |          |        |           |                       |         | r, then the                                                                                                    | _                       |       |      |      |
|      |          |       |          |        |           |                       | 09/2018 | Normal 12.250.00                                                                                                    |                         | 11    | 8.85 |      |

Em caso de emissão de guia para movimentos em que o prazo para pagamento do ISS já tenha ultrapassado a data definida em legislação municipal, ao clicar no ícone de impressão o sistema emitira guia atualizada, considerando juros, multa e correção conforme aplicável.

#### 3.2.1.4 Enviar Mensagem

Ao clicar no ícone para envio de mensagem, o contribuinte pode enviar mensagem sobre a declaração correspondente para a equipe de Suporte da Prefeitura.

A mensagem enviada irá conter os dados da declaração e contribuinte, facilitando o atendimento de solicitações pelo suporte da Prefeitura, como por exemplo, em caso de solicitação de abertura de movimento, justificando a necessidade de forma adequada.

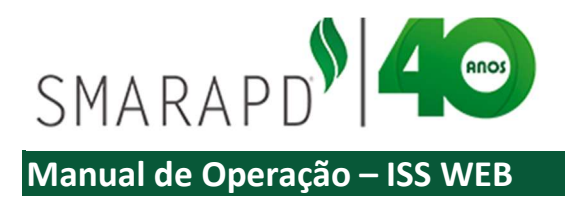

| E & Contribuinte OnLir                | ne                                            |                                                                                                    |          |                |     | 77325 -     |
|---------------------------------------|-----------------------------------------------|----------------------------------------------------------------------------------------------------|----------|----------------|-----|-------------|
| Seleção do Contribuinte Seleção c     | : Prefeitura de Aruja ::.                     |                                                                                                    | ×        |                |     |             |
| Declaração de serviços prestad        | Enviar mensagem                               |                                                                                                    | - Fechar | o / Identifica |     | ← Voltar    |
| Identificação do contribuinte         | Assunto                                       | presa Prestadora de Serviços referência 04/2019                                                                                                    |          |                |     |             |
| CCM 99998<br>Contribuinte 555,555.555 | Informações da Em<br>declaração<br>Dat<br>Dec | presa Prestadora de Serviços<br>5.555.555-55 - EMPRESA DECLARANTE TESTE<br>la Lançamento: 11/04/2019. Referencia: 04/2019. Tipo<br>claração: Complementar |          |                |     |             |
| + • 4 6 3 8-                          | Mensagem                                      |                                                                                                    |          |                | Q R | eferência 👻 |
|                                       |                                               |                                                                                                    |          | Imposto        | NFs | IdParcela   |
| = 🛲 🔺 🛩 🥠                             |                                               |                                                                                                    |          |                | 1   |             |
|                                       |                                               |                                                                                                    |          | 5,97           | 23  | 14572233    |
|                                       |                                               |                                                                                                    |          | 6,00           | 1   | 14565995    |
|                                       |                                               |                                                                                                    |          | 184,60         | 7   | 14565994    |
| =                                     |                                               |                                                                                                    |          | 79,00          | 9   | 14561655    |
| = = +                                 | Salvar Cancelar                               |                                                                                                    |          | 272,96         | 8   | 14550796    |
| =                                     |                                               |                                                                                                    |          | 0,00           | 1   |             |
| =                                     |                                               | s exemplementer sin                                                                                                    | ~        | 56,72          | 20  | 14558204    |
|                                       | 01/04/2019 04/201                             | 9 Normal 1.10                                                                                                    | 0.00     | 44,00          | 2   | 14524668    |

Ao finalizar a mensagem, clicar em salvar, para que seja enviada ao suporte da Prefeitura. Respostas para mensagens enviadas ficarão disponíveis no menu de mensagens já apresentado nesse Manual.

## 3.2.1.5 Comprovante de Entrega

Ao clicar no ícone indicado na imagem a seguir, o sistema apresenta o Recibo de Entrega de Declaração Eletrônica de Prestador de Serviços, que pode ser salvo em PDF e/ou impresso, conforme indicado na imagem a seguir

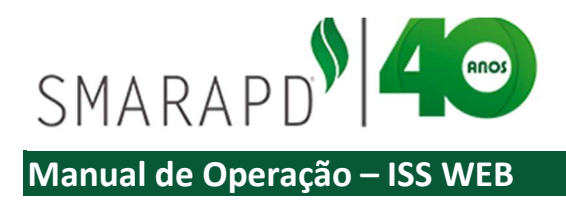

|     |          |           |          |          | -           |                      | LVCI        | UVBGOCFPECCKE               | DSQ.pdf - G | oogle Chrome               |                     |            |           | -          |     | × |
|-----|----------|-----------|----------|----------|-------------|----------------------|-------------|-----------------------------|-------------|----------------------------|---------------------|------------|-----------|------------|-----|---|
| Sel | eção d   | lo Co     | ntribuir | nte      | Seleção     | do Sistema           | <li>In</li> | seguro app.si               | iltecnologi | ia.com.br:8082/siltb400    | /resultados/LV      | CIJVBGO    | CFPECCKED | SQ.pdf     | _   | Q |
| ecl | araçá    | ão de     | e ser    | viços    | prestad     | los                  |             |                             |             |                            |                     |            |           |            |     |   |
| Ide | -        | a li a di |          | dhaalada |             |                      |             |                             | 1           |                            |                     |            |           |            | -   |   |
| Ide | ntificaç | çao di    | o contr  | nbuinte  |             |                      |             | 2 2 2                       |             | PREFEITU                   | RA MUNICIPAL I      | MODELO     |           |            |     |   |
|     |          |           | CCI      | M        | 99999995    | Tipo d               | e I         |                             |             | SECRE                      | TARIA DA RECEIT     | 4          |           |            |     |   |
|     |          | Co        | ntribuin | te       | 555.555.555 | 5-55 - EMPRESA DECLA | R/          |                             |             | 11500-000 - Rue SANTA RITA | DE CASSIA1 contro C | UBATAO SP  |           |            | -   |   |
| m   | Lieta    |           | h Edd    |          | III Llict   | óricor               |             |                             | R           | ecibo de Entrega da I      | Declaração El       | etronica   |           |            | - 8 |   |
| œ   | Lista    |           | J LUI    | yau      |             | UNLUS                |             | X                           |             | Prestador d                | e Serviços          |            |           |            | - 8 |   |
| +   |          | 6         | 5 6      | 1 0      | 8-          |                      |             |                             |             |                            |                     |            |           |            | - 8 |   |
|     |          |           |          |          |             | Dt Lancer au         |             | Identificação               | do Declara  | ante                       |                     |            |           |            | _   |   |
|     | =        |           | Ð        | =        |             | 20/02/2019           |             | Cript/Cpf<br>555.555.555-55 |             | EMPRESA DECLARANTE TE      | STE                 |            |           |            |     |   |
|     | =        |           |          | -        |             | 29/04/2019           |             | Endereço<br>RUA DOM PEDR    | ROII        |                            | Numero<br>10        | Complement | to        |            |     |   |
|     | =        |           |          | M        | Compre      | ovante de Entrega    |             | CEP                         | Bairro      |                            | Municipio           |            |           | Estado     |     |   |
|     | =        |           |          | M        | *           | 25/02/2019           |             | Telefone                    | CENTRO      | Email                      | COBATAO             |            |           | or         | -   |   |
|     | =        |           | -        | M        | *           | 26/11/2018           |             | 11962251154                 |             | rafaelbelodelima@yahoo.com | br                  | last.      | 0014      |            | - 8 |   |
|     | =        |           | 0        | M        | *           | 02/10/2018           |             | 02/2019                     |             | Normal                     | Sim                 |            | 99999995  |            |     |   |
|     | =        |           | 0        |          | *           | 29/09/2018           |             | Total Moviment              | 0           |                            |                     |            |           | R\$ 833,00 |     |   |
|     | =        |           |          |          |             | 29/09/2018           |             | Base de Calculo             | •           |                            |                     |            |           | R\$ 714,00 |     |   |
|     | =        |           | 0        | M        | *           | 29/09/2018           |             | Imposto Devido              | ,           |                            |                     |            |           | R\$ 14,28  |     |   |
|     | -        |           | 0        |          | *           | 29/09/2018           |             | Imposto Retido              | č           |                            |                     |            |           | R\$ 3,57   | -   |   |
|     | -        |           |          | 2        | *           | 28/09/2018           |             | Imposto a Paga              | r           |                            |                     |            |           | R\$ 14,28  |     |   |
|     | =        |           | •        | ~        |             | 12/09/2018           |             |                             |             |                            |                     |            |           |            | - 8 |   |

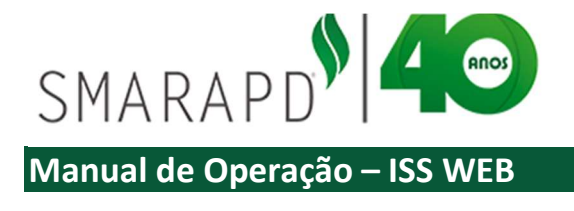

## 3.2.2 Livro Serviços Prestados

Para emissão de Livro de Serviços Prestados, basta selecionar a linha da competência a que se refere o livro e clicar no ícone indicado na imagem a seguir:

|       | •        | Co     | ntrib                 | uint           | e On                  | Line                                                                             |                                                                |                                                                                  |                                                               |                                                   |                             | 77325 -                                                  |
|-------|----------|--------|-----------------------|----------------|-----------------------|----------------------------------------------------------------------------------|----------------------------------------------------------------|----------------------------------------------------------------------------------|---------------------------------------------------------------|---------------------------------------------------|-----------------------------|----------------------------------------------------------|
| Sele  | eção d   | o Cont | ribuint               |                | Seleção               | do Sistema                                                                       |                                                                |                                                                                  |                                                               |                                                   |                             |                                                          |
| Decla | araçã    | io de  | servi                 | iços (         | oresta                | dos                                                                              |                                                                |                                                                                  |                                                               | Início / Identifica                               | ação do D                   | ← Voltar                                                 |
| Ider  | ntificaç | ão do  | contrib               | ouinte         |                       |                                                                                  |                                                                |                                                                                  |                                                               |                                                   |                             |                                                          |
|       |          | Cont   | CCM<br>ribuinte       | 99<br>51       | 9998<br>55.555.55     | Tipo c<br>5-55 - EMPRESA DECLA                                                   | de ISS Movimen<br>IRANTE TESTE                                 | to Simples M                                                                     | Nacional NÃO                                                  |                                                   |                             |                                                          |
|       | Lista    |        | Ediçã                 | io             |                       |                                                                                  | +                                                              |                                                                                  |                                                               |                                                   |                             |                                                          |
| +     | ۲        | 2      | 8                     | C              |                       |                                                                                  |                                                                |                                                                                  | Digite uma palavra-chave                                      |                                                   | Q                           | Referência 👻                                             |
|       |          |        |                       |                |                       | Dt Lançamento                                                                    | Imprimir livro d                                               | e serviços prestados                                                             | Base Calculo                                                  | Total Imposto                                     | NFs                         | IdParcela                                                |
|       | =        |        |                       | -              | +                     | 01/07/2019                                                                       | 07/2019                                                        | Normal                                                                           | 120,00                                                        | 3,60                                              | 1                           |                                                          |
|       | =        |        | ₽                     |                | 4                     | 18/06/2019                                                                       | 06/2019                                                        | Complementar                                                                     | 199,00                                                        | 5,97                                              | 23                          | 14572233                                                 |
|       | =        |        | Ð                     |                | 4                     | 17/06/2019                                                                       | 06/2019                                                        | Complementar                                                                     | 120,00                                                        | 6,00                                              | 1                           | 14565995                                                 |
|       | =        |        | 0                     |                | 4                     | 03/06/2019                                                                       | 06/2019                                                        | Normal                                                                           | 4.600,00                                                      | 184,60                                            | 7                           | 14565994                                                 |
|       |          |        | -                     |                |                       |                                                                                  |                                                                |                                                                                  |                                                               |                                                   |                             |                                                          |
|       | =        |        | 0                     |                | *                     | 14/05/2019                                                                       | 05/2019                                                        | Complementar                                                                     | 1.600,00                                                      | 79,00                                             | 9                           | 14561655                                                 |
|       | =        |        | <b>a</b>              | M              | *                     | 14/05/2019<br>02/05/2019                                                         | 05/2019<br>05/2019                                             | Complementar<br>Normal                                                           | 1.600,00<br>6.832,00                                          | 79.00<br>272,96                                   | 9<br>8                      | 14561655<br>14550796                                     |
|       |          |        | 0                     | KI KI KI       | *                     | 14/05/2019<br>02/05/2019<br>02/07/2019                                           | 05/2019<br>05/2019<br>04/2019                                  | Complementar<br>Normal<br>Complementar                                           | 1.600,00<br>6.832,00<br>0,00                                  | 79,00<br>272,96<br>0,00                           | 9<br>8<br>1                 | 14561655<br>14550796                                     |
|       |          |        | 1<br>1<br>1<br>1      |                | *<br>*<br>*           | 14/05/2019<br>02/05/2019<br>02/07/2019<br>11/04/2019                             | 05/2019<br>05/2019<br>04/2019<br>04/2019                       | Complementar<br>Normal<br>Complementar<br>Complementar                           | 1.600,00<br>6.832,00<br>0,00<br>1.524,00                      | 79,00<br>272,96<br>0,00<br>56,72                  | 9<br>8<br>1<br>20           | 14561655<br>14550796<br>14558204                         |
|       |          |        | 0<br>0<br>0<br>0<br>0 | IN IN IN IN    | *<br>*<br>*<br>*      | 14/05/2019<br>02/05/2019<br>02/07/2019<br>11/04/2019<br>01/04/2019               | 05/2019<br>05/2019<br>04/2019<br>04/2019<br>04/2019            | Complementar<br>Normal<br>Complementar<br>Complementar<br>Normal                 | 1.600,00<br>6.832,00<br>0,00<br>1.524,00<br>1.100,00          | 79,00<br>272,96<br>0,00<br>56,72<br>44,00         | 9<br>8<br>1<br>20<br>2      | 14561655<br>14550796<br>14558204<br>14524668             |
|       |          |        |                       | IN IN IN IN IN | *<br>*<br>*<br>*<br>* | 14/05/2019<br>02/05/2019<br>02/07/2019<br>11/04/2019<br>01/04/2019<br>31/03/2019 | 05/2019<br>05/2019<br>04/2019<br>04/2019<br>04/2019<br>03/2019 | Complementar<br>Normal<br>Complementar<br>Complementar<br>Normal<br>Complementar | 1 600 00<br>6 832 00<br>0,00<br>1 524,00<br>1 100,00<br>10,00 | 79,00<br>272,96<br>0,00<br>56,72<br>44,00<br>0,40 | 9<br>8<br>1<br>20<br>2<br>1 | 14561655<br>14550796<br>14558204<br>14524668<br>14523079 |

Após clicar no ícone, o sistema abrira uma janela para que o contribuinte informe o exercício, meses, número de ordem e próxima página. Ao confirmar as informações, uma janela se abre com o livro podendo o contribuinte salvar e/ou imprimir.

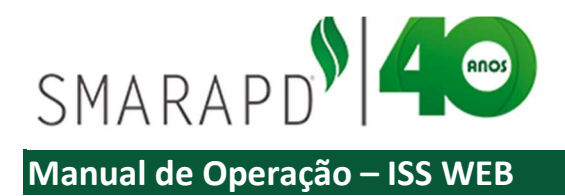

|      |          |        | -                                                           | MFMAGJK                     | UNTZZ   | RCZTIGHU              | .pdf - Goo        | gle Chrome                         |                                   |                                                             |                                  |                             |                   |        |                               |         | -         |     |
|------|----------|--------|-------------------------------------------------------------|-----------------------------|---------|-----------------------|-------------------|------------------------------------|-----------------------------------|-------------------------------------------------------------|----------------------------------|-----------------------------|-------------------|--------|-------------------------------|---------|-----------|-----|
|      |          | Co     | ntrib                                                       | <ol> <li>Insegur</li> </ol> | o   aj  | pp.siltecn            | ologia.co         | m.br:8082/siltb4                   | 00/resultados,                    | MFMAGJKUNTZZRC                                              | ZTIGHU.pdf                       |                             |                   |        |                               |         |           |     |
|      |          |        | 2                                                           |                             |         |                       |                   |                                    |                                   |                                                             |                                  |                             |                   |        |                               |         |           |     |
| Sele | ecão d   | lo Con | tribuinte                                                   |                             |         |                       |                   |                                    |                                   |                                                             |                                  |                             |                   |        |                               |         |           |     |
|      |          |        |                                                             |                             |         |                       |                   |                                    |                                   |                                                             |                                  |                             |                   |        |                               |         |           |     |
| ecla | araçã    | io de  | servi                                                       |                             |         |                       |                   |                                    |                                   | DREEEITIIDA                                                 |                                  |                             | 2                 |        |                               |         |           |     |
| Ider | otificad | ob oč  | contrib                                                     |                             | -       |                       |                   |                                    | DUO CANTA D                       | TA DE CASSIA1 e/a                                           | CER 11500.00                     |                             | E (00) 226        | 2 6262 |                               |         |           |     |
| luci | nuncaç   | au uu  | contino                                                     |                             | Ň       | 3                     |                   |                                    | Rua SANTA H                       | TA DE GASSIAT, SIT                                          | JEF 11300-00                     | - denuo - POI               | E (99) 330        | 2-0303 |                               |         |           |     |
|      |          |        | CCM                                                         | -                           |         |                       |                   |                                    |                                   |                                                             |                                  |                             |                   |        |                               |         |           |     |
|      |          | Con    | tribuinte                                                   | Nome                        | EN      | IDDESA                |                   | ANTE TESTE                         |                                   |                                                             |                                  |                             |                   |        |                               |         |           |     |
|      |          |        | 10000                                                       | Ender                       | EN      | RUAD                  | OM PED            | RO II 10                           |                                   |                                                             |                                  |                             |                   |        |                               |         |           |     |
| =    | Lista    |        | Ediça                                                       | Inscrip                     | ão Mi   | inicipal:             | 0000              | 9995                               | CNP I/C                           | PE- 555 555 F                                               | 55.55                            |                             |                   |        |                               |         |           |     |
| +    | ۲        | 0      | A                                                           | REGIS                       | TRO     | DE NOT                | AS-FISC           | AIS DE SERVIC                      | OS PRESTA                         | DOS A TERCEIROS                                             |                                  | Refe                        | ência:            | 02/2   | 019                           |         |           |     |
|      |          |        |                                                             | Nota Fi                     | scal de | Serviços              | ISS Devi          | do no Município                    |                                   |                                                             |                                  | 10505                       |                   | 1      | ISS Devido e                  | em Outr | o Municíp | oio |
| -    | _        | -      | 0                                                           | Dia                         | Séri    | e Número<br>Documento | Situação<br>(N/C) | CNPJ/CPF do<br>Tomador de Serviços | Valor total da<br>Nota Fiscal (A) | Deduções legais - Valor dos<br>materiais subempreitados (B) | Base de cálculo<br>(A) menos (B) | Aliq. Imposto<br>(%) Retido | Imposto<br>Devido |        | Valor total da<br>nota fiscal | CFPS    | Cod. Ativ |     |
|      | -        | -      | 0                                                           | 25/02/2011                  | 7       | 900559                | Normal            | 051 286 218-47                     | 595,00                            | 0.00                                                        | 595,0                            | 2,00                        |                   | 11,90  |                               | 1       | 40.01     | _   |
| -    | -        |        | _                                                           | 25/02/2019                  | 7       | 900560                | Normal            | 09.323.169/0001-57                 | 119,00                            | 0,00                                                        | 119,0                            | 2,00                        | 1,57              | 2,38   |                               | 1       | 1.06      |     |
|      | =        | -      |                                                             | 25/02/201                   |         |                       |                   | 33500000000                        |                                   |                                                             |                                  |                             |                   | 17,85  |                               | 1       | 1.01      | _   |
|      | =        |        | -                                                           | 25/02/2011<br>26/02/2011    | 7       | 900562                | Cancelada         | Tabel de Més                       | 833.00                            | 0.00                                                        | 899.0                            |                             |                   | 44.00  |                               | 00      |           |     |
|      | =        |        | •                                                           | 25/02/2011<br>26/02/2011    | 7       | 900562                | Cancelada         | Total do Mês                       | 833,00                            | 0,00                                                        | 833,0                            | ) :                         | <b>1,57</b>       | 14,28  | 0                             | 00,     |           | _   |
|      | 8        |        | •                                                           | 25/02/2011                  | 7       | 900562                | Cancelada         | Total do Mês                       | 833,00                            | 0,00                                                        | 833,0                            | ) :                         | <b>1,67</b>       | 14,28  | 0                             | 00,     |           | _   |
|      |          |        | •                                                           | 25/02/2011                  | 1 7     | 900562                | Cancelada         | Total do Més                       | 833,00                            | 0,00                                                        | 833,0                            | ) :                         | 1,57              | 14,28  | 0                             | 00,     |           | _'  |
|      |          |        | ●<br>●<br>●<br>●                                            | 25/02/2011<br>26/02/2011    | 7       | 900562                | Cancelada         | Total do Mês                       | 833,00                            | 0,00                                                        | 0 833,0                          |                             | 1,57              | 14,28  | 0                             | 00,     |           | _   |
|      |          |        | <ul><li>▲</li><li>●</li><li>●</li><li>●</li><li>●</li></ul> | 2502/2011<br>2602/2011      | 7       | 900562                | Cancelada         | Total do Més                       | 833,00                            | 0,00                                                        | ) 833,0                          |                             | 1,57              | 14,28  | 0                             | ,00     |           | _   |
|      |          |        | 4<br>4<br>4<br>4<br>4<br>4<br>4                             | 2502/2011<br>2602/2011      | 1 7     | 900562                | Cancelada         | Total do Més                       | 833,00                            | 0,00                                                        | 1 833,0                          | ) ;                         | ,,57              | 14,28  | 0                             | ,00     |           |     |
|      |          |        |                                                             | 25.02/2011<br>26/02/2011    | 7       | 900562                | Cancelada         | Total do Més                       | 833,00                            | 0,00                                                        | ) 833,0                          | );                          | 4,57              | 14,28  | 0                             | .00     |           |     |
|      |          |        |                                                             | 25.02/2011<br>26:02/2011    | 7       | 900562                | Cancelada         | Total do Més                       | 833,00                            | 0,00                                                        | 9 833,0                          | ) :                         | 4,57              | 14,28  | 0                             | ,00     |           |     |

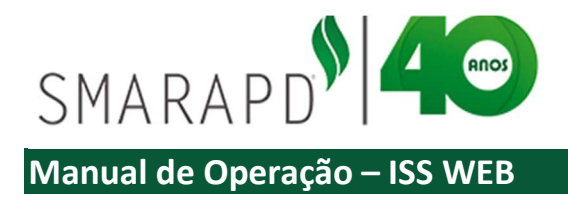

## 3.2.3 Importar Dados

Para contribuintes que possuem sistema próprio de emissão de Notas Fiscais, é possível realizar a importação das informações da declaração. Para isso basta clicar no ícone conforme indicado na imagem e seguir:

|      |         | Co    | ontrib           | buin   | te Onl                  | Ine                         |                               |                           |                 |                 |                        |           | 5028887 -    |
|------|---------|-------|------------------|--------|-------------------------|-----------------------------|-------------------------------|---------------------------|-----------------|-----------------|------------------------|-----------|--------------|
| Sele | ção de  | o Con | tribuin          | te     | Seleção                 | do Sistema                  |                               |                           |                 |                 |                        | URANCE,   |              |
| ecla | iraçã   | o de  | serv             | iços   | prestad                 | los                         |                               |                           | C               | ontribuintes au | to/ Início / Identific | ação do D | ⊷ Voltar     |
| den  | tificaç | ão do | contril          | buinte |                         |                             |                               |                           |                 |                 |                        |           |              |
|      |         | Con   | CCM<br>tribuinte | 1 S    | 999999995<br>555.555.55 | Tipo<br>5-55 - EMPRESA DECL | de ISS Movime<br>ARANTE TESTE | ento Simples Nac          | cional NÃO      |                 |                        |           |              |
| ⊞ I  | Lista   | 0     | Ediç             | ão     | I His                   | óncos                       | ~                             |                           |                 |                 |                        |           |              |
| +    | ۲       | Q     | 1 8              | 0      | 8+                      |                             |                               |                           | Digite uma pala | vra-chave       |                        | Q         | Referência 👻 |
|      |         |       |                  |        |                         | Dt Lançamento               | Rel Localiz                   | e o arquivo               | FECHAR[X]       | culo            | Total Imposto          | NFs       | IdParcela    |
|      | =       |       | Ð                |        | *                       | 25/02/2019                  | 02/2 Esco                     | Iher ficheiro Nenhumonado | Confirmar       | 4,00            | 14,28                  | 4         | 34874222     |
|      | =       |       |                  | M      | *                       | 29/04/2019                  | 01/2                          |                           |                 | 0,00            | 0,00                   |           |              |
|      | =       |       |                  |        | *                       | 11/12/2018                  | 12/2018                       | Normal                    |                 | 0,00            | 0,00                   |           |              |
|      | =       |       |                  |        | *                       | 25/02/2019                  | 11/2018                       | Complementar              |                 | 0,00            | 0,00                   | 1         |              |
|      | =       |       |                  |        | *                       | 26/11/2018                  | 11/2018                       | Normal                    | 1               | 00,00           | 394,10                 | 9         |              |
|      | =       |       | Ð                | M      | *                       | 02/10/2018                  | 10/2018                       | Normal                    | 2               | 5.332,00        | 1.092,68               | 25        | 34874196     |
|      | =       |       | Ð                |        | +                       | 29/09/2018                  | 09/2018                       | Complementar              |                 | 200,00          | 24,00                  | 1         | 34874147     |
|      | =       |       |                  |        | *                       | 29/09/2018                  | 09/2018                       | Complementar              |                 | 0,00            | 0,00                   | 1         | 34874152     |
|      | =       |       | ₽                |        | *                       | 29/09/2018                  | 09/2018                       | Complementar              |                 | 150,00          | 3,00                   | 1         | 34874146     |
|      | =       |       | 0                | 2      | +                       | 29/09/2018                  | 09/2018                       | Complementar              |                 | 300,00          | 9,00                   | 1         | 34874142     |
|      | =       |       |                  |        | *                       | 28/09/2018                  | 09/2018                       | Complementar              |                 | 0,00            | 0,00                   | 1         | 34874143     |
|      | =       |       | 8                | -      | 4                       | 12/09/2018                  | 09/2018                       | Normal                    | 1               | 2.250,00        | 118,85                 | 71        | 34874135     |

É importante ressaltar que os arquivos a serem importados devem atender a layout especifico, devendo o contribuinte solicitar a Prefeitura Municipal o layout de importação atualizado sempre que necessário.

## **3.3** Serviços Tomados

A declaração de serviços tomados deve ser feita conforme estabelecido em legislação Municipal, principalmente nos casos de retenção do ISS pelo tomador (levando em consideração a legislação aplicável) para gerar a Guia de ISS para pagamento.

Para realizar a declaração de serviços tomados, basta clicar no ícone Serviços tomados conforme indicado na imagem a seguir:

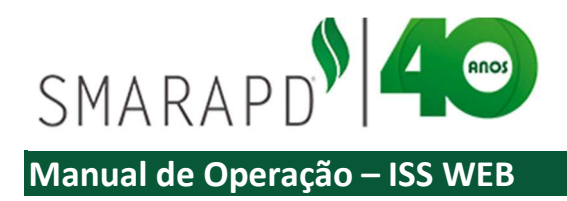

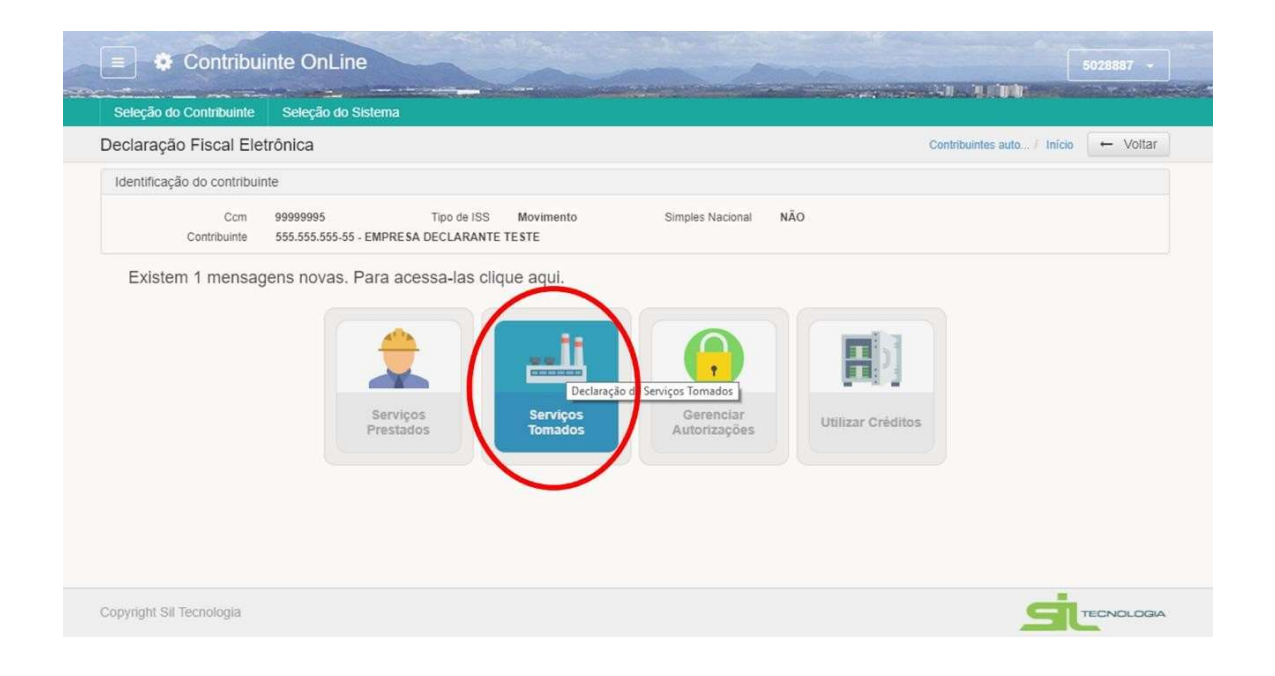

#### 3.3.1 Lista Declaração de Serviços Tomados

Ao entrar no modulo de Declaração Fiscal – Serviços Tomados, o sistema apresenta, se aplicável, mensagens de alerta sobre declarações com movimento em aberto e/ou guias em aberto, conforme exemplo da imagem a seguir:

| ecl       | araç    | ão   | de serviço   | os tomados     |             |               |                       |                                         | Contribuintes au | to <i>1</i> | Início / Identificaçã | io do D | ← Voltar  |
|-----------|---------|------|--------------|----------------|-------------|---------------|-----------------------|-----------------------------------------|------------------|-------------|-----------------------|---------|-----------|
| Idei      | ntifica | ição | do contribui | nte            |             |               |                       |                                         |                  |             |                       |         |           |
|           |         |      | CCM          | 99999995       |             | Tipo de ISS   | Movimento             | Simples Nacional                        | NÄO              |             |                       |         |           |
|           |         | 3    | Contribuinte | 555.555.555-55 | .:: Desenve | olvimento SIL | LTB400 ::.            |                                         |                  | ×           | 1                     |         |           |
| <b>##</b> | Lista   |      |              | História       | Alerta      | de Mensag     | gens                  |                                         | ← Fechar         | ] 1         |                       |         |           |
| ÷         |         | D    | 2            | 2 8-           |             |               | Existem 26 declarad   | arações em aberto.<br>ões sem nagamento |                  |             | le uma palavi         | Q Rel   | erência 👻 |
|           |         |      |              | Data Lançan    |             |               | Efetue o recolhimento | e evite cobrança judicial.              |                  |             | Status Guia           |         | ID Guia   |
|           |         |      |              | 03/07/2019     | Fect        | nar           |                       |                                         |                  |             |                       | -       |           |
|           | =       | 1    |              | 13/04/2019     |             |               |                       |                                         |                  |             |                       |         |           |
|           | =       |      |              | 07/03/2019     |             |               |                       |                                         |                  |             |                       | -       |           |
|           | =       |      |              | 18/09/2012     |             |               |                       |                                         |                  | ~           |                       |         |           |
|           | -       |      |              | 11/12/2018     |             | 12/2018       | Normal                | 10.000.000,00                           | 200,000,00       | 1           |                       | 2       |           |
|           | =       |      | 0            | 14/10/2018     |             | 10/2018       | Normal                | 2.000,00                                | 40,00            | 2           |                       | -       | 1195100   |
|           | =       | 1    |              | 26/09/2018     |             | 02/2018       | Complementar          | 0,00                                    | 0.00             | 1           |                       | -       | 0         |
|           | -       |      |              | 10/08/2018     |             | 07/2018       | Normal                | 100,00                                  | 2,00             | 2           |                       |         |           |
|           | -       |      |              | 27/04/2018     |             | 03/2018       | Normal                |                                         | 0,00             | 1           |                       | -       |           |
|           | =       |      |              | 19/02/2018     |             | 02/2018       | Normal                |                                         | 14,00            | 2           |                       | -       |           |
|           | Ξ       |      |              | 16/01/2018     |             | 01/2018       | Normal                | 0,00                                    | 0.00             | 1           |                       | -       |           |
|           |         | 100  |              | 06/11/2017     |             | 04/2016       | Normal                |                                         |                  | Ť.          |                       |         |           |

Ao clicar no ícone, o sistema apresenta a lista de competências para declaração de serviços tomados,

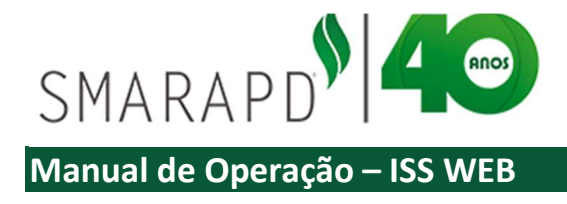

conforme imagem a seguir:

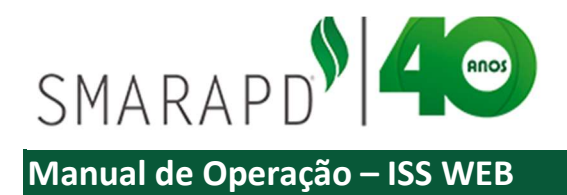

| Seleç | ção c | to C | Contribuinte        | Seleção do Sistema                                                                                                    |                                                                                                    |                                                                                                    |                                                                                                    |                                                                                           |                                                                       |                  |                                 |
|-------|-------|------|---------------------|----------------------------------------------------------------------------------------------------|----------------------------------------------------------------------------------------------------|----------------------------------------------------------------------------------------------------|----------------------------------------------------------------------------------------------------|-------------------------------------------------------------------------------------------|-----------------------------------------------------------------------|------------------|---------------------------------|
| ecla  | raçă  | ão d | de serviç           | os tomados                                                                                                    |                                                                                                    |                                                                                                    |                                                                                                    | Contribuintes a                                                                           | uto / Início / Ide                                                    | entificação do D | ← Voltar                        |
| Ident | ifica | ção  | do contribu         | inte                                                                                                    |                                                                                                    |                                                                                                    |                                                                                                    |                                                                                           |                                                                       |                  |                                 |
|       |       | C    | CCM<br>Contribuinte | 99999995<br>555.555.555-55 - EMPR                                                                                                    | Tipo de ISS<br>ESA DECLARANT                                                                                                    | Movimento<br>E TESTE                                                                                                    | Simples Nac                                                                                                    | npetência Mo                                                                              | ovimento A                                                            | berto            |                                 |
| ⊞ L   | ista  |      | Edição              | Históricos                                                                                                    |                                                                                                    |                                                                                                    |                                                                                                    |                                                                                           |                                                                       |                  |                                 |
| +     |       | 0    | (A) (A)             | a P.                                                                                                    |                                                                                                    |                                                                                                    | /                                                                                                    |                                                                                           |                                                                       |                  |                                 |
|       |       |      | -                   | ~ -                                                                                                    |                                                                                                    |                                                                                                    | dgestões Disponiveis                                                                                                    |                                                                                           | Digite uma pa                                                         | alavi Q Rel      | ferência 👻                      |
| -     |       |      |                     | Data Lançamento                                                                                                    | Referência                                                                                                    | Tipo Declarar o                                                                                                    | dgestões Disponiveis<br>Base Calculo                                                                                                    | Comprovante                                                                               | Pigite uma pa                                                         | to Fechado       | e Guia                          |
|       | =     |      | •                   | Data Lançamento<br>13/04/2019                                                                                                    | Referência<br>01/2019                                                                                                    | Tipo Declaratio<br>Normal                                                                                                    | Base Calculo                                                                                                    | Comprovante                                                                               |                                                                       | to Fechado       | e Guia I                        |
|       | =     |      |                     | Data Lançamento<br>13/04/2019<br>07/03/2019                                                                                                    | Referência<br>01/2019<br>02/2019                                                                                                    | Tipo Declaratio<br>Normal<br>Normal                                                                                                    | Base Calculo                                                                                                    | Comprovante                                                                               | Pigite uma pa<br>Movimen<br>0                                         | to Fechado       | e Guia I                        |
|       |       |      |                     | Data Lançamento           13/04/2019           07/03/2019           18/09/2012                                                                                                    | Referência<br>01/2019<br>02/2019<br>08/2012                                                                                                    | Tipo Declarativo<br>Normal<br>Normal<br>Retificadora                                                                                                    | Base Calculo<br>0,00<br>0,00<br>10,00                                                                                                    | Comprovante<br>0,00<br>0,30                                                               | e Movimen<br>0<br>1                                                   | to Fechado       | e Guia I                        |
|       |       |      |                     | Data Lançamento           13/04/2019           07/03/2019           18/09/2012           11/12/2018                                                                                                    | Referência           01/2019           02/2019           08/2012           12/2018                                                                                                    | Tipo Declarar o<br>Normal<br>Normal<br>Retificadora<br>Normal                                                                                                    | Base Calculo<br>0,00<br>10,00<br>10,000,000,00                                                                                                    | Comprovante<br>0.00<br>0.30<br>200.000,00                                                 | e Movimen<br>0<br>1                                                   | to Fechado       | e Guia I                        |
|       |       |      |                     | Data Lançamento           13/04/2019           07/03/2019           18/09/2012           11/12/2018           14/10/2018                                                                                                    | Referência           01/2019           02/2019           08/2012           12/2018           10/2018                                                                                                    | Tipo Declarar d<br>Normal<br>Normal<br>Retificadora<br>Normal<br>Normal                                                                                                    | Base Calculo<br>0,00<br>10,00<br>10,000<br>10,000,000<br>2,000,00                                                                                                    | Comprovante<br>0.00<br>0.30<br>200.000,00<br>40,00                                        | Digite uma pi<br>e Movimen<br>0<br>1<br>1<br>2                        | to Fechado       | e Guia I                        |
|       |       |      |                     | Data Lançamento           13/04/2019           07/03/2019           18/09/2012           11/12/2018           14/10/2018           26/09/2018                                                                                                    | Referência           01/2019           02/2019           08/2012           12/2018           10/2018           02/2018                                                                                                    | Tipo Declarar o<br>Normal<br>Normal<br>Retificadora<br>Normal<br>Complementar                                                                                                    | Base Calculo<br>0,00<br>10,00<br>0,00<br>10,000,00<br>2,000,00<br>0,00                                                                                                    | Comprovante<br>0,00<br>0,30<br>200.000,00<br>40,00<br>0,00                                | Digite uma pa<br>Movimen     0     1     1     2     1                | to Fechado       | e Guia I<br>1195100<br>0        |
|       |       |      |                     | Data Lançamento           13/04/2019           07/03/2019           18/09/2012           11/12/2018           14/10/2018           26/09/2018           10/08/2018                                                                                                    | Referència           01/2019           02/2019           08/2012           12/2018           10/2018           02/2018           02/2018           07/2018                                                                                                    | Tipo Declara o<br>Normal<br>Normal<br>Retificadora<br>Normal<br>Complementar<br>Normal                                                                                                    | Base Calculo<br>0,00<br>10,000<br>10,000,000<br>2,000,00<br>0,00<br>100,000<br>0,000<br>100,000<br>100                                                                                                    | Comprovante<br>0,00<br>0,30<br>200.000,00<br>40,00<br>0,00<br>2,00                        | Digite uma po<br>Movimen     0     1     1     2     1     1          | to Fechado       | e Guia I<br>1195100<br>0        |
|       |       |      |                     | Data Lançamento           13/04/2019           07/03/2019           18/09/2012           11/12/2018           14/10/2018           26/09/2018           10/08/2018           27/04/2018                                                                                     | Referência           01/2019           02/2019           08/2012           12/2018           10/2018           02/2018           02/2018           02/2018           03/2018           03/2018                                                                         | Tipo Declarar o<br>Normal<br>Normal<br>Normal<br>Normal<br>Complementar<br>Normal<br>Normal                                                                                                    | Base Calcuto<br>0,000<br>10,000<br>2,000,000<br>2,000,000<br>0,000<br>100,000<br>0,000<br>0,000                                                                                                    | Comprovante<br>0.00<br>0.30<br>200.000.00<br>40.00<br>0.00<br>2.00                        | e Movimen                                                             | to Fechado       | e Guia I<br>1195100<br>0        |
|       |       |      |                     | Data Lançamento           13/04/2019           07/03/2019           18/09/2012           11/12/2018           14/10/2018           26/09/2018           10/08/2018           27/04/2018           19/02/2018                                                                | Referência           01/2019           02/2019           08/2012           12/2018           00/2018           02/2018           02/2018           03/2018           03/2018           02/2018                                                                         | Tipo Declara o<br>Normal<br>Normal<br>Retificadora<br>Normal<br>Complementar<br>Normal<br>Normal<br>Normal                                                                                                    | Base Calcuto<br>0,00<br>10,00<br>10,000<br>0,00<br>0,00<br>0,00<br>0,00                                                                                                    | Comprovante<br>0,00<br>0,30<br>200.000,00<br>40,00<br>2,00<br>Competência                 | Digite uma para<br>Movimen<br>1<br>1<br>2<br>1<br>1<br>1<br>fechada G | to Fechado       | e Guia I<br>1195100<br>0<br>rto |
|       |       |      |                     | Data Lançamento           13/04/2019           07/03/2019           18/09/2012           11/12/2018           26/09/2018           10/08/2018           27/04/2018           19/02/2018           19/02/2018           16/01/2018                                           | Referência           01/2019           02/2019           08/2012           12/2018           02/2018           07/2018           07/2018           02/2018           07/2018           02/2018           02/2018           01/2018           02/2018           01/2018 | Tipo Declara o           Normal           Normal           Retificadora           Normal           Complementar           Normal           Normal           Normal           Normal           Normal           Normal           Normal           Normal           Normal           Normal                                   | Cgestões Disponíveis<br>Base Calcuto<br>0,00<br>10,000<br>10,000<br>2,000,00<br>2,000,00<br>0,000<br>0,000<br>0,000<br>0,000<br>0,000<br>0,000                                                                                                    | Comprovante<br>0,00<br>0,30<br>200.000,00<br>40,00<br>2,00<br>Competência<br>0,00         | Pigite uma pi<br>e Movimen<br>1<br>1<br>2<br>1<br>fechada G           | to Fechado       | e Guia I<br>1195100<br>0<br>rto |
|       |       |      |                     | Data Lançamento           13/04/2019           07/03/2019           18/09/2012           11/12/2018           26/09/2018           10/08/2018           27/04/2018           19/02/2018           19/02/2018           19/02/2018           06/11/2018           06/11/2017 | Referência           01/2019           02/2019           08/2012           12/2018           02/2018           02/2018           03/2018           03/2018           03/2018           03/2018           03/2018           04/2016                                     | Tipo Declara o           Normal           Normal           Retificadora           Normal           Complementar           Normal           Normal           Normal           Normal           Normal           Normal           Normal           Normal           Normal           Normal           Normal           Normal | Base Calculo<br>0,00<br>10,000<br>10,000<br>10,000<br>0,000<br>0,000 | Comprovante<br>0,00<br>0,30<br>200,000,00<br>40,00<br>2,00<br>Competência<br>0,00<br>0,00 | Pigite uma pi<br>e Movimen<br>0<br>1<br>1<br>2<br>1<br>1<br>fechada G | to Fechado       | e Guia<br>1195100<br>0<br>rto   |

Para incluir nova competência para declaração, basta clicar no ícone "+" e preencher as informações solicitadas como competência, exercício e tipo de declaração.

|            | 🔅 Contribui           | nte On                 | Line                             |                                         |                 |            |                           |                           | 5028887 + |   |
|------------|-----------------------|------------------------|----------------------------------|-----------------------------------------|-----------------|------------|---------------------------|---------------------------|-----------|---|
| Seleçã     | ão do Contribuinte    | Seleção                | do Sistema                       |                                         |                 |            |                           |                           |           |   |
| Declar     | ação de serviço       | s tomade               | os                               |                                         |                 |            | Contribuintes auto / Info | cio / Identificação do D. | 🔶 Voltar  |   |
| Identii    | ficação do contribuin | te                     |                                  |                                         |                 |            |                           |                           |           |   |
|            | CCM<br>Contribuinte   | 99999995<br>555.555.55 | Tipo di<br>5-55 - EMPRESA DECLAI | e ISS Movimento<br>RANTE TE <b>S</b> TE | Simples Nat     | cional NÃO |                           |                           |           |   |
| III LI     | sta 🖹 Edição          | 🖽 His                  | tóricos                          |                                         |                 |            |                           |                           |           |   |
| <b>+</b> A | ção: INCLUIR          |                        |                                  |                                         |                 |            |                           |                           |           |   |
|            | Mes R                 | eferencia              | Janeiro                          | •                                       | Ano Referencia  | 2019       | ٠                         |                           |           |   |
|            | Tipo d                | eclaracao              | Normal                           | •                                       | Data Lançamento | 02/07/2019 |                           |                           |           |   |
|            | Constr                | ução Civil             | Complementar                     |                                         |                 |            |                           |                           |           |   |
| Sa         | lvar Cancelar         |                        | Retificadora                     |                                         |                 |            |                           |                           |           |   |
|            |                       |                        |                                  |                                         |                 |            |                           |                           |           |   |
|            |                       |                        |                                  |                                         |                 |            |                           |                           |           |   |
|            |                       |                        |                                  |                                         |                 |            |                           |                           |           |   |
|            |                       |                        |                                  |                                         |                 |            |                           |                           |           |   |
| Copyrigh   | nt Sil Tecnologia     |                        |                                  |                                         |                 |            |                           | 5                         | TECNOLOGI | • |

Após incluir as informações para inclusão da competência, clicar em "Salvar".

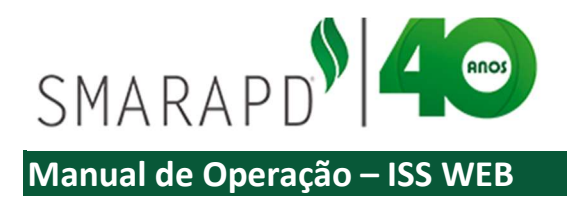

|          | Contribu         | linte OnLine     |                 |                  |                |         |                 |           |                        |        | 28887 ~  |
|----------|------------------|------------------|-----------------|------------------|----------------|---------|-----------------|-----------|------------------------|--------|----------|
| eleção   | do Contribuinte  | Seleção do Siste | ema             |                  |                |         |                 | is famili |                        |        |          |
| clara    | ção de serviç    | os tomados       |                 |                  |                |         | Contribuintes a | uto / Ini | cio / Identificação do | D.,, [ | ← Volta  |
| dentific | ação do contribu | inte             |                 |                  |                |         |                 |           |                        |        |          |
|          | CCM              | 99999 Notas      | fiscais de ser  | vicos tomados    | na compet      | ência   | 7               |           |                        |        |          |
|          | Contribuinte     |                  |                 |                  |                |         |                 |           |                        |        |          |
| B Lista  | a 🔄 Edic         | Rel              | latório Lista c | las Notas Fiscai | is da comp     | etência |                 |           |                        |        | 1        |
| +        | •                | C 3-             | Imprimir Cu     | in do ISS para o | ampatões Dispa | ia anós | fachar          | Digite    | uma palavi Q           | Refe   | rência 👻 |
|          |                  | Data Lançare II  | imprimir Gu     | la de 155 para c | ompetenc       | la apos | lechar o        | NFs S     | itatus Guia            |        | ID Guia  |
|          |                  | 13/04/2019       | movimento       |                  |                |         | 0               | 0         |                        |        |          |
|          |                  | 07/ 3/2019       | 02/2019         | Normal           |                | 0,00    | 0,00            | 0         |                        |        |          |
| =        | •                | 18/09/2012       | 08/2012         | Retificadora     |                | 10,00   | 0,30            | 1         |                        |        |          |
| =        | • •              | 11/12/2018       | 12/2018         | Normal           | 10.000.0       | 00,00   | 200.000,00      | 1         |                        |        |          |
| =        |                  | 14/10/2018       | Eachar movi     | imonto da com    | notôncia       | 0,00    | 40,00           | 2         |                        |        | 119510   |
| =        |                  | 26/09/2018       | rechai mov      | intento da com   | petencia       | 0,00    | 0,00            | 1         |                        |        |          |
| =        |                  | 10/08/20/5       | 07/2018         | Normal           | 1              | 00,00   | 2,00            | 1         |                        |        |          |
| =        |                  | 27/2/12018       | 03/2018         | Normal           |                | 0,00    | 0,00            | 1         |                        | ≤      |          |
| =        |                  | 19/02/2018       | 02/2018         | Normal           | 7              | 700,00  | 14,00           | 2         |                        |        |          |
| =        | · · · /          | 16/01/2018       | 01/2018         | Normal           |                | 0,00    | 0,00            | 1         |                        |        |          |
| ≡        |                  | 06/11/2017       | 04/2016         | Normal           |                | 0,00    | 0,00            | 1         |                        |        |          |
|          | _                | 22/10/2017       | 04/2042         | Marmal           | 50.0           | 00.00   | 4 000 00        | - 4       |                        |        | 110102   |

Quando o prestador do serviço tenha emitido Nota Fiscal pelo sistema da Prefeitura, o sistema apresenta "Sugestões disponíveis", conforme indicado na imagem a seguir. Ao clicar no botão indicado, caso haja Notas Fiscais que tenham sido emitidas para o contribuinte logado, o sistema fara a sugestão para declaração, não sendo necessário a digitação de todos os dados.

|     |          | Co    | ntrib            | uint   | e OnLine                         |                                                                                                    |                    |                      |                 |      |                          |      | 5028887 -    |
|-----|----------|-------|------------------|--------|----------------------------------|----------------------------------------------------------------------------------------------------|--------------------|----------------------|-----------------|------|--------------------------|------|--------------|
| ele | ção do   | Con   | tribuinte        | :      | Seleção do Sistema               | and the second second second second second second second second second second second second second second secon |                    |                      |                 |      |                          |      |              |
| cla | araçã    | o de  | servi            | ços    | tomados                          |                                                                                                    |                    |                      | Contribuintes a | uto/ | Início / Identificação d | lo D | ← Volta      |
| en  | tificaçã | io do | contrib          | uinte  |                                  |                                                                                                    |                    |                      |                 |      |                          |      |              |
|     |          | Con   | CCM<br>tribuinte | 9<br>5 | 9999995<br>55.555.555-55 - EMPRE | Tipo de ISS<br>SA DECLARANTE                                                                                    | Movimento<br>TESTE | Simples Nacional     | NÃO             |      |                          |      |              |
| 3   | Lista    | B     | Ediçã            | 0      | I Históricos                     |                                                                                                    |                    |                      |                 |      |                          |      |              |
| K.  | ۲        | æ     | 8                | 0      | ₽.                               |                                                                                                    | 🕴 🛔 🗸 o s          | ugestões Disponíveis | >               | Dig  | ite uma palavi 🛛 🔾       | R    | teferência 👻 |
|     |          |       |                  |        | Data Lançamento                  | Referência                                                                                                    | Tipo Declaração    | Dase Calculo         | Total Imposto   | NFS  | Status Guia              |      | ID Guia      |
|     | = 1      |       | •                |        | 13/04/2019                       | 01/2019                                                                                                    | Normal             | 0,00                 | 0,00            | 0    |                          | -    | 1            |
|     | = 1      |       |                  |        | 07/03/2019                       | 02/2019                                                                                                    | Normal             | 0,00                 | 0,00            | 0    |                          |      |              |
|     | = (      | 8     | •                |        | 18/09/2012                       | 08/2012                                                                                                    | Retificadora       | 10,00                | 0,30            | 1    |                          |      |              |
|     | = 1      |       | •                |        | 11/12/2018                       | 12/2018                                                                                                    | Normal             | 10.000.000,00        | 200.000,00      | 1    |                          |      |              |
|     | = 1      |       | 8                |        | 14/10/2018                       | 10/2018                                                                                                    | Normal             | 2.000,00             | 40,00           | 2    |                          |      | 1195100      |
|     | = 1      |       |                  |        | 26/09/2018                       | 02/2018                                                                                                    | Complementar       | 0,00                 | 0,00            | 1    |                          |      | (            |
|     | = 1      |       | •                |        | 10/08/2018                       | 07/2018                                                                                                    | Normal             | 100,00               | 2,00            | 1    |                          |      |              |
|     | = 1      |       | •                |        | 27/04/2018                       | 03/2018                                                                                                    | Normal             | 0,00                 | 0,00            | 1    |                          |      |              |
|     | = 1      |       | •                |        | 19/02/2018                       | 02/2018                                                                                                    | Normal             | 700,00               | 14,00           | 2    |                          |      |              |
|     | = 1      |       | -                |        | 16/01/2018                       | 01/2018                                                                                                    | Normal             | 0,00                 | 0,00            | 1    |                          |      |              |
|     | = 1      |       | <b>a</b>         |        | 06/11/2017                       | 04/2016                                                                                                    | Normal             | 0,00                 | 0,00            | 1    |                          |      |              |
|     | _        | -     |                  |        | 22/40/2047                       | 01/2012                                                                                                    | Normal             | 50,000,00            | 1 000 00        | 4    |                          | -    | 1101027      |

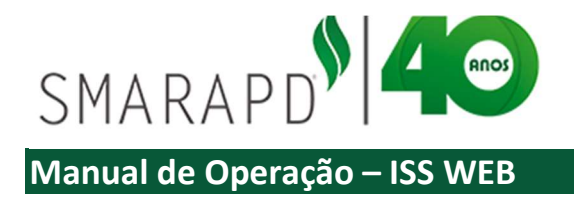

#### 3.3.1.1 Lista Notas Fiscais Declaração de Serviços Tomados

| 2          | no communite                                                                                                    | Seleção do Si                                                                                                    | stema |                                                                   |                                                                                               |                                            |                                                                                                    |                                       |                                                                            |                                 |                                                                                                    |                                                                                                    |            |
|------------|----------------------------------------------------------------------------------------------------|----------------------------------------------------------------------------------------------------|-------|-------------------------------------------------------------------|-----------------------------------------------------------------------------------------------|--------------------------------------------|----------------------------------------------------------------------------------------------------|---------------------------------------|----------------------------------------------------------------------------|---------------------------------|----------------------------------------------------------------------------------------------------|----------------------------------------------------------------------------------------------------|------------|
| claraçã    | ão de serviç                                                                                                    | os tomados                                                                                                    |       |                                                                   |                                                                                               |                                            |                                                                                                    |                                       | Contribuintes auto                                                         | . / Inic                        | cio / Identificação do D 🔶 Volta                                                                                                    | ır                                                                                                    |            |
| lentificaç | ção do contribu                                                                                                    | inte                                                                                                    |       | *                                                                 | Contribu                                                                                      | into On                                    | lino                                                                                                    |                                       |                                                                            |                                 |                                                                                                    | -                                                                                                    |            |
|            |                                                                                                    |                                                                                                    |       | * (                                                               | Johnor                                                                                        | linte On                                   | Line                                                                                                    |                                       |                                                                            |                                 |                                                                                                    | 5028887                                                                                                    | -          |
|            | Contribuinte                                                                                                    | 555 555 555 55                                                                                                    | Sele  | cão do C                                                          | ontribuinte                                                                                   | Selecão                                    | o do Sistema                                                                                                    | Correction of the second second       |                                                                            |                                 |                                                                                                    |                                                                                                    |            |
|            | Contribuinte                                                                                                    | 000.000.000-00                                                                                                    | Itens | de Ser                                                            | vicos Tor                                                                                     | nados                                      |                                                                                                    |                                       |                                                                            |                                 | Início / Identificação do D. / Declaração d                                                                                                    | e serv + Vo                                                                                                    | ltar       |
| Lista      | Edição                                                                                                    | III Histórk                                                                                                    | nono  |                                                                   | 11905 101                                                                                     | 114405                                     |                                                                                                    |                                       |                                                                            |                                 |                                                                                                    |                                                                                                    |            |
|            | en en                                                                                                    | 2 2-                                                                                                    | Iden  | tificação                                                         | do contribu                                                                                   | inte                                       |                                                                                                    |                                       |                                                                            |                                 |                                                                                                    |                                                                                                    |            |
|            |                                                                                                    | 0 8.                                                                                                    |       |                                                                   | CCM                                                                                           | 99999995                                   | Tip                                                                                                    | o de ISS Movimento                    | Simples Nacion                                                             | iai M                           | NÃO Tipo Declaração                                                                                                    | Normal                                                                                                    |            |
|            |                                                                                                    | Data Lançan                                                                                                    |       | CO                                                                | ntribuinte                                                                                    | 555.555.555                                | -55 - EMPRESA DECLA                                                                                                    | ARANTE TESTE                          |                                                                            |                                 | Referência                                                                                                    | 01/2019                                                                                                    |            |
|            | - 0                                                                                                    | 00/07/00/0                                                                                                    |       |                                                                   |                                                                                               |                                            |                                                                                                    |                                       |                                                                            |                                 |                                                                                                    |                                                                                                    |            |
|            |                                                                                                    | 03/07/2019                                                                                                    |       | .ista                                                             | 🗈 Edição                                                                                      |                                            |                                                                                                    |                                       |                                                                            |                                 |                                                                                                    |                                                                                                    |            |
| No         | otas Fiscais on 1201                                                                                                    | 03/07/2019<br>13/04/2019<br>9 - Normal 6019                                                                                                    | III ( | ista<br>Ista                                                      | Edição                                                                                        | 8 0                                        | <del>6</del> *                                                                                                    |                                       | Digite uma palar                                                           | vra-cha                         | ve                                                                                                    | Q, Nome                                                                                                    | •          |
| No         | otas Fiscais envicos                                                                                                    | 03/07/2019<br>13/04/2019<br>9 - Normal 2019<br>18/09/2012                                                                                                  |       | Jista                                                             | Edição                                                                                        | B €<br>Situação P                          | HF CNPJICPF                                                                                                    | Nome                                  | Digite uma palar<br>Data Emissão                                           | vra-cha                         | VC.<br>Attvidade                                                                                                    | Q. Nome                                                                                                    | •<br>1r D  |
|            | otas Fiscais on 4201                                                                                                    | 03/07/2019<br>13/04/2019<br>9 - Normal 2019<br>18/09/2012<br>11/12/2018                                                                                    |       | .ista                                                             | Edição                                                                                        | B C<br>Situação I<br>Normal                | Great CNPJ/CPF<br>009.578.418-76                                                                                                    | Nome<br>Teste                         | Digite uma palan<br>Data Emissão<br>17/04/2019                             | vra-char<br>GFPS<br>1           | VC<br>Atividade<br>7.10 Limpeza, manutenção e conservação de                                                                                                    | Q Nome<br>Vir Total NF V<br>4.870,00                                                                                     | ▼<br>1r D  |
|            | A     A     A     A     A     A     A     A     A     A     A     A                                                                                                    | 03/07/2019<br>13/04/2019<br>2 - Normal 2019<br>18/09/2012<br>11/12/2018<br>14/10/2018                                                                      |       |                                                                   | <ul> <li>Edição</li> <li>2</li> <li>NF</li> <li>5787</li> <li>4578</li> <li>124587</li> </ul> | 8 C<br>Situação I<br>Normal<br>Normal      | B-<br>(F CNPJ/CPF<br>009.578.418-76<br>352.104.858-62<br>352.104.858-62                                                             | Nome<br>Teste<br>TESTE TESTE<br>Teste | Digite uma palan<br>Data Emissão<br>17/04/2019<br>24/04/2019<br>1000/2019  | CFPS<br>1<br>1                  | VC<br>Atividade<br>7.10 Limpeza, manutenção e conservação de.<br>2.01 Serviços de persoutas e deservolvmen.                                                          | Q. Nome<br>Vir Total NF V<br>4.870,00<br>2.140,00<br>2.500.00                                                            | •<br>1r D  |
|            | A     A     A | 03/07/2019<br>13/04/2019<br>9 - Normal 2019<br>18/09/2012<br>11/12/2018<br>14/10/2018<br>26/09/2018                                                        |       | Lista<br>Q #<br>Q #<br>Q #                                        | <ul> <li>Edição</li> <li>R</li> <li>5787</li> <li>4578</li> <li>124587</li> </ul>             | Situação I<br>Normal<br>Normal<br>Normal   | Group           IF         CNPJICPF           009.578.418-76         352.104.858-82           352.104.858-82         352.104.858-82 | Nome<br>Teste<br>TESTE TESTE<br>Teste | Digite uma paian<br>Data Emissão<br>17/04/2019<br>24/04/2019<br>10/04/2019 | rra-chan<br>CFPS<br>1<br>1<br>1 | Atividade<br>Atividade<br>7.10 Limpoza, manutenção e conservação de.<br>2.01 Serviços de pesquisas e desenvolvemen.<br>1.06 Assessoria e consultoria em informática  | Q,         Nome           Vir Total NF         V           4.870,00         2.140,00           2.500,00         2.500,00 | ▼<br>ħr D• |
|            |                                                                                                    | 03/07/2019<br>13/04/2019<br>8 Normal 1019<br>18/09/2012<br>11/12/2018<br>14/10/2018<br>26/09/2018<br>10/08/2018                                            |       | Lista<br>()<br>()<br>()<br>()<br>()<br>()<br>()<br>()<br>()<br>() | <ul> <li>Edição</li> <li>2</li> <li>NF</li> <li>5787</li> <li>4578</li> <li>124587</li> </ul> | Situação M<br>Normal<br>Normal             | E         CNPJICPF           009.578.418-76         352.104.858-62           352.104.858-62         352.104.858-62                  | Nome<br>Teste<br>TESTE TESTE<br>Teste | Digite uma palar<br>Data Emissão<br>17/04/2019<br>24/04/2019<br>10/04/2019 | rra-chav<br>CFPS<br>1<br>1<br>1 | Attividade<br>Attividade<br>7.10 Limpeza, manufenção e conservação de.<br>2.01 Serviços de pesquisas e desenvolvimen.<br>1.06 Assessona e consultoria em informática | Q.         Nome           Vir Total NF         V           4.870,00         2.140,00           2.500,00         2.500,00 | ₹<br>1r D  |
|            |                                                                                                    | 03/07/2019<br>13/04/2019<br>2 Normal 1019<br>18/09/2012<br>11/12/2018<br>14/10/2018<br>26/09/2018<br>10/08/2018<br>27/04/2018                              |       | Lista<br>Q #<br>Q #<br>Q #                                        | <ul> <li>Edição</li> <li>2</li> <li>NF</li> <li>5787</li> <li>4578</li> <li>124587</li> </ul> | B C<br>Situação M<br>Normal<br>Normal      | E CNPJICPF<br>009.578.418-76<br>352.104.858-62<br>352.104.858-62                                                                    | Nome<br>Teste<br>TESTE TESTE<br>Teste | Digite uma palar<br>Data Emissão<br>17/04/2019<br>24/04/2019<br>10/04/2019 | CFPS<br>1<br>1<br>1             | VE<br>Atividade<br>7.10 Linpraz, manutenção e conservação de.<br>2.01 Serviços de pedoulsas e deservolvimen<br>1.05 Astessoria e consultoria em informática          | Q Nome<br>Vir Total NF V<br>4.870,00<br>2.140,00<br>2.500,00                                                             | •<br>Tr D  |
|            |                                                                                                    | 03/07/2019<br>13/04/2019<br>2-Normal 019<br>18/09/2012<br>11/12/2018<br>14/10/2018<br>26/09/2018<br>10/08/2018<br>27/04/2018<br>19/02/2018                 |       | Lista<br>(*)<br>(*)<br>(*)<br>(*)<br>(*)<br>(*)<br>(*)<br>(*)     | Edição     NF     5787     4578     124587                                                    | E C<br>Situação Mormal<br>Normal<br>Normal | <ul> <li>Grupucpe</li> <li>009.578.418-76</li> <li>332.104.858-62</li> <li>352.104.858-62</li> </ul>                                | None<br>Teste<br>TESTE TESTE<br>Teste | Digite uma palar<br>Data Emissão<br>17/04/2019<br>24/04/2019<br>10/04/2019 | CFPS<br>1<br>1<br>1             | VE<br>Athedade<br>7.10 Limpeza, manutenção e conservação de<br>2.01 Serviços de pesquisas e deservolvimem.<br>1.06 Assessoria e consultoria em informática           | Q Nome<br>Vir Total NF V<br>4.870,00<br>2.140,00<br>2.500,00                                                             | •<br>Tr D  |
|            | A                                                                                                    | 03/07/2019<br>13/04/2019<br>8. Normal 2019<br>18/09/2012<br>11/12/2018<br>14/10/2018<br>26/09/2018<br>10/06/2018<br>27/04/2018<br>19/02/2018<br>16/01/2018 |       | Lista<br>(*)<br>(*)<br>(*)<br>(*)<br>(*)<br>(*)<br>(*)<br>(*)     | <ul> <li>Edição</li> <li>R</li> <li>5787</li> <li>4578</li> <li>124587</li> </ul>             | Situação N<br>Normal<br>Normal             | B*<br>CNPJICPF<br>009578.418-76<br>352.104.858-82<br>352.104.858-82                                                                 | Kone<br>Teste<br>TESTE TESTE<br>Teste | Digite uma palar<br>Data Emissão<br>17/04/2019<br>24/04/2019<br>10/04/2019 | CFPS<br>1<br>1<br>1             | Atividade<br>7.10 Limpeza, manutenção e conservação de.<br>2.01 Serviços de pesquista e determinôrmen.<br>1.06 Astessoria e consultoria em informática               | Q Nome<br>Vir Total NF V<br>4.870,00<br>2.140,00<br>2.500,00                                                             | •<br>Tr D  |

Ao clicar no ícone para abrir lista de notas fiscais da competência, basta clicar no ícone indicado conforme imagem a seguir, e o sistema apresentará nova lista das notas fiscais declaradas para a competência selecionada na tela anterior.

Para adicionar uma nova Nota Fiscal para a declaração de serviços tomados, basta clicar em "+" e preencher as informações da Nota Fiscal, preenchendo corretamente. Vale ressaltar a importância de adequação quanto a retenção e alíquotas informadas na nota pelo prestador.

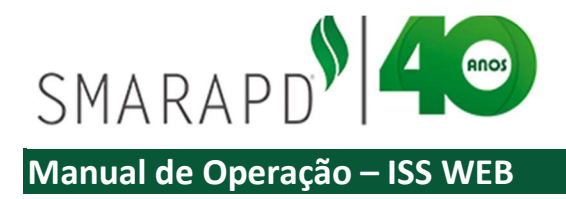

| Seleção do Contribuinte       | Seleção do Sistema                                                  |                        |                             |                               |                   |  |
|-------------------------------|---------------------------------------------------------------------|------------------------|-----------------------------|-------------------------------|-------------------|--|
| Itens de Serviços Tomad       | los                                                                 |                        | Início / Identificação do E | D / Declaração de s           | serv ← Vol        |  |
| Identificação do contribuinte |                                                                     |                        |                             |                               |                   |  |
| CCM 9<br>Contribuinte 555     | 9999995 Tipo de ISS Movin<br>.555.555-55 - EMPRESA DECLARANTE TESTE | nento Simples Nacional | NÃO                         | Tipo Declaração<br>Referência | Normal<br>01/2019 |  |
| 🖽 Lista 🖹 Edição              |                                                                     |                        |                             |                               |                   |  |
| Ação: ALTERAR   No            | me: TESTE TESTE                                                     |                        |                             |                               |                   |  |
| Situação NF                   | Normal                                                              |                        |                             |                               |                   |  |
| Local do Serviço              | 1 - SERVIÇO PRESTADO NO MUNICÍPIO                                   |                        | •                           |                               |                   |  |
| Atividade                     | 2.01 Serviços de pesquisas e desenvolvimento                        |                        |                             | Q                             |                   |  |
| NF Série                      | 1 - (NFS-C-JOGOS SOLTOS) NF.Serv (Série C)                          |                        |                             |                               | •                 |  |
| Número NF                     | 4578                                                                | Data Emissão           | 24/04/2019                  |                               |                   |  |
| Dados do Prestador            |                                                                     |                        |                             |                               |                   |  |
| CNPJ / CPF                    | ۹ م                                                                 | Pessoa Jurídica        | Pessoa Física               | Outros                        |                   |  |
| Nome                          | TESTE TESTE                                                         |                        |                             |                               |                   |  |
| Cidade                        | SANTOS Estado                                                       | SP                     | Enquadramento SINAC/SIMEI   | Não                           | •                 |  |
| Valor Service                 | 2140.0                                                              | Descrição              |                             |                               | -                 |  |
| Valor Deduções                |                                                                     | Descrição              |                             |                               |                   |  |
| % Imposto                     | 2.0                                                                 | Valor Imposto          | 42.80                       |                               |                   |  |
| Imp Report                    | SIM                                                                 |                        |                             |                               |                   |  |
| Salvar Cancelar               |                                                                     |                        |                             |                               |                   |  |

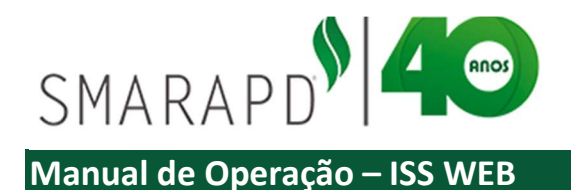

A informação pelo tomador sobre a retenção "Sim ou Não" ocasionará na geração de guia para pagamento conforme aplicável, sendo o correto preenchimento quanto a retenção do imposto devido, de responsabilidade do tomador que está fazendo a declaração.

Na lista de Notas fiscais, quando o movimento estiver aberto, é possível editar informações posteriormente ao clicar no ícone de edição indicado na imagem a seguir:

| ns | d   | e Se        | erviços To | omados                   | Visuali    | zar dados da Not                                           | a            |              |           | Início / Identificação do D/ Declaração d    | le serv 🔶         | - Voltar |
|----|-----|-------------|------------|--------------------------|------------|------------------------------------------------------------|--------------|--------------|-----------|----------------------------------------------|-------------------|----------|
| 8  | Lis | caça<br>sta | CCM        | 9999999955<br>555.55.555 | -55 - EMPR | ar dados da Nota<br>Sa Declarante Teste<br>Copiar dados da | a<br>Nota    | Simples Naci | onal N    | ÃO Tipo Declaração<br>Referência             | Normal<br>01/2019 |          |
| ŧ  |     | ۲           | 1 2        | R 0                      | ₽.         | Impri                                                      | mir Lista do | Notas        | ivra-chav | e                                            | QN                | ome 👻    |
| 1  |     |             | NF         | Situay to N              | IF CNPJ    | CPF No.                                                    |              | Notas        | CFPS      | Atividade                                    | Vir Total N       | IF Vir D |
| 0  | Q   | 41          | 5787       | Normal                   | 0.00       | Atualizar Lista                                            |              | 17/04/2019   | 1         | 7.10 Limpeza, manutenção e conservação de    | 4.870,0           | 00       |
| 1  | Q   | 4           | 4578       | Normal                   | 52.1.      |                                                            |              | 24/04/2019   | 1         | 2.01 Serviços de pesquisas e desenvolvimen   | 2.140,0           | 0        |
| 1  | Q   | 4           | 12458      | 7 Normal                 | 352.1      | Fueluin Mate                                               |              | 10/04/2019   | 1         | 1.06 Assessoria e consultoria em informática | 2.500,0           | 10       |
|    |     |             |            |                          |            |                                                            |              |              |           |                                              |                   |          |

Para imprimir ou exportar a lista de notas fiscais, com as informações que aparecem na lista de Notas Fiscais de serviços tomados, basta clicar no ícone imprimir lista e fazer a seleção de campos e ordenação

|                                                     |                                  | 5028887 -<br>                                                                                                    |
|-----------------------------------------------------|----------------------------------|----------------------------------------------------------------------------------------------------|
| Itens de Serviços Tomados                           | .:: Desenvolvimento SILTB400 ::. | Inicin / Identificação do D., / Declaração de serv 🛏 Voltar                                                                                                    |
| Identificação do contribuinte                       | Impressão Dados                  |                                                                                                    |
| CCM 99999995<br>Contribuinte 555.555.555-55 - EMPRE | Campos FORA do retatório :       | Tipo Declaração Normal<br>Campos NO relatório: Referência 01/2019                                                                                                    |
| Edição                                              | CFPS<br>Vir Deduções             | <cnpj cpf="" nome<="" td=""></cnpj>                                                                                                    |
| NF Situação NF CNPJA                                | EnquadradoSN                     | Atividade     Vir Total NF                                                                                                    |
| Q # 5787 Normal 009.573                             | *                                | ContracticutusCoder-George Overee     ContracticutusCoder-George Overee     ContracticutusCoder-George |
|                                                     | Retrato Paisagem                 | PREFEITURA MUNICIPAL MODELO Paus BAYTA RITA DE CASSAL un - CEP 11505.000 - emisor - FONE (99) 3382-633 Notas fiscals de serviços tomados                                                                                                    |
|                                                     |                                  | Formatical automation 1933         Second Second Secon                           |
| (                                                   |                                  | 4 1                                                                                                    |

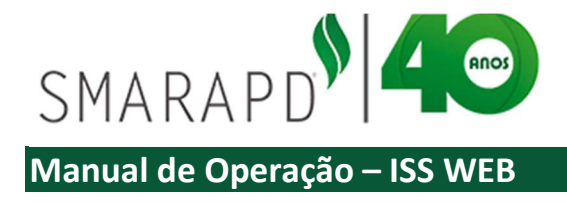

conforme indicado a seguir

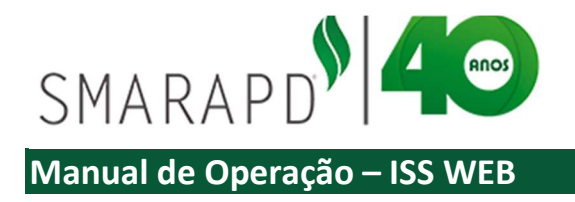

Ainda na lista de Notas fiscais, é possível consultar a Nota Fiscal na outra parte, de forma a visualizar se o prestador, caso aplicável conforme legislação, tenha feito a declaração da mesma.

| Soloção do Contribuinto Soloção do Sinto |                                        |                                          |                                             |                           |
|------------------------------------------|----------------------------------------|------------------------------------------|---------------------------------------------|---------------------------|
| ens de Serviços Tomados                  | ind.                                   | Inido /                                  | Identificação do D.,, / Declaração de serv. | . ← Voltar                |
| Identificação do contribuinte            |                                        |                                          |                                             |                           |
| CCM 99999995                             | E 🔅 Contribuinte OnLine                |                                          |                                             |                           |
| Contribuinte 555.555.555-55 - EMF        | Seleção do Contribuinte Seleção do Sis | ema                                      |                                             |                           |
| Ilista 📄 Edição                          | Identificação da empresa prestadora    | do serviço                               | Identificação do D / Declaração de serv     | / Notas fiscais de s 🦛 Vo |
| + • / 2 = 2 +                            | 🔒 Edição                               |                                          |                                             |                           |
| NF Situação NF CNF                       | Nome                                   |                                          |                                             |                           |
| 🔲 Q 5787 Normal 009                      | CNPJ CPF                               |                                          |                                             |                           |
| Consultar Nor Na Outra Parte             | Dt. Emissão                            |                                          |                                             |                           |
| Q. 9 124550 (Vorman 352                  | Vir Serviços                           |                                          |                                             |                           |
|                                          | Vir Imposto                            |                                          |                                             |                           |
|                                          | Aliquota                               |                                          |                                             |                           |
|                                          | Dt. Calculo                            |                                          |                                             |                           |
|                                          | Dt. Vencimento                         |                                          |                                             |                           |
|                                          | Dt. Baixa                              |                                          |                                             |                           |
|                                          | imp. Kesoo                             | Note Eirce) não dariarada nalo practador |                                             |                           |

Também na lista de Notas Fiscais é possível emitir o comprovante de retenção da nota declarada, clicando no ícone da nota correspondente, conforme indicado na imagem a seguir:

| Sel | eça    | o do o | Contribuinte       | Seleção                  | do Sistema   | SJOJJXMVPRXQYURI                                                                                                    | VRNML.pdf - Google Chrome - I                                                                            |     |              |        |
|-----|--------|--------|--------------------|--------------------------|--------------|----------------------------------------------------------------------------------------------------|----------------------------------------------------------------------------------------------------|-----|--------------|--------|
| ens | s de   | e Se   | rviços Tor         | nados                    |              | <ol> <li>Inseguro   app.</li> </ol>                                                                                                    | siltecnologia.com.br:8082/siltb400/resultados/SJOJJXMVPRXQYURNRNML.pdf                                   | Q   | -            | Voltar |
| Ide | ntific | cação  | do contribu        | inte                     |              |                                                                                                    |                                                                                                    | Î   |              |        |
|     |        | C      | CCM<br>ontribuinte | 99999995<br>555.555.555- | 55 - EMPRESA |                                                                                                    | PREFEITURA MUNICIPAL MODELO Rus SANTA RITA DE CASSIA1, an - CEP 1150-0400 - centro - FONE (19) 3382-4363 |     | rmal<br>2019 |        |
| +   | List   | ®      | Edição             | 8 2                      | <b>₽</b> *   |                                                                                                    | Comprovante de Retenção                                                                                  |     | Nom          | e -    |
|     |        |        | NF                 | Situação a               | JUPF         |                                                                                                    | Tomador de Serviço                                                                                       |     | otal NF      | Vir D  |
|     | QQ     | 4      | 4578               | Normal<br>Normal         | 009.578.41   | Com<br>Razilo Social<br>CNPJ / CPF                                                                                                    | 9999995<br>EMPRESA DECLARANTE TESTE<br>555.555.555                                                       |     | 870,00       |        |
|     | Q      | 4      | 124587             | Normal                   | 352.104.85   | IE / RG<br>Enderego<br>Bairro<br>Cidade<br>Estado<br>Atividade                                                                                                    | 11558-000 - RUA DAS AZALEIAS, 777<br>CUBATAO<br>SP                                                       |     | 1.500,00     |        |
|     |        |        |                    |                          |              |                                                                                                    | Nota Fiscal                                                                                              | i 🔳 |              |        |
|     |        |        |                    |                          |              | Nome<br>CNPJ / CPF<br>Data Emission<br>NR<br>Valor Serviço<br>Valor Serviço<br>Valor Manufa<br>Data Calculo<br>Data Vendimetrio<br>Imposto Resido<br>Data Vendimetrio | TESTE TESTE<br>24042019<br>4375<br>2.140,00<br>2.00<br>50M                                               |     |              | •      |

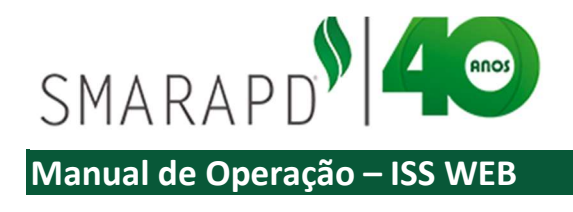

#### 3.3.1.2 Relação de Notas Fiscais Serviços Tomados

Ao clicar no ícone "Listar NF" para a competência desejada, o sistema abre janela apresentando as Notas Fiscais de Serviços tomados relacionadas, podendo o usuário salvar PDF ou fazer impressão da Lista de Notas:

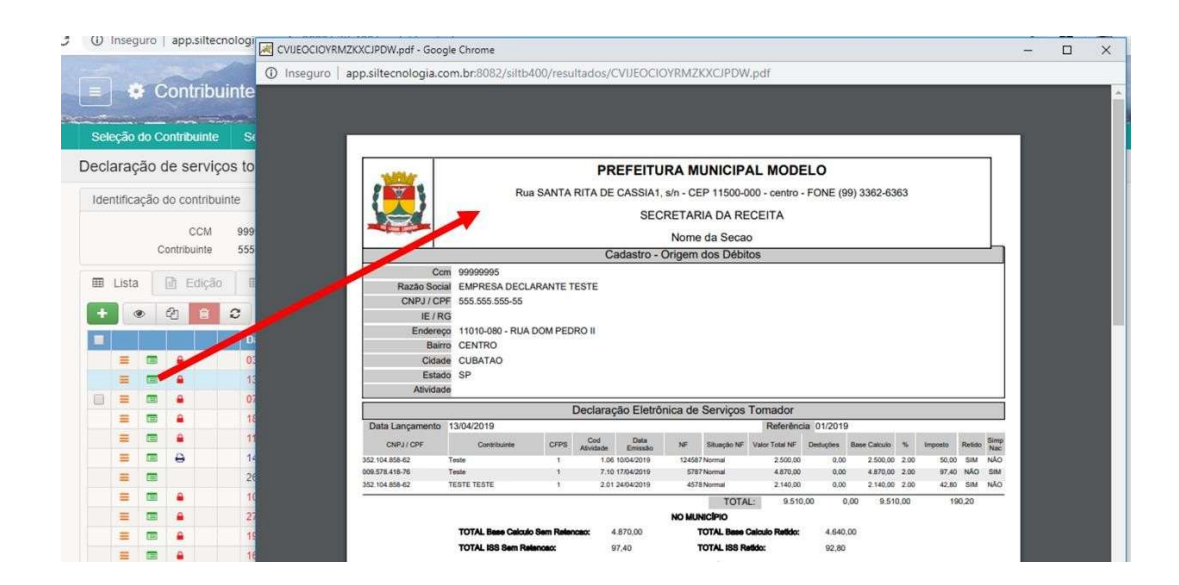

#### 3.3.1.3 Fechar Movimento

Ao clicar no ícone indicado na imagem a seguir, o contribuinte indica o fechamento do movimento para a competência correspondente, devendo se atentar aos prazos estabelecidos pela Prefeitura quanto as obrigações e vencimentos do ISS devido. Para fechar o movimento, basta clicar no ícone indicado na imagem a seguir, que quando em vermelho, indica a competência em aberto.

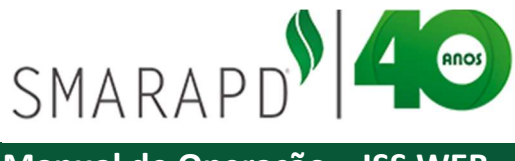

| Selecão   | o do C | ontribuinte         | e Selecão do Sistema               |                              |                      |                      |                 |        | No. of the second second |      |             |
|-----------|--------|---------------------|------------------------------------|------------------------------|----------------------|----------------------|-----------------|--------|--------------------------|------|-------------|
| eclara    | ição   | de servi            | ços tomados                        |                              |                      |                      | Contribuintes a | auto / | Início / Identificação   | do D | ← Volta     |
| Identific | cação  | do contrib          | uinte                              |                              |                      |                      |                 |        |                          |      |             |
|           | (      | CCM<br>Contribuinte | 99999995<br>555.555.555-55 - EMPRE | Tipo de ISS<br>SA DECLARANTE | Movimento<br>E TESTE | Simples Nacional     | NÃO             |        |                          |      |             |
| ⊞ List    | ta     | 🖹 Ediçã             | io 🗐 Históricos                    |                              |                      |                      |                 |        |                          |      |             |
| +         | ۲      | 8                   | C 8-                               |                              | 1 🕴 📥 🖌 0 Su         | ugestões Disponíveis |                 | Dig    | ite uma palavi 🔽 o       | R    | elerência 🔹 |
|           | 1      |                     | Data Lançamento                    | Referência                   | Tipo Declaração      | Base Calculo         | Total Imposto   | NFs    | Status Guia              |      | ID Guia     |
| =         |        |                     | 03/07/2019                         | 07/2019                      | Normal               | 1.250,00             | 25,00           | 1      | h                        |      |             |
| =         |        | (                   | 13/04/2019                         | 01/2019                      | Normal               | 4.640,00             | 92,80           | 3      |                          | -    |             |
| @ ≡       |        |                     | 07/03/2019                         | 02/2019                      | Normal               | 0,00                 | 0,00            | 0      |                          | -    |             |
| =         |        | Fechar              | Movimento 01/2019 - Normal         | 08/2012                      | Retificadora         | 10,00                | 0,30            | 1      |                          |      |             |
| =         |        |                     | 11/12/2018                         | 12/2018                      | Normal               | 10.000.000,00        | 200.000,00      | 1      |                          |      |             |
| =         |        | Ð                   | 14/10/2018                         | 10/2018                      | Normal               | 2.000,00             | 40,00           | 2      |                          |      | 1195100     |
| =         |        |                     | 26/09/2018                         | 02/2018                      | Complementar         | 0,00                 | 0,00            | 1      |                          |      | 0           |
| =         |        |                     | 10/08/2018                         | 07/2018                      | Normal               | 100,00               | 2,00            | 1      |                          |      |             |
| =         |        |                     | 27/04/2018                         | 03/2018                      | Normal               | 0,00                 | 0,00            | 1      |                          |      |             |
| =         |        |                     | 19/02/2018                         | 02/2018                      | Normal               | 700,00               | 14,00           | 2      |                          | -    |             |
| =         |        |                     | 16/01/2018                         | 01/2018                      | Normal               | 0,00                 | 0,00            | 1      |                          | -    |             |
|           |        |                     |                                    |                              | Manual               | 0.00                 | 0.00            |        |                          | -    |             |

Ao clicar no ícone, é necessário confirmar o a ação de fechar o movimento da competência, clicando em "ok" na janela de confirmação. Após confirmar o ícone de movimento aberto (cadeado vermelho) se transforma em ícone de impressão conforme exemplo da imagem a seguir:

| • c            | ontribu       | inte OnLine                                                                                                    | ar<br>Di      | pp.siltecnol<br>eseja realmer          | ogia.com.br:8082<br>nte fechar o movimer                                                                                                    | diz<br>nto do registro se                                                                                                    | elecionado?                                                                                                    |                                                                                                    |                                                                                                    | 5028887 -                                                                                                    |                                                                                                    |                                          |
|----------------|---------------|----------------------------------------------------------------------------------------------------|---------------|----------------------------------------|----------------------------------------------------------------------------------------------------|----------------------------------------------------------------------------------------------------|----------------------------------------------------------------------------------------------------|----------------------------------------------------------------------------------------------------|----------------------------------------------------------------------------------------------------|----------------------------------------------------------------------------------------------------|----------------------------------------------------------------------------------------------------|------------------------------------------|
| Seleção do Co  | ontribuinte   | Seleção do Sis                                                                                                    | tema          |                                        |                                                                                                    | OK                                                                                                    | Cancelar                                                                                                    |                                                                                                    |                                                                                                    |                                                                                                    |                                                                                                    |                                          |
| claração d     | de serviço    | os tomados                                                                                                    | _             |                                        |                                                                                                    |                                                                                                    | Contra                                                                                                    | ouintes auto / Início /                                                                                                    | Identificação do                                                                                                    | D ← Voltar                                                                                                    |                                                                                                    |                                          |
| dentificação d | do contribuii | nte                                                                                                    |               |                                        |                                                                                                    |                                                                                                    |                                                                                                    |                                                                                                    |                                                                                                    |                                                                                                    |                                                                                                    |                                          |
| c              | CCM           | 99999995<br>555.555.555-55 - E                                                                                                    | Tipo (        | de ISS M                               | ovimento<br>TE                                                                                                    | Simples Nac                                                                                                    | ional NÃO                                                                                                    |                                                                                                    |                                                                                                    |                                                                                                    |                                                                                                    |                                          |
| E Linte        | D. Calolia    | TT that is                                                                                                    |               | Contribu                               | inte Onl ine                                                                                                    | -                                                                                                    |                                                                                                    | aler and                                                                                                    |                                                                                                    |                                                                                                    |                                                                                                    |                                          |
| e Lista        | E E CIÇÃO     | III Pistone                                                                                                    |               | Contaiba                               |                                                                                                    |                                                                                                    | and the second second                                                                                                    | And the second of the                                                                                                    |                                                                                                    | NAMES OF A DESCRIPTION                                                                                                    | -                                                                                                    |                                          |
| + 🔹            | 28            | C 8-                                                                                                    | Seleção do    | Contribuinte                           | Seleção do Sistem                                                                                                    |                                                                                                    |                                                                                                    |                                                                                                    |                                                                                                    |                                                                                                    |                                                                                                    |                                          |
|                |               | Data Lançam                                                                                                    | Declaração    | de servico                             | os tomados                                                                                                    |                                                                                                    |                                                                                                    |                                                                                                    | Contribuintes                                                                                                    | ute/ Inicio / Identifica                                                                                                  | ação do D                                                                                            | + Volta                                  |
| = =            | $\hat{}$      | 03/07/2019                                                                                                    |               |                                        |                                                                                                    |                                                                                                    |                                                                                                    |                                                                                                    |                                                                                                    |                                                                                                    |                                                                                                    |                                          |
| = -            |               | 12/04/2010                                                                                                    | Identificação | o do contribuir                        | nte                                                                                                    |                                                                                                    |                                                                                                    |                                                                                                    |                                                                                                    |                                                                                                    |                                                                                                    |                                          |
| _              |               | 13/04/2019                                                                                                    |               |                                        |                                                                                                    |                                                                                                    |                                                                                                    |                                                                                                    |                                                                                                    |                                                                                                    |                                                                                                    |                                          |
|                | $\smile$      | 07/03/2019                                                                                                    |               | CCM                                    | 99999995                                                                                                    | Tipo de ISS                                                                                                    | Movimento                                                                                                    | Simples Nacional                                                                                                    | NÃO                                                                                                    |                                                                                                    |                                                                                                    |                                          |
|                | •             | 07/03/2019                                                                                                    |               | CCM<br>Contribuinte                    | 999999995<br>555.555.555-55 - EMPF                                                                                                    | Tipo de ISS<br>RESA DECLARANTE                                                                                                    | Movimento<br>E TE STE                                                                                                    | Simples Nacional                                                                                                    | NÃO                                                                                                    |                                                                                                    |                                                                                                    |                                          |
|                | :             | 07/03/2019<br>18/09/2012<br>11/12/2018                                                                                                    | 🖩 Lista       | CCM<br>Contribuinte                    | 99999995<br>555.555.555-55 - EMPF                                                                                                    | Tipo de ISS<br>RESA DECLARANTE                                                                                                    | Movimento<br>E TE STE                                                                                                    | Simples Nacional                                                                                                    | NÃO                                                                                                    |                                                                                                    |                                                                                                    |                                          |
|                | •             | 07/03/2019<br>18/09/2012<br>11/12/2018<br>14/10/2018                                                                                                    | III Lista     | CCM<br>Contribuinte                    | 99999995<br>555.555.555.55 - EMPF                                                                                                    | Tipo de ISS<br>RESA DECLARANTE                                                                                                    | Movimento<br>TESTE                                                                                                    | Simples Nacional                                                                                                    | NÃO                                                                                                    | (                                                                                                    |                                                                                                    |                                          |
|                | •             | 13/04/2019<br>07/03/2019<br>18/09/2012<br>11/12/2018<br>14/10/2018<br>26/09/2018                                                                                    | 🖽 Lista       | CCM<br>Contribuinte                    | 99999995<br>555.555.555.55 - EMPF<br>III Históricos                                                                                                    | Tipo de ISS<br>RESA DECLARANTE                                                                                                    | Movimento<br>TESTE                                                                                                    | Simples Nacional                                                                                                    | NÃO                                                                                                    | Digite uma palavi                                                                                                    | Q Re                                                                                                 | ferência +                               |
|                | •             | 13/04/2019<br>07/03/2019<br>18/09/2012<br>11/12/2018<br>14/10/2018<br>26/09/2018<br>10/08/2018                                                                      | E Lista       | CCM<br>Contribuinte                    | 99999995<br>555.555.555 - EMPF<br>IIII Históricos<br>C Data Lançamento                                                                                                    | Tipo de ISS<br>RESA DECLARANTE<br>Referência                                                                                                    | Movimento<br>TESTE                                                                                                    | Simples Nacional<br>ugestões Disponíveis<br>Base Calculo                                                                                                    | NÃO<br>Total Imposto                                                                                                    | Digite uma palavi<br>NFs Status Guia                                                                                      | Q Re                                                                                                 | ferência +<br>10 Gui                     |
|                | •             | 13/04/2019<br>07/03/2019<br>18/09/2012<br>11/12/2018<br>14/10/2018<br>26/09/2018<br>27/04/2018                                                                      | E Lista       | CCM<br>Contribuinte                    | 99999995<br>555.555.555.55 - EMPF<br>III Históricos<br>C Data Lançamento<br>03/07/2019                                                                                                    | Tipo de ISS<br>RESA DECLARANTE<br>Referência<br>07/2019                                                                                                    | Movimento<br>TESTE                                                                                                    | Simples Nacional<br>ugestões Disponiveis<br>Base Calculo<br>1.250.00                                                                                                    | NÃO<br>Total Imposto<br>25.00                                                                                                    | Digite uma palavi<br>NFs Status Guia                                                                                      | Q Re                                                                                                 | ferência +<br>ID Gui                     |
|                |               | 1304/2019<br>07/03/2019<br>18/09/2012<br>11/12/2018<br>14/10/2018<br>26/09/2018<br>27/04/2018<br>27/04/2018                                                         | E Lista       | Contribuinte                           | 9999995<br>555.555.555.555 - EMPF<br>III: Históricos<br>2:<br>Data Lançamento<br>03/07/2019<br>13/04/2019                                                                                         | Tipo de ISS<br>RESA DECLARANTE<br>Referência<br>07/2019<br>01/2019<br>01/2019                                                                              | Movimento<br>TESTE                                                                                                    | Simples Nacional<br>ugestões Disponíveis<br>Base Catcuto<br>1.250,00<br>4.460,00<br>9.00                                                                                                    | NÃO<br>Total Imposito<br>25.00<br>92,80                                                                                                    | Digite uma palavi<br>NFs Status Guia<br>1<br>3                                                                            | Q Re                                                                                                 | ferência -<br>ID Gui<br>119510           |
|                |               | 1304/2019<br>07/03/2019<br>18/09/2012<br>11/12/2018<br>14/10/2018<br>26/09/2018<br>27/04/2018<br>19/02/2018<br>18/02/2018                                           |               | CCM<br>Contribuinte<br>2 Edição<br>2 P | 9999995<br>555.555.555.555 - EMPF<br>III Históricos<br>C Defa Lançamento<br>03/07/2019<br>13/04/2019<br>13/04/2019<br>13/04/2019                                                                  | Tipo de ISS<br>RESA DECLARANTE<br>Referência<br>07/2019<br>01/2019<br>02/2019<br>02/2019                                                                   | Movimento<br>TESTE                                                                                                    | Simples Nacional<br>ugestões Disponíveis<br>Base Calculo<br>1,250,00<br>4,640,00<br>0,00<br>10,00                                                                                                    | NÃO<br>Total Imposto<br>25,00<br>92,80<br>0,00                                                                                                    | Digite uma palav.<br>NFS Status Guia<br>1<br>3<br>0                                                                       | Q Re                                                                                                 | ferência +<br>ID Gui<br>119510           |
|                |               | 1304/2019<br>07/03/2019<br>18/09/2012<br>11/12/2018<br>14/10/2018<br>26/09/2018<br>27/04/2018<br>27/04/2018<br>19/02/2018<br>16/01/2018<br>06/11/2017               |               | CCM<br>Contribuinte<br>2 Edição<br>2 P | 9999995<br>555.555.555.55 - EMPF<br>III Históricos<br>C Gr<br>Data Lançamento<br>03/07/2019<br>13/04/2019<br>07/03/2019<br>13/04/2019<br>13/09/2012<br>13/04/2019                                 | Tipo de ISS<br>RE SA DECLARANTE<br>Referência<br>07/2019<br>01/2019<br>02/2019<br>02/2019<br>02/2012<br>12/2018                                            | Movimento<br>TESTE                                                                                                    | Simples Nacional<br>ugestões Disponíveis<br>1.250,00<br>4.464,00<br>0,00<br>10,00<br>10,000,00                                                                                                    | NÃO<br>Total Imposto<br>25.00<br>92,80<br>0.00<br>0.30<br>200 000 00                                                                                                    | Digite uma palavi<br>NFS Status Guia<br>1<br>3<br>0<br>1                                                                  | Q Re                                                                                                 | ferência +<br>ID Gui<br>119510           |
|                |               | 1304/2019<br>07/03/2019<br>18/09/2012<br>11/12/2018<br>14/10/2018<br>26/09/2018<br>27/04/2018<br>27/04/2018<br>19/02/2018<br>16/01/2018<br>06/11/2017               |               | CCM<br>Contribuinte                    | 99999995<br>555.555.555.555.555.EMP/<br>IIII Históricos<br>Otata Lançamento<br>03/07/2019<br>13/04/2019<br>18/09/2012<br>18/09/2012<br>14/10/2018                                                 | Tipo de ISS<br>RESA DECLARANTE<br>Referência<br>07/2019<br>01/2019<br>02/2019<br>02/2019<br>02/2019<br>02/2019<br>12/2018                                  | Movimento<br>E TESTE                                                                                                    | Simples Nacional<br>agestões: Disponiveis:<br>Esse Catcuto<br>1.250,00<br>4.640,00<br>10.00<br>10.00<br>10.00<br>10.00<br>2.000,00                                                                                                    | NÃO<br>Total Imposto<br>25.00<br>92.80<br>0.00<br>0.30<br>200.000,00<br>40.00                                                                                                    | Digite uma patavi<br>NFs Status Goia<br>1<br>3<br>0<br>1<br>1<br>2                                                        | Q Re<br>E<br>E<br>E<br>E<br>E<br>E<br>E<br>E<br>E<br>E<br>E<br>E                                     | ferência -<br>10 Gui<br>119510<br>119510 |
|                |               | 1304/2019<br>07/03/2019<br>18/09/2012<br>11/12/2018<br>14/10/2018<br>26/09/2018<br>27/04/2018<br>19/02/2018<br>16/01/2018<br>06/11/2017                             |               | CCM<br>Contribuinte                    | 9999995<br>555.555.55 - EMPI<br>IIII Historicos<br>C<br>Dida Lançamento<br>0307/2019<br>13/04/2019<br>07032019<br>13/04/2019<br>14/102018<br>24/02018                                             | Tipo de ISS<br>RE SA DECLARANTE<br>Referência<br>07/2019<br>01/2019<br>02/2019<br>02/2019<br>10/2018<br>10/2018<br>02/2018                                 | Movimento<br>TESTE                                                                                                    | Simples Nacional<br>spestões Disponiveis<br>Essar Catestró<br>1.250,00<br>4.640,00<br>10.00<br>10.000,00<br>10.000,00<br>0.00<br>0.0 | NÃO<br>Total Imposto<br>25,00<br>92,80<br>0,00<br>0,30<br>200,000,00<br>40,00<br>0,00                                                                                                    | Digite uma palayi<br>NFs Status Gosia<br>1<br>1<br>1<br>2                                                                 | Q Re<br>S<br>S<br>S<br>S<br>S<br>S<br>S<br>S<br>S                                                    | ferência -<br>ID Gui<br>119510<br>119510 |
|                |               | 1304/2019<br>07/03/2019<br>18/09/2012<br>11/12/2018<br>14/10/2018<br>26/09/2018<br>10/06/2018<br>19/02/2018<br>19/02/2018<br>19/02/2018                             |               | Contribuinte                           | 9999995<br>555.555.55 - EMPH<br>Históricos<br>C Ar<br>Duta Lançamento<br>03/07/0319<br>13/04/2019<br>07/03/2019<br>13/04/2019<br>14/10/2018<br>14/10/2018<br>14/10/2018                           | Tipo de ISS<br>RESA DECLARANTE<br>Referência<br>07/2019<br>01/2019<br>02/2019<br>02/2019<br>10/2018<br>02/2018<br>07/2018                                  | Normal Normal No    | Simples Nacional<br>ugestões Disponiveis<br>Itasa Catculo<br>4 464,00<br>10,00<br>10,000,000,00<br>2,000,00<br>0,00<br>10,000,000,00<br>10,000,000,00                                                                                                    | NÃO<br>Total Imposto<br>225,00<br>92,80<br>0,00<br>200,000,00<br>40,00<br>0,00<br>2,00                                                                                                    | Digite uma palav.<br>NFs Status Guia<br>1<br>3<br>0<br>1<br>1<br>2<br>1<br>1                                              | Q. Re<br>2<br>2<br>2<br>2<br>2<br>2<br>2<br>2<br>2<br>2<br>2<br>2<br>2<br>2<br>2<br>2<br>2<br>2<br>2 | ferência -<br>10 Gui<br>119510<br>119510 |
|                |               | 1304/2019<br>07/03/2019<br>18/09/2012<br>11/12/2018<br>14/10/2018<br>26/09/2018<br>10/08/2018<br>10/08/2018<br>19/02/2018<br>16/01/2018<br>16/01/2018               |               | Contribuinte                           | 9999995<br>555.555.55 - EMP/<br>III Historicos<br>C<br>Data Lançamento<br>0307/2019<br>1304/2019<br>0703/2019<br>1304/2019<br>1304/2019<br>111/22018<br>2509/2018<br>1006/2018<br>2509/2018       | Tipo de ISS<br>RE SA DECLARANTI<br>Referência<br>07/2019<br>01/2019<br>02/2019<br>12/2018<br>10/2018<br>02/2018<br>02/2018                                 | Movimento<br>TESTE                                                                                                    | Simples Nacional<br>ugestiões Disponíveis<br>tese Calcolo<br>14.640,00<br>10.000<br>10.000 000,000<br>2.000,00<br>0,00<br>10.000<br>0,00<br>0,00                                                                                                    | NÃO<br>Total Imposto<br>22,00<br>0,00<br>0,000<br>0,00<br>0,000<br>0,00<br>0,00<br>0,00<br>0,00<br>0,00<br>0,00<br>0,00<br>0 | Digite uma palavi<br>NFs   Satas Cosis<br>1<br>3<br>0<br>1<br>1<br>1<br>1<br>1<br>1<br>1<br>1                             | Q Re<br>3<br>3<br>3<br>3<br>3<br>3<br>3<br>3<br>3<br>3<br>3<br>3<br>3<br>3<br>3<br>3<br>3<br>3<br>3  | ferência +<br>ID Gui<br>119510<br>119510 |
|                |               | 1994/2019<br>07/03/2019<br>18/09/2012<br>11/12/2018<br>26/09/2018<br>26/09/2018<br>27/04/2018<br>27/04/2018<br>19/02/2018<br>19/02/2018<br>16/01/2019<br>06/11/2017 |               | CCM<br>Contribuinte                    | 9999995<br>555.555.55 - EMP/<br>IIII Historicos<br>C Data Lançamento<br>03070219<br>110402019<br>070302019<br>110402019<br>10002012<br>111722018<br>140102018<br>220902018                        | Teo de ISS<br>RESA DECLARANTI<br>07/2019<br>01/2019<br>02/2019<br>02/2019<br>10/2019<br>02/2019<br>02/2018<br>02/2018<br>02/2018<br>02/2018                | Movimento<br>TESTE Topo Dectaração Topo Dectaração Normal Normal Nor | Simples Nacional<br>agestões, Disponiveis,<br>1,250,00<br>4,440,00<br>1,000<br>0,000<br>10,000,000<br>0,000<br>0,000                                                                                           | NÃO<br>Total Imposto<br>25:00<br>0:28<br>0:20<br>0:00<br>0:0 | Digite uma palavi<br>NFs Status Gosis<br>3<br>0<br>1<br>1<br>2<br>1<br>1<br>1<br>2<br>2                                   | Q Re<br>3<br>3<br>3<br>3<br>3<br>3<br>3<br>3<br>3<br>3<br>3<br>3<br>3<br>3<br>3<br>3<br>3<br>3<br>3  | ferência -<br>10 Gei<br>119510<br>119510 |
|                |               | 13042019<br>07032019<br>18092012<br>14/102018<br>26/09/2018<br>10/06/2018<br>19/02/2018<br>19/02/2018<br>19/02/2018<br>19/02/2018                                   |               | CCM<br>Contribuinte                    | 9999995<br>555.555.556.56EMP/<br>IIII Halddros<br>2017/2019<br>104/3 Langamento<br>0007/2019<br>104/2019<br>10002019<br>11/12/2018<br>14/10/2018<br>2009/2018<br>10002018<br>10002018<br>10002018 | Teo de ISS<br>RESA DECLARANTE<br>Raferitocia<br>07/2019<br>03/2019<br>03/2019<br>03/2019<br>03/2019<br>03/2018<br>03/2018<br>03/2018<br>03/2018<br>03/2018 | Movimento<br>TE STE<br>Te STE<br>Tepo Declaração<br>Normal<br>Normal<br>Refincadora<br>Normal<br>Refincadora<br>Normal<br>Conglementar<br>Normal<br>Normal<br>Normal<br>Normal<br>Normal                                                                                                    | Simples Naconal<br>ugestões, Dibponiveis,<br>1,250,00<br>4,440,00<br>10,000<br>10,000,00,00<br>0,000<br>10,000,00<br>0,000<br>10,000<br>0,000<br>0,000                                                                                             | NÃO<br>Total Imposio<br>25.00<br>0.00<br>0.00<br>20000,00<br>0.00<br>0.00<br>0.00<br>14.00<br>0.00                                                                                                    | Digite uma palavi<br>Nr'a Satus Cuia<br>1<br>3<br>0<br>1<br>1<br>2<br>1<br>1<br>1<br>2<br>1<br>1<br>1<br>1<br>1<br>2<br>1 | Q Re<br>3<br>3<br>3<br>3<br>3<br>3<br>3<br>3<br>3<br>3<br>3<br>3<br>3<br>3<br>3<br>3<br>3<br>3<br>3  | ferência -<br>ID Ges<br>119510<br>119510 |

#### 3.3.1.4 Enviar Mensagem

Ao clicar no ícone para envio de mensagem, o contribuinte pode enviar mensagem sobre a declaração correspondente para a equipe de Suporte da Prefeitura.

A mensagem enviada irá conter os dados da declaração e contribuinte, facilitando o atendimento de solicitações pelo suporte da Prefeitura, como por exemplo, em caso de solicitação de abertura de movimento, justificando a necessidade de forma adequada.

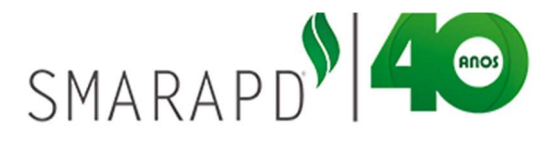

| Seleção do Contribuinte Seleção do | Sistema                 |                                              |             |                            |             |
|------------------------------------|-------------------------|----------------------------------------------|-------------|----------------------------|-------------|
| eclaração de serviços tomado:      | :: Desenvolvimento SILT | B400 ::.                                     | - Facha     | La do / Identificação do D | ← Voltar    |
| Identificação do contribuinte      | Envial mensagem         |                                              | - recila    |                            |             |
| CCM 99999995                       | Assunto                 | Empresa Tomadora de Serviços referência 01/2 | 019         |                            |             |
| Contribuinte 555,555,555           | Informações da          | Empresa Tomadora de Servicos                 | <u>^</u>    |                            |             |
| III Lista                          | declaração              | 555.555.555-55 - EMPRESA DECLARAM            | ITE TESTE   |                            |             |
|                                    |                         | Data Lançamento: 13/04/2019                  | Referencia: |                            |             |
| + • • • • • •                      |                         | 012013 Tipo Declaração. Normai               | 10          | uma palav                  | aferência 👻 |
| 🔲 🗌 Data Lanç                      | Mensagem                |                                              |             | atus Guia                  |             |
| a 03/07/2019                       |                         |                                              |             | 3                          | 1           |
| ■ ■ ⊖ 13/04/2019                   |                         |                                              |             | 2                          | 1195101     |
| 🗐 🚍 📾 🔒 07/03/2019                 |                         |                                              |             | 2                          | 1           |
| ≡ ■ € 18/09/2012                   |                         |                                              |             | 2                          | f           |
| E E 11/12/2018                     |                         |                                              |             | 3                          | P           |
|                                    |                         |                                              | 10          | 3                          | 1195100     |
| 26/09/2018                         | Salvar Cancela          | ar                                           |             | 2                          | 0           |
|                                    |                         |                                              |             |                            | 6           |
| ≅                                  | 052010                  | Normar 93                                    | 0.00        |                            | 6           |

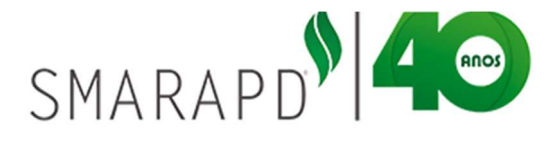

Ao finalizar a mensagem, clicar em salvar, para que seja enviada ao suporte da Prefeitura. Respostas para mensagens enviadas ficarão disponíveis no menu de mensagens já apresentado nesse Manual.

#### 3.3.2 Livro Serviços Tomados

Para emissão de Livro de Serviços Tomados, basta selecionar a linha da competência a que se refere o livro e clicar no ícone indicado na imagem a seguir:

| Selec       | ão d  | o Cont | ribuinte  | Selecão do Sistema   |            |                                                                                                    |                       |                 |        |                        |              | SPEEK COLORING |
|-------------|-------|--------|-----------|----------------------|------------|----------------------------------------------------------------------------------------------------|-----------------------|-----------------|--------|------------------------|--------------|----------------|
| eclar       | raçã  | o de   | serviç    | os tomados           |            |                                                                                                    |                       | Contribuintes a | uto, / | Início / Identificação | do D         | ← Volta        |
| Identi      | ficaç | ão do  | contribui | inte                 |            |                                                                                                    |                       |                 |        |                        |              |                |
|             |       | Cont   | CCM       | 99999995             | Tipo de IS | Movimento                                                                                                    | Simples Nacional      | NÃO             |        |                        |              |                |
| <b>⊞</b> 11 | ista  | B      | Edicão    | III Históricos       |            | -                                                                                                    |                       |                 |        |                        |              |                |
| +           | ۲     | 2      | 8         | 2 B+                 |            | ∎ <b>↓ ≜ √</b> 0:                                                                                                    | Sugestões Disponíveis |                 | Dig    | ite uma palav          | Re           | ferência 🔹     |
| -           |       |        |           | Data Lançamento      | Referência | Imprimir livro de Servicos T                                                                                                    | omados Base Galculo   | Total Imposto   | NFs    | Status Guia            |              | ID Guia        |
|             | =     |        |           | 03/07/2019           | 07/2019    | Normal                                                                                                    | 1.250,00              | 25,00           | 1      |                        |              |                |
| 1           | =     |        | •         | 13/04/2019           | 01/2019    | Normal                                                                                                    | 4.640,00              | 92,80           | 3      |                        | -            | 1195101        |
|             | =     |        |           | 07/03/2019           | 02/2019    | Normal                                                                                                    | 0,00                  | 0,00            | 0      |                        | -            |                |
| 3           |       |        |           | 18/09/2012           | 08/2012    | Retificadora                                                                                                    | 10,00                 | 0,30            | 1      |                        | 2            |                |
|             | =     |        | •         | 11/12/2018           | 12/2018    | Normal                                                                                                    | 10.000.000,00         | 200.000,00      | .1     |                        | 2            |                |
| 1           | =     |        | ÷         | 14/10/2018           | 10/2018    | Normal                                                                                                    | 2.000,00              | 40,00           | 2      |                        | 2            | 1195100        |
| 1           |       |        |           | 26/09/2018           | 02/2018    | Complementar                                                                                                    | 0,00                  | 0,00            | 1      |                        | 8            | 0              |
| 1           | =     |        | •         | 10/08/2018           | 07/2018    | Normal                                                                                                    | 100,00                | 2,00            | 1      |                        | -            |                |
|             |       |        | •         | 27/04/2018           | 03/2018    | Normal                                                                                                    | 0,00                  | 0,00            | 1      |                        | -            |                |
|             |       |        |           | the state let a take | 0.010.010  | and the second second se | 200 C 100             | Cala and        | 1.00   |                        | 1 Contractor |                |

Após clicar no ícone, o sistema abrira uma janela para que o contribuinte informe o exercício, meses, número de ordem e próxima página. Ao confirmar as informações, uma janela se abre com o livro podendo o contribuinte salvar e/ou imprimir.

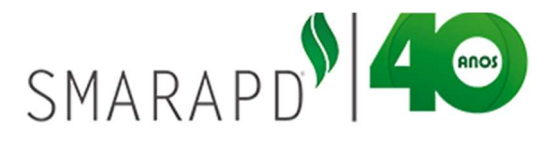

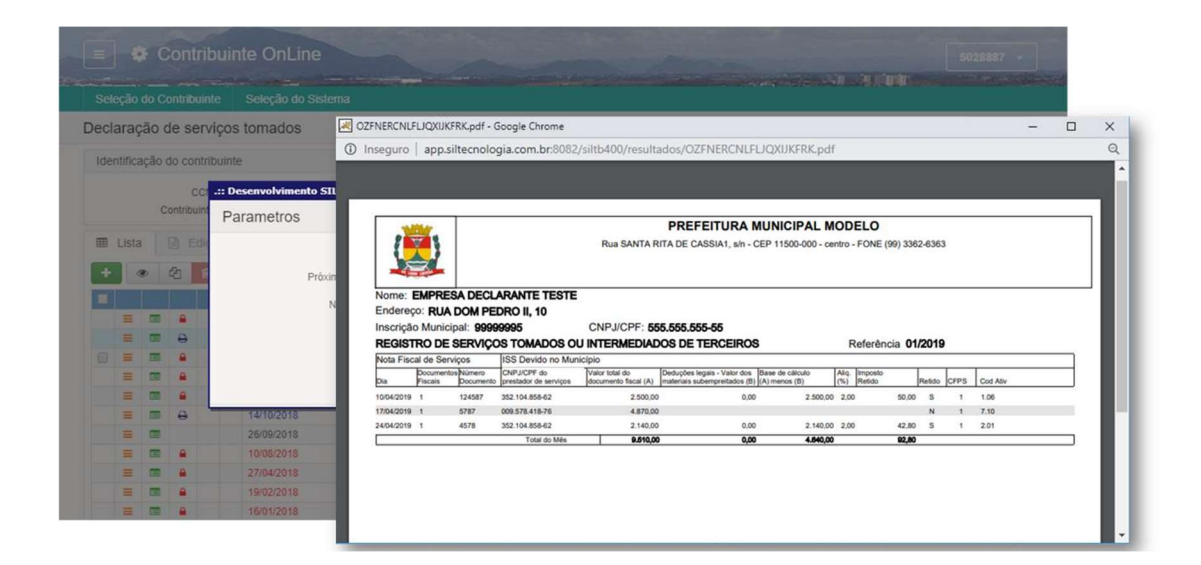

#### 3.3.3 Importar Dados

Para contribuintes que possuem sistema próprio de emissão de Notas Fiscais, é possível realizar a importação das informações da declaração. Para isso basta clicar no ícone conforme indicado na imagem e seguir:

|     |         |      | Contrib             | uinte OnLine                           |                                |                            |                        |          |                       | -      |                        |             | 5028887 -   |
|-----|---------|------|---------------------|----------------------------------------|--------------------------------|----------------------------|------------------------|----------|-----------------------|--------|------------------------|-------------|-------------|
| iel | eção    | do C | ontribuinte         | Seleção do Sistema                     | a                              |                            |                        |          |                       | 157-93 |                        |             |             |
| cl  | araç    | ão ( | de servi            | ços tomados                            |                                |                            |                        | Cont     | ribuintes a           | uto /  | Início / Identificação | do D        | ← Voltar    |
| de  | ntifica | ação | do contrib          | uinte                                  |                                |                            |                        |          |                       |        |                        |             |             |
|     |         | c    | CCM<br>Contribuinte | 99999995<br>555.555.555-55 - EMPR      | Tipo de ISS<br>RESA DECLARANTE | Movimento<br>E TE STE      | Simples Nacional       | NÃO      |                       |        |                        |             |             |
| 8   | Lista   |      | 🖹 Ediçã             | o 🖽 Históricos                         |                                | ~                          |                        |          |                       |        |                        |             |             |
| ŧ   |         | ۲    | 2                   | C 8.                                   |                                | I (↓)≜ ✓os                 | ugestões Disponíveis   |          |                       | Dig    | ite uma palavi         | <b>Q</b> Re | eferência 👻 |
|     |         |      |                     | Data Lançamento                        | Referência                     | Localize o arquivo         | F                      | ECHAR[X] | posto                 | NFs    | Status Guia            |             | ID Guia     |
|     | =       |      |                     | 03/07/2019                             | 07/2019                        | Escolher ficheiro          | Nenhumonado Conf       | firmar   | 25,00                 | 1      |                        |             |             |
|     | =       |      | 0                   | 13/04/2019                             | 01/2019                        |                            |                        |          | 92,80                 | 3      |                        |             | 1195101     |
|     | =       |      | •                   | 07/03/2019                             | 02/2019                        | Normal                     | 0,00                   |          | 0,00                  | 0      |                        | -           |             |
|     | =       |      |                     | 18/09/2012                             | 08/2012                        | Retificadora               | 10,00                  |          | 0,30                  | 1      |                        |             |             |
|     | =       |      |                     | 11/12/2018                             | 12/2018                        | Normal                     | 10.000.000,00          | 200      | 000,00                | 1      |                        |             |             |
|     | ≡       |      | 0                   | 14/10/2018                             | 10/2018                        | Normal                     | 2.000,00               |          | 40,00                 | 2      |                        | 2           | 1195100     |
|     |         |      |                     | 26/09/2018                             | 02/2018                        | Complementar               | 0,00                   |          | 0,00                  | 1      |                        |             | 0           |
|     | =       |      | -                   | 10100/0010                             | 07/2018                        | Normal                     | 100,00                 |          | 2,00                  | 1      |                        |             |             |
|     | =       |      | -                   | 10/08/2018                             |                                |                            |                        |          |                       | 24     |                        |             |             |
|     | =       |      | -                   | 27/04/2018                             | 03/2018                        | Normal                     | 0,00                   |          | 0,00                  | 1      |                        |             |             |
|     |         |      | •                   | 27/04/2018                             | 03/2018<br>02/2018             | Normal<br>Normal           | 0,00<br>700,00         |          | 0,00                  | 1      |                        | N           |             |
|     |         |      | •                   | 27/04/2018<br>19/02/2018<br>16/01/2018 | 03/2018<br>02/2018<br>01/2018  | Normal<br>Normal<br>Normal | 0,00<br>700,00<br>0,00 |          | 0,00<br>14,00<br>0,00 | 1 2 1  |                        | KI KI KI    |             |

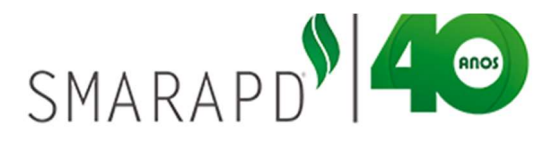

É importante ressaltar que os arquivos a serem importados devem atender a layout especifico, devendo o contribuinte solicitar a Prefeitura Municipal o layout de importação atualizado sempre que necessário.